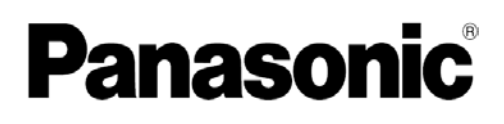

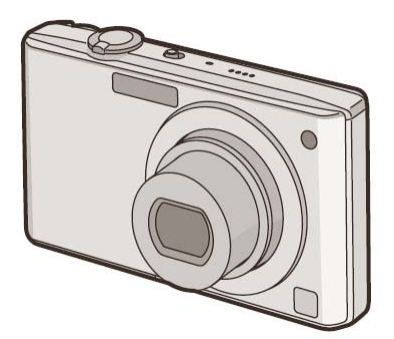

# Instrucțiuni de operare Cameră digitală Model Nr. DMC-FX35

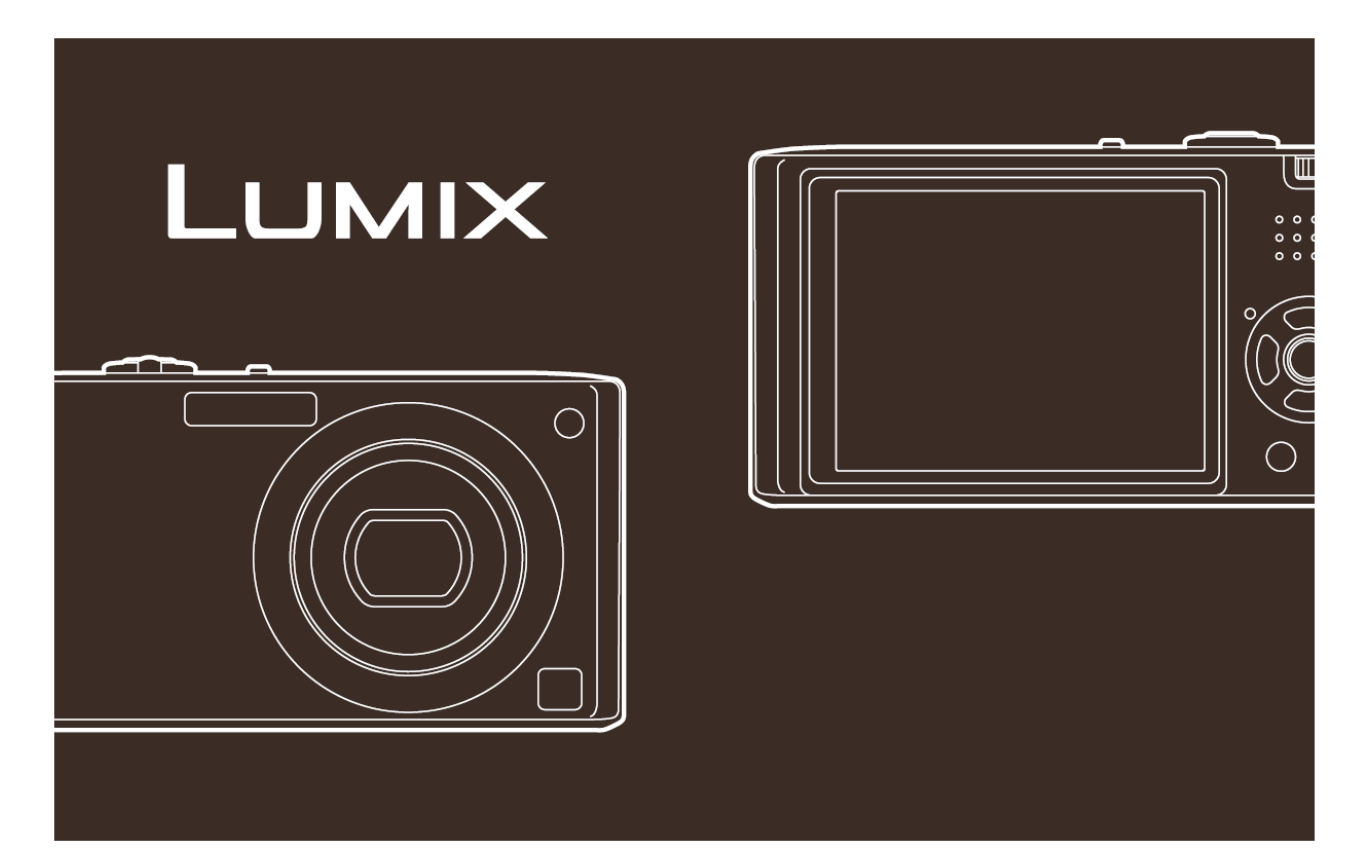

Înaintea utilizării, vă rugăm să citiți aceste instrucțiuni în întregime.

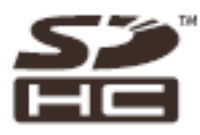

Web Site: http://www.panasonic-europe.com

VQT1P21

EB

### Stimate cumpărător,

Vă mulțumim pentru achiziționarea acestei camere digitale Panasonic. Vă rugăm să citiți cu atenție instrucțiunile de operare și să le păstrați la îndemână pentru a putea apela la ele ori de câte ori este cazul.

Informații pentru siguranța dumneavoastră

### **AVERTISMENT:**

PENTRU A REDUCE RISCUL DE INCENDIU, DE ELECTROCUTARE SAU DE AVARIERE A PRODUSULUI

- NU EXPUNEȚI APARATUL LA PLOAIE, UMEZEALĂ, PULVERIZĂRI SAU ÎMPROȘCĂRI DE LICHIDE; NICI UN OBIECT UMPLUT CU LICHIDE, CUM AR FI VAZELE, NU TREBUIE AȘEZAT PE APARAT.
- FOLOSIȚI NUMAI ACCESORIILE RECOMANDATE.
- NU DEMONTAȚI CAPACUL (SAU PARTEA DIN SPATE); ÎN INTERIOR NU EXISTĂ COMPONENTE CARE POT FI REMEDIATE DE CĂTRE UTILIZATOR. PENTRU OPERAȚIILE DE SERVICE, ADRESAȚI-VĂ PERSONALULUI DE SERVICE SPECIALIZAT.

Respectați cu atenție legile privind drepturile de autor.

Înregistrarea de pe casete sau discuri sau alte materiale publicate sau difuzate în alte scopuri decât pentru uz personal poate reprezenta o încălcare a legilor privind drepturile de autor. Chiar și în scopuri de uz personal, înregistrarea anumitor materiale poate fi restricționată.

- Vă rugăm țineți cont de faptul că butoanele de control, componentele, elementele de meniu, etc. ale camerei dumneavoastră digitale pot părea diferite de cele prezentate în ilustrațiile acestor instrucțiuni de operare.
- Logo-ul SDHC este o marcă înregistrată.
- Capturile de ecran Microsoft sunt tipărite cu permisiunea Microsoft Corporation.
- Alte nume, nume de companii şi nume de produse menționate în aceste instrucțiuni sunt mărci comerciale sau mărci înregistrate ale companiilor aferente.

PRIZA DE CURENT TREBUIE INSTALATĂ ÎN APROPIEREA ECHIPAMENTULUI ȘI VA FI UȘOR ACCESIBILĂ.

### ATENŢIE!

Pericol de explozie dacă bateria este înlocuită incorect. Înlocuiți doar cu același tip sau un model echivalent recomandat de fabricant. Aruncați bateriile folosite conform instrucțiunilor fabricantului.

### Avertizare

Pericol de incendiu, explozie sau arsuri. Nu demontați, nu încălziți la temperaturi de peste 60°C și nu incinerați.

Marcajul de identificare a produsului este amplasat pe partea inferioară a echipamentelor

# MĂSURI DE PRECAUȚIE

Pentru siguranța dumneavoastră, vă rugăm să citiți cu atenție textul următor.

Acest aparat este prevăzut cu o fişă de alimentare turnată, cu trei pini, pentru siguranța și comoditatea dumneavoastră. În această priză este înglobată o siguranță de 5 amperi.

Dacă este necesară înlocuirea siguranței, vă rugăm să vă asigurați că siguranța de schimb are o valoare nominală a curentului de 5A, precum și că este aprobată de ASTA sau de BSI la BSI1362.

Căutați marcajul ASTA 🗰 sau marcajul BSI

♥pe corpul siguranței.

Dacă fişa conține un capac amovibil al siguranței, trebuie să vă asigurați că acesta se montează la loc după înlocuirea siguranței. Dacă pierdeți capacul siguranței, fişa nu se va folosi decât după procurarea unui capac de schimb.

Un capac de siguranță demontabil poate fi achiziționat de la distribuitorul dumneavoastră local.

### ATENŢIE!

DACĂ FÎŞA TURNATĂ MONTATĂ NU ESTE ADECVATĂ PENTRU PRIZA DE PERETE DE LA DOMICILIUL DUMNEAVOASTRĂ, ATUNCI SIGURANȚA TREBUIE EXTRASĂ, IAR FIŞA TĂIATĂ ȘI DEBARASATĂ ÎN CONDIȚII DE SIGURANȚĂ. MARE PERICOL DE ELECTROCUTARE DACĂ FIŞA TĂIATĂ ESTE INTRODUSĂ ÎN ORICE PRIZĂ DE 13 AMPERI.

Dacă urmează să fie montată o fişă nouă, vă rugăm să respectați codul de cablare descris mai jos.

Dacă aveți dubii, vă rugăm să consultați un electrician calificat.

### IMPORTANT

Firele care alcătuiesc cablul principal sunt colorate în conformitate cu următorul cod: Albastru: Neutru, Maro: Sub tensiune. Deoarece este posibil ca aceste culori să nu corespundă marcajelor colorate care identifică bornele prizei dumneavoastră, procedati după cum urmează:

Cablul colorat în albastru trebuie conectat la borna marcată cu litera N sau colorată în negru sau albastru.

Cablul colorat în maro trebuie conectat la borna marcată cu litera L sau colorată în maro sau roşu.

AVERTISMENT: NU CONECTAȚI NICI UN FIR LA TERMINALUL DE LEGARE LA PĂMÂNT, CARE ESTE MARCAT CU LITERA E, CU SIMBOLUL PĂMÂNTULUI

🛨 SAU COLORAT ÎN VERDE/GALBEN.

ACEASTĂ FIŞĂ NU ESTE IMPERMEABILĂ A SE PĂSTRA USCATĂ.

### Înainte de utilizare

Îndepărtați capacul conectorului.

### Cum se înlocuieşte siguranța

Locația siguranței diferă în funcție de tipul fișei de alimentare în c.a. (figurile A și B). Verificați ca fișa de alimentare să fie montată și urmați instrucțiunile de mai jos.

Ilustrațiile pot fi diferite de aspectul real al fișei de alimentare.

1. Deschideți capacul siguranței cu o şurubelniță.

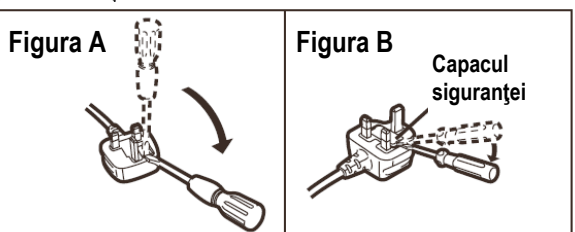

2. Înlocuiți siguranța și închideți sau fixați capacul siguranței.

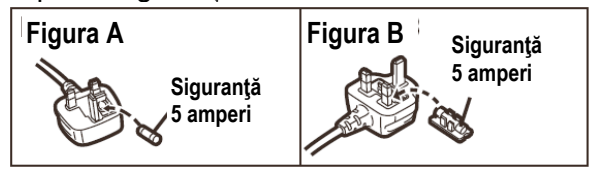

# Informații pentru utilizatori privind scoaterea din uz a reziduurilor electrice și a echipamentului electronic [pentru uz domestic privat)

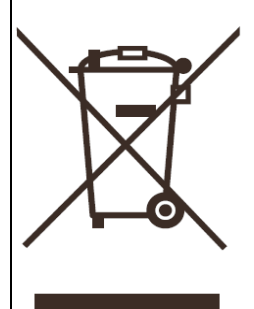

Acest simbol care apare pe produse şi/sau care însoțește documente semnifică faptul că produsele electrice și electronice folosite nu trebuie amestecate cu reziduurile generale de uz domestic. Pentru o tratare, recondiționare și reciclare corecte, vă rugăm să duceți aceste produse la punctele de colectare specificate, unde vor fi acceptate gratuit. Ca alternativă, în anumite țări este posibil să returnați produsele vânzătorului dumneavoastră, la achiziționarea unui produs nou echivalent.

Scoaterea din uz corectă a acestui produs va contribui la economisirea unor resurse valoroase și va preveni orice efecte negative posibile asupra sănătății și asupra mediului înconjurător, care ar putea surveni în urma manevrării necorespunzătoare a deșeurilor. Vă rugăm să luați legătura cu autoritățile locale pentru alte detalii legate de cel mai apropiat punct de colectare din zona dumneavoastră.

În conformitate cu legislația națională, pentru scoaterea din uz incorectă a acestor deşeuri, pot fi dispuse măsuri de penalizare.

### Pentru utilizatorii comerciali din Uniunea Europeană

Dacă doriți să renunțați la echipament electric sau electronic, vă rugăm să contactați furnizorul sau comerciantul dumneavoastră pentru detalii ulterioare.

### Informații referitoare la scoaterea din uz în țările din afara Uniunii Europene

Acest simbol este valabil numai în Uniunea Europeană.

Dacă doriți să renunțați la echipament electric sau electronic, vă rugăm să contactați autoritățile locale sau furnizorul dumneavoastră și să vă informați asupra metodei corecte de scoatere din uz.

### Despre încărcătorul bateriei

### ATENȚIE!

- NU INSTALAȚI SAU AȘEZAȚI ACEST APARAT PE UN RAFT DE BIBLIOTECĂ, ÎNTR-UN DULAP SAU ÎN ALT SPAȚIU LIMITAT. ASIGURAȚI-VĂ CĂ APARATUL ESTE BINE AERISIT. PENTRU A PREVENI RISCUL DE ELECTROCUTARE SAU DE INCENDIU DIN CAUZA SUPRAÎNCĂLZIRII, ASIGURAȚI-VĂ CĂ PERDELELE SAU ALTE MATERIALE NU OBSTRUCȚIONEAZĂ ORIFICIILE DE AERISIRE.
- NU OBSTRUCȚIONAȚI ORIFICIILE DE AERISIRE ALE APARATULUI CU ZIARE, FEȚE DE MASĂ, PERDELE ȘI ARTICOLE SIMILARE.
- NU AŞEZAȚI SURSE DE FLĂCĂRI, CUM AR FI LUMÂNĂRI APRINSE, PE APARAT.
- SCOATEȚI BATERIILE DIN UZ ÎNTR-UN MOD ECOLOGIC.
- Încărcătorul bateriei se află în modul aşteptare la conectarea cablului de alimentare în c.a. Circuitul primar este întotdeauna "sub tensiune" atât timp cât cablul de alimentare este conectat la o priză electrică.
- Despre baterii
- Nu le încălziți și nu le expuneți la flacără.
- Nu lăsați bateria / bateriile într-un autovehicul expusă / expuse la lumină solară directă, pentru o perioadă îndelungată de timp, cu portierele și geamurile închise.

- Îngrijirea camerei
- Nu scuturați și nu loviți puternic camera aruncând-o etc. Aparatul poate suferi defecțiuni, înregistrarea imaginilor poate deveni imposibilă sau lentila monitorului LCD se poate deteriora.
- Vă recomandăm insistent să nu lăsați camera în buzunarul pantalonilor atunci când vă aşezați şi nu o introduceți forțat într-o pungă strâmtă, etc. În caz contrar, există pericolul deteriorării ecranului LCD sau chiar pericol de accidentare.
- Fiți deosebit de atent în locațiile următoare, deoarece acestea pot provoca defecțiuni ale aparatului.
  - Locații cu foarte mult nisip sau praf.
  - Locații unde apa poate intra în contact cu acest aparat, ca de exemplu când aparatul este utilizat într-o zi ploioasă sau pe o plajă
- Nu atingeți lentila sau soclurile cu mâinile murdare. De asemenea, aveți grijă să nu permiteți
  pătrunderea lichidelor, a nisipului şi a altor corpuri străine în spațiul din jurul lentilei, al butoanelor
  etc.
- În cazul în care camera este stropită cu apă simplă sau apă de mare, folosiți o lavetă uscată pentru a şterge cu atenție corpul camerei.
- Despre condens (Când lentila este aburită)
- Condensul se produce la modificarea temperaturii sau a umidității ambientale. Fiți atent la condens, deoarece produce pete pe obiectiv, mucegai și defecțiuni ale camerei.
- Dacă se produce condensul, opriți camera și lăsați-o oprită timp de circa 2 ore. Condensul va dispărea de la sine atunci când temperatura camerei se apropie de cea ambientală.
- A se citi alături de "Instrucțiuni de utilizare" (P100).

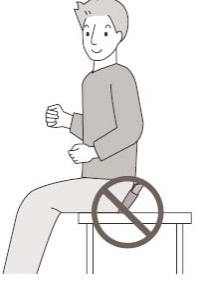

# Cuprins

| Înainte de utilizare                                                                                                    |
|----------------------------------------------------------------------------------------------------|
| Informații pentru siguranța dumneavoastră2<br>Ghid rapid8<br>Accesorii9<br>Numele componentelor10                                                                                                    |
| Pregătire                                                                                                    |
| Încărcarea bateriei       12         Despre baterie (încărcare/       13         număr de imagini înregistrabile)       13         Introducerea și extragerea cardului       14         (opțional)/bateriei 14       14         Despre memoria încorporată /cardul       14         Setarea datei/orei (setarea ceasului)       16         • Modificarea setării ceasului (În modul imagine normală)       17         Setarea meniului       17         • Setarea articolelor de meniu       18         • Utilizarea meniului rapid       20 |
| Despre meniul de configurare20<br>Selectarea modului [REC]25                                                                                                    |
| Noțiuni elementare                                                                                                    |
| Efectuarea fotografiilor folosind funcția automată                                                                                                    |
| (IA: Modul Intelligent Auto)                                                                                                    |
| <ul> <li>Detecția scenelor</li></ul>                                                                                                    |
| Setări în modul Intelligent Auto                                                                                                    |
| <ul> <li>preferate ( Section 29)</li> <li>Focalizare 29</li> <li>Când subiectul nu este focalizat (ca atunci când nu se află în centrul compoziției imaginii pe care doriți să o realizați) 30</li> <li>Prevenirea instabilității (oscilațiile camerei) 30</li> <li>Efectuarea fotografiilor cu transfocare 31</li> <li>Utilizarea transfocării optice/Utilizarea transfocării optice suplimentare (EZ)/Utilizarea</li> </ul>                                                                                                    |
| <ul> <li>Redarea imaginilor ([NORMAL PLAY])</li></ul>                                                                                                    |

| <ul> <li>Utilizarea transfocării la redare</li></ul>                                                                                                    | 3<br>4<br>4<br>5                |
|----------------------------------------------------------------------------------------------------|---------------------------------|
| Noțiuni avansate (înregistrarea imaginilor)                                                                                                    | _                               |
| Despre monitorul LCD                                                                                                    | 6<br>8<br>1<br>2                |
| Compensarea expunerii                                                                                                    | 2<br>3<br>>t<br>4               |
| Efectuarea de fotografii care corespund scenei                                                                                                    | •                               |
| <ul> <li>[PORTRAIT] (portet)</li></ul>                                                                                                    | 066777788888999001111235        |
| <ul> <li>Inregistrarea zilei din concediu în care ați<br/>efectuat fotografia</li></ul>                                                                                                    | 5                               |
| Geplasare externe (ora absoluta)       5         Utilizarea meniului modului [REC]       5         ■ [PICTURE SIZE] (dimensiune imagine)       5         ■ [QUALITY] (calitate imagine)       5         ● [QUALITY] (calitate imagine)       5         ● [ASPECT RATIO] (raport dimensional)       5         ● [S0 [INTELLIGENT ISO]       5         ● [S0 [SENSITIVITY] (sensibilitate)       6         ● [WB] [WHITE BALANCE] (echilibru tonuri alb)       6 | 0<br>8<br>9<br>9<br>9<br>0<br>0 |

| Noțiuni avansate (redare)               |
|-----------------------------------------|
| • E[CLOCK SET]                          |
|                                         |
| • AF* [AF ASSIST LAMP]67                |
| <ul> <li></li></ul>                     |
| <ul> <li>[MIN. SHTR SPEED]66</li> </ul> |
| • (()) [STABILIZER]                     |
|                                         |
|                                         |
|                                         |
| <ul> <li>i① [I. EXPOSURE]65</li> </ul>  |
| • 🖵 [BURST]64                           |
| • <b>Q</b> :AF[QUICK AF]64              |
| • [AF MODE]                             |
|                                         |

| Redarea imaginilor în succesiune (diaporamă)<br>Selectarea imaginilor și redarea acestora | .71       |
|-------------------------------------------------------------------------------------------|-----------|
|                                                                                           | 73        |
| <ul> <li>ICATEGORY PLAY1</li> </ul>                                                       | 73        |
| IEAVORITE PLAY1                                                                           | 74        |
| Redarea imaginilor în miscare/a imaginilor                                                | ., .      |
| cu sunet                                                                                  | .74       |
| Imagini în mișcare                                                                        | .74       |
| Imagini cu sunet                                                                          | .75       |
| Crearea de imagini statice de la o imagine în                                             |           |
| mişcare                                                                                   | .76       |
| Utilizarea meniului modului [PLAYBACK] (redare                                            | )77       |
| CAL [CALENDAR]                                                                            | .77       |
| • 🕼 [TITLE EDIT]                                                                          | .78       |
| • [TEXT STAMP]                                                                            | .79       |
| • <b>[</b> [RESIZE]                                                                       | .81       |
| • > [TRIMMING] (ajustare)                                                                 | .82       |
| • IASPECT CONV.1                                                                          | .83       |
| • ET IROTATEI (rotire)/ H A IROTATE DISP 1                                                | 84        |
| • ★[FAVORITE]                                                                             | 85        |
|                                                                                           | .00       |
| • IDPOF PRINTJ (lipanie DPOF)                                                             | 00.<br>70 |
|                                                                                           | .07       |
| •  •  •  •  •  •  •  •  •  •  •  •  •  •                                                  | .88       |
| • 🛱 [COPY]                                                                                |           |
|                                                                                           | .89       |

### Conectarea la alte echipamente

Conectarea la un calculator ......90 Tipărirea imaginilor.....92

- Selectarea unor imagini multiple şi tipărirea acestora ......93

- Setări de tipărire ......94
- Redarea imaginilor la ecranul unui televizor .......96

  - Redarea imaginilor la un televizor folosind un slot de card de memorie SD .......96

### Diverse

| Afişarea pe ecran                              | 98  |
|------------------------------------------------|-----|
| Măsuri de precauție în utilizare               | 100 |
| Afişarea mesajelor                             | 103 |
| Funcții care nu pot fi setate sau care nu sunt |     |
| utilizabile în anumite condiții                | 105 |
| Depanare                                       | 107 |
| Numărul de imagini înregistrabile și durata de |     |
| înregistrare disponibilă                       | 114 |
| Specificații                                   | 117 |
| Informații de vânzări şi asistență             |     |

### Centrul de relații cu clienții

- Pentru clienții din Marea Britanie: 0844 844 3852
- Pentru clienții din Republica Irlanda: 01 289 8333
- Vizitați site-ul nostru Web pentru informații despre produse
- E-mail: customer.care@panasonic.co.uk Asistență tehnică pentru software AV
- Pentru clienti din Marea Britanie: 0844 844 3869
- Pentru clienții din Republica Irlanda: 01 289 8333
- Vânzări directe la Panasonic Marea Britanie
- Comandați cu uşurință şi încredere accesorii şi consumabile pentru produsul dumneavoastră telefonând la Centrul nostru de Relații cu Clienții de luni până vineri între orele 9,00 - 17,30, (Cu excepția sărbătorilor legale)
- Sau intrați online, prin intermediul aplicației noastre de comandă Internet Accessory, la adresa www.panasonic.co.uk.
- Se acceptă majoritatea cărților de debit şi de credit importante.
- Toate cererile de informații, tranzacțiile şi facilitățile de distribuție sunt asigurate direct de către Panasonic UK Ltd.
- Mai simplu nu se poate!
- De asemenea, prin Internet este posibilă achiziția directă a unei game largi de produse finite; pentru mai multe detalii, examinați site-ul nostru Web.

Sunteți interesat de achiziția unei garanții extinse? Vă rugăm să sunați la 0870 240 6284 sau vizitați siteul nostru Web <u>www.panasonic.co.uk/guarantee</u>.

### **Ghid rapid**

Aceasta este o prezentare generală a modului de înregistrare și redare a imaginilor cu acest aparat. Pentru fiecare etapă, vă rugăm consultați paginile indicate între paranteze.

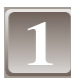

Încărcați bateria. (P12)

 Camera nu este livrată cu bateria încărcată. Încărcați bateria înaintea utilizării.

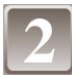

Introduceți bateria și cardul. (P14)

 Când nu folosiți cardul, puteți înregistra sau reda imaginile din memoria încorporată. (P15) Când folosiți un card, citiți P15.

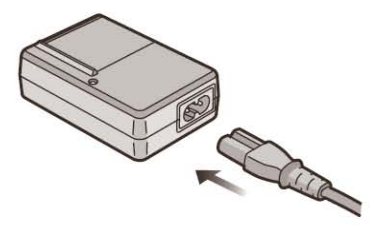

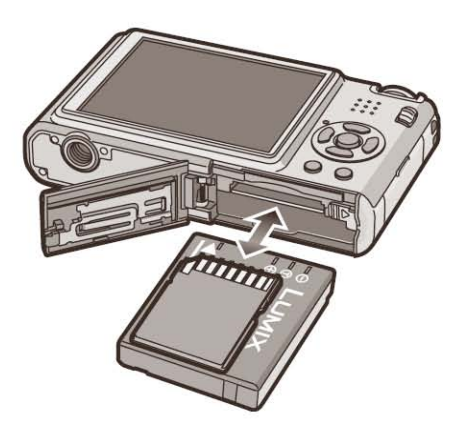

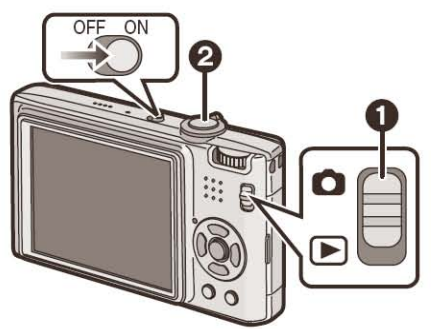

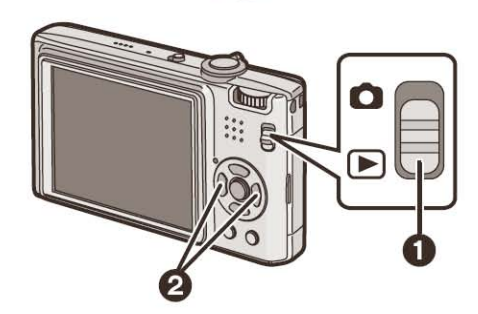

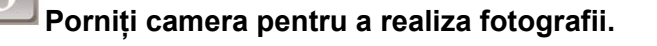

- Glisați butonul [REC]/[PLAYBACK] în poziția [1].
- **2** Apăsați pe butonul obturatorului pentru a realiza fotografiile.

# 4

Redați imaginile.

- Glisați butonul [REC]/[PLAYBACK] în poziția [▶].
- **2** Selectați imaginea pe care doriți să o vizualizați. (P32)

### Accesorii

Înainte de a folosi camera, verificați ca toate accesoriile să fie incluse.

- 1 Pachet de baterii (denumit în continuare baterie)
- 2 Încărcător de baterii (denumit în continuare încărcător)
- 3 Cablu de alimentare în c.a.
- 4 Cablu de conexiune USB
- 5 Cablu AV
- 6 CD-ROM
  - Software
- 7 Bandă
- 8 Suport de transport baterie
- Cardul de memorie SD, cardul de memorie SDHC şi cardul MultiMedia sunt indicate în text cu termenul **Card**.
- Cardul este opțional.
   Puteți înregistra sau reda imagini din memoria încorporată atunci când nu folosiți un card.
- Consultați furnizorul sau cel mai apropiat centru de service în cazul pierderii unuia dintre accesoriile furnizate. (Puteți achiziționa accesoriile separat.)
- Accesorii opționale
- Ansamblu baterii DMW-BCE10E
- Geantă moale DMW-CS5
- Geantă din piele DMW-CXA1
- Geantă semi-dură DMW-CHFX30
- Geantă tip Marine DMW-MCFX35
- Adaptor de c.a. DMW-AC5EB
- Cablu pentru semnal pe componente DMW-HDC2
- Card de memorie SDHC
  - 16 GB: RP-SDV16GE1K
  - 8 GB: RP-SDV08GE1K

```
4 GB: RP-SDM04GE1K/RP-SDV04GE1K
```

- Card de memorie SD
  - 2 GB: RP-SDM02GE1A/RP-SDV02GE1A
  - 1 GB: RP-SDR01GE1A/RP-SDV01GE1A
- Adaptor PC Card CardBus BN-SDPC3E

Unele accesorii opționale ar putea să nu fie disponibile în unele țări.

### Notă privind bateria reîncărcabilă

Bateria este proiectată pentru a fi reîncărcabilă. Vă rugăm să respectați reglementările locale în materie de reciclare.

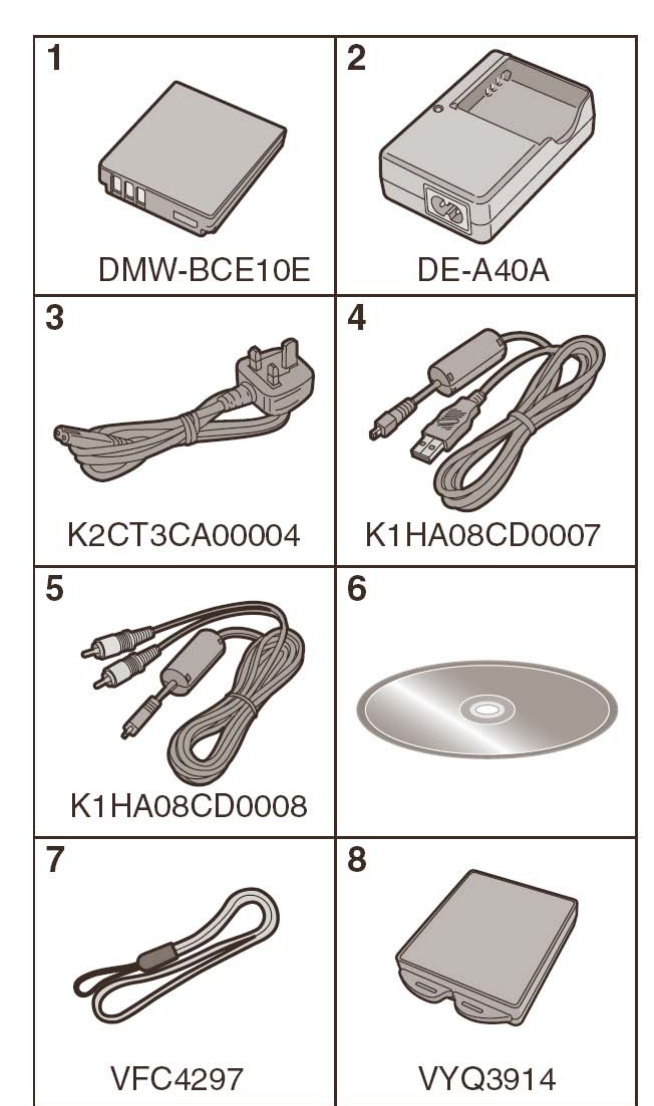

### Denumirea componentelor

- 1 Blitz (P38)
- 2 Obiectiv (P5, 101)
- 3 Indicator temporizator (P42)Lampă asistare AF (P67)
- 4 Monitor LCD (P36, 98)
- 5 Butoane cursor
- 6 Buton [MENU/SET] (meniu/setare) (P16)
- 7 Buton [DISPLAY] (afişaj) (P36)
- 8 Buton [Q.MENU] (P20)/Delete (ştergere) (P34)
- 9 Buton selector [REC] (înregistrare)/[PLAYBACK] (ştergere)

| 10 | Butoane cursor                                                                                                    |
|----|----------------------------------------------------------------------------------------------------|
|    | <ul> <li>A/Compensarea expunerii (P43)/Auto bracket (P44)/</li> <li>Reglarea fină a echilibrului tonurilor de alb (P61)/Compensare</li> <li>iluminare fond (P27)</li> </ul> |
|    | (B: ▼/Mod macro (P41)                                                                                                    |
|    | ©: ∢/Buton temporizator (P42)                                                                                                    |
|    | D: ►/Buton setare blitz (P38)                                                                                                    |
|    | În cadrul acestor instrucțiuni de utilizare, butoanele cursor sunt descrise ca în figura de mai jos sau sunt indicate sub forma ▲/▼/◀/►.                                    |
|    | De exemplu, când se apasă pe butonul ▼ (jos)                                                                                                    |
|    | sau Apasa V                                                                                                    |
|    |                                                                                                    |

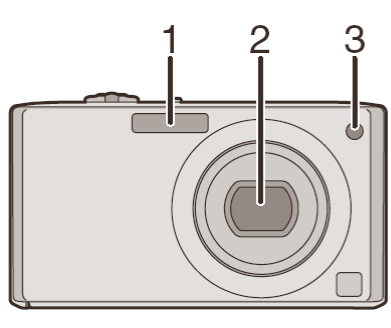

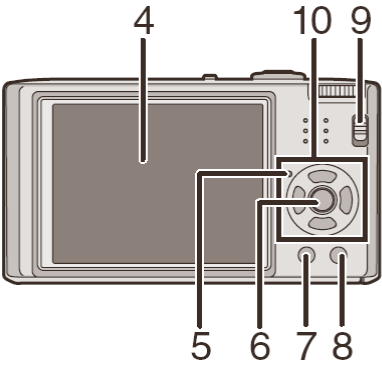

21

- 11 Comutator pornire/oprire cameră (P16)
- 12 Manetă transfocare (P31)
- 13 Difuzor (P74)
- 14 Microfon (P53, 67, 88)
- 15 Buton închidere (P26, 53)
- 16 Cadran de mod (P25)
- 17 Toartă fixare curea de umăr
  - Recomandăm montarea curelei atunci când folosiți camera, pentru a preveni căderea pe jos a acesteia.
- 18 Butoiaş obiectiv
- 19 Mufă [COMPONENT OUT] (P97)
- 20 Mufă [AV OUT/DIGITAL] (P90, 92, 96)
- 21 Soclu DC IN (P90, 92)
  - Folosiți întotdeauna un adaptor de rețea Panasonic autentic (DMW-AC5E; opțional)
  - Această cameră nu poate încărca bateria chiar dacă adaptorul de rețea (DMW-AC5E; opțional) este conectat la aceasta.
- 22 Suport pentru trepied
  - Când folosiți un trepied, verificați ca acesta să fie stabil atunci când camera este montată pe trepied.
- 22 Trapă compartiment card/baterie (P14)
- 23 Uşă a compartimentului pentru card și baterie (P 14)
- 24 Manetă de deblocare (P14)

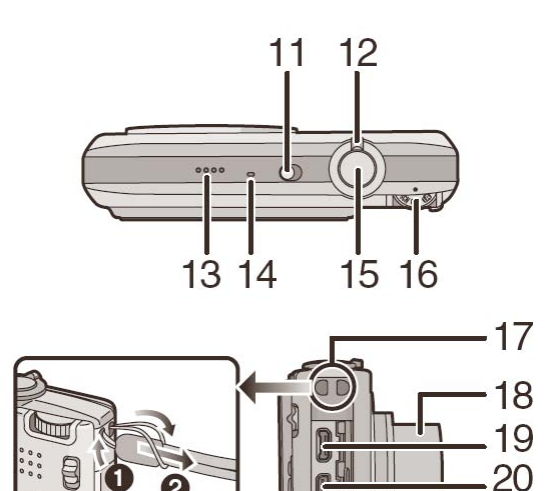

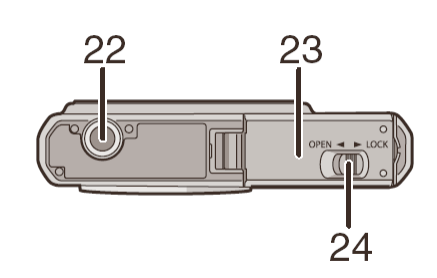

## Încărcarea bateriei

- Folosiți bateria și încărcătorul dedicat.
- Bateria nu este încărcată atunci când camera este livrată. Încărcați bateria înainte de utilizare.
- Încărcați bateria cu încărcătorul în interior.
- Încărcați bateria la o temperatură cuprinsă între 10°C şi 35°C. (Temperatura bateriei trebuie să fie similară.)

Ataşați bateria cu atenție, în direcția indicată de săgeată.

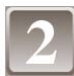

### Conectați cablul de alimentare.

- Cablul de alimentare nu poate fi introdus complet în terminalul bateriei. Va rămâne o mică breşă, aşa cum este prezentat în figura de mai jos.
- Când indicatorul [CHARGE] (încărcare) (A) luminează în verde, încărcarea începe.
- Când indicatorul [CHARGE] (A) se stinge (după aproximativ maximum130 de minute), încărcarea este completă.

### Detaşați bateria după ce încărcarea s-a încheiat.

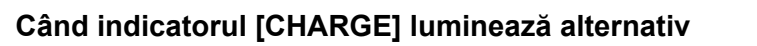

- Temperatura bateriei este excesiv de ridicată sau de scăzută. Durata de încărcare va fi mai mare decât cea normală. De asemenea, este posibil ca încărcarea să nu fie finalizată.
- Terminalele bateriei sau ale încărcătorului sunt murdare. În acest caz, ștergeți-le cu o lavetă uscată.

## Notă

- După ce încărcarea s-a încheiat, asigurați-vă că ați deconectat cablul de alimentare de la priza de curent electric.
- Bateria se încălzeşte după utilizare şi în timpul încărcării sau după încărcare. De asemenea, camera se încălzeşte în timpul utilizării. Acest lucru este normal.
- Bateria se descarcă dacă este lăsată o lungă perioadă de timp după încărcare.
- Bateria poate fi încărcată chiar dacă nu este complet descărcată, dar nu se recomandă să se ajungă frecvent la valoarea maximă a încărcării în timp ce bateria este complet încărcată. (Bateria are caracteristici care îi vor reduce durata de funcționare şi pot determina umflarea bateriei.)
- Când durata de utilizare a camerei devine extrem de scurtă chiar și după încărcarea adecvată a bateriei, durata de viață a bateriei a expirat. Cumpărați o baterie nouă.
- Nu lăsați objecte metalice (precum agrafele) în apropierea zonelor de contact ale fişei de alimentare. În caz contrar, se pot produce incendii şi/sau electrocutări din cauza scurtcircuitului sau a căldurii rezultante generate.

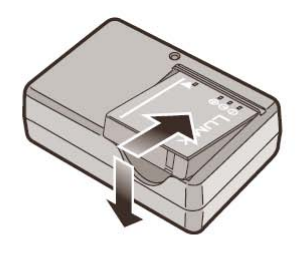

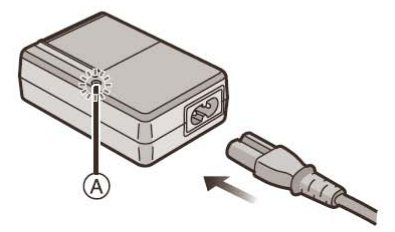

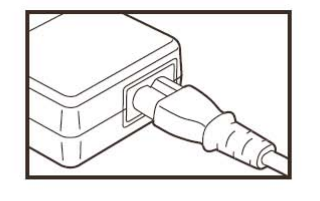

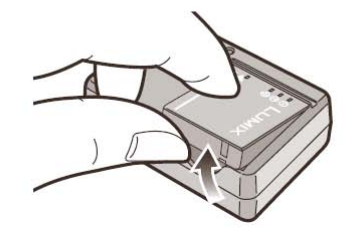

# Despre baterie (încărcare / număr de fotografii realizabile)

### Indicația bateriei

Indicația bateriei este afișată pe monitorul LCD. [Aceasta nu apare atunci când folosiți camera cu adaptorul AC (opțional; DMW-AC5E) conectat.]

 Indicatorul se colorează în roşu şi luminează intermitent dacă s-a epuizat capacitatea bateriei. (Indicatorul de stare luminează intermitent atunci când monitorul LCD se opreşte.) Reîncărcați bateria sau înlocuiți-o cu o baterie complet încărcată.

Durata de viață a bateriei

| Număr de fotografii care pot fi | Aprox. 290 de fotografii (aprox. 145 de minute)      |
|---------------------------------|------------------------------------------------------|
| realizate:                      | (Conform standardului CIPA în modul imagine normală) |

### Condiții de realizare a fotografiilor conform standardului CIPA

- CIPA reprezintă abrevierea de la Camera & Imaging Products Association.
- Temperatură: 23°C / Umiditate: 50% când monitorul LCD este aprins\*.
- Se utilizează un card de memorie Panasonic SD (16 MB)
- Se utilizează bateria furnizată.
- Înregistrarea începe la 30 de secunde după pornirea camerei. (Când funcția de stabilizare optică a imaginii este setată la [MODE2].)
- Fotografiere la fiecare 30 de secunde cu blitzul complet încărcat după fiecare fotografie
- Se roteşte maneta de zoom de la Tele la Wide sau invers la fiecare înregistrare.
- Se opreşte camera la fiecare 10 fotografieri şi se lasă neutilizată până la scăderea temperaturii bateriei.
   \* Numărul de fotografii realizabile scade în modurile Auto Power LCD, Power LCD sau High Angle (P21).

Numărul de fotografii variază în funcție de intervalul de fotografiere. Dacă intervalul de fotografiere crește, numărul de fotografii înregistrabile scade. [De ex., când fotografiați la fiecare 2 minute, numărul scade la aproximativ 72.]

| Durată de redare: aprox. 300 minute |  |
|-------------------------------------|--|
|-------------------------------------|--|

Numărul de fotografii realizate și durata de redare vor varia în funcție de condițiile de operare și condițiile de depozitare ale bateriei.

Încărcare

```
Durata de încărcare: aprox. 120 minute maximum
```

Durata de încărcare și **numărul de fotografii realizabile** cu setul de baterie opțional (DMW-BCE10E) sunt la fel ca și mai sus.

**Durata de încărcare** va varia uşor, în funcție de starea bateriei și de condițiile din mediul de încărcare. Când încărcarea s-a produs cu succes, indicatorul [CHARGE] se stinge.

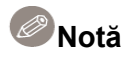

- Bateria se poate dilata şi durata sa de funcționare se poate reduce, pe măsură ce numărul de încărcări creşte. Pentru o utilizare îndelungată a bateriei, vă recomandăm să nu încărcați frecvent bateria înainte de epuizarea acesteia.
- Performanțele bateriei se pot reduce iar timpul de operare poate deveni mai scurt în condiții cu temperaturi scăzute (de ex. schi / snowboard).

## Introducerea și extragerea cardului (opțional)/ a bateriei

- Verificați ca aparatul să fie oprit.
- Recomandăm utilizarea unui card Panasonic.

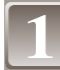

Glisați maneta de deblocare în direcția săgeții și deschideți trapa compartimentului cardului/bateriei.

- Folosiți întotdeauna baterii Panasonic originale (CGA-S005E).
- Dacă folosiți alte baterii, nu putem garanta calitatea acestui produs.

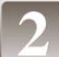

Baterie: Introduceți bateria complet, având grijă la direcția în

care o introduceți. Trageți pârghia A în direcția săgeții pentru a extrage bateria.

Card: Introduceți cardul complet până când se aude un declic, având grijă la direcția în care îl introduceți.

Pentru a extrage cardul, împingeți cardul până se aude un declic, după care scoateți cardul printr-o mişcare în linie dreaptă.

B: Nu atingeți terminalele de conexiune ale cardului.

• Dacă nu este corect introdus, cardul se poate deteriora.

# 1 închideți compartimentul bateriei/cardului de memorie. 2 împingeți butonul de deblocare în direcția săgeții.

 În cazul în care trapa compartimentului cardului de memorie / bateriei nu poate fi complet închisă, scoateți cardul, verificați-i direcția şi încercați să-l introduceți din nou.

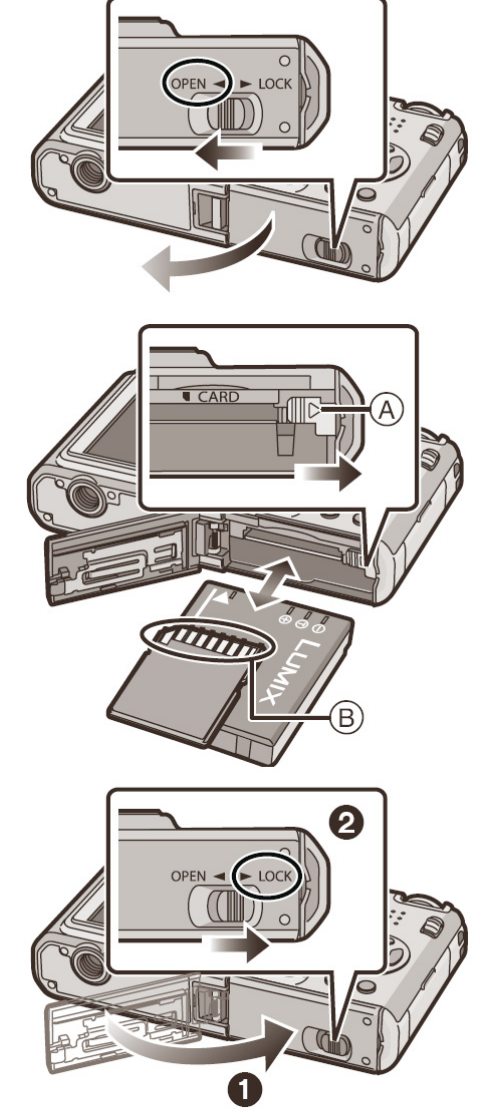

# Notă

- Extrageți bateria după utilizare. Depozitați bateria în cutia de transport a bateriilor (furnizată).
- Nu extrageți bateria decât după stingerea monitorului LCD şi a indicatorului de stare (verde), deoarece este posibil ca setările camerei să nu fie stocate în mod adecvat.
- Bateria furnizată este proiectată numai pentru această cameră. Nu o folosiți cu alte echipamente.
- Înainte de extragerea cardului sau a bateriei, opriți camera şi aşteptați până la dispariția completă a indicatorului de stare. (Altfel, este posibil ca aparatul să nu mai funcționeze normal şi ca însuşi cardul să fie deteriorat sau ca imaginile înregistrate să se piardă.)

# Despre memoria încorporată/card (opțional)

Acest aparat permite efectuarea următoarelor operații:

- Când nu a fost introdus un card: imaginile pot fi înregistrate în memoria încorporată și redate.
- Când a fost introdus un card: imaginile pot fi înregistrate pe card și redate.
- Imaginile din memoria Clipboard (P68) sunt stocate în memoria încorporată chiar dacă este introdus un card.
- Când se utilizează memoria încorporată
   IN→IN (indicator de acces\*)
- Când se utilizează cardul

### ➡ (indicator de acces\*)

\* Indicatorul de acces se luminează în culoarea roșie atunci când imaginile sunt înregistrate în memoria încorporată (pentru card).

### Memoria încorporată

- Capacitatea memoriei: circa 27 MB.
- Imagini în mişcare înregistrabile: numai QVGA (320×240 pixeli)
- Memoria încorporată poate fi folosită ca dispozitiv de stocare temporar atunci când cardul folosit devine plin.
- Puteți copia imaginile înregistrate pe un card. (P89)
- Timpul de acces pentru memoria încorporată poate fi mai lung decât durata de acces a unui card.

### Card

Cu acest aparat este posibilă utilizarea următoarelor tipuri de carduri. (Aceste carduri sunt indicate sub denumirea de **card** în text.)

| Tip de card                                                                                                    | Caracteristici                                                                                                    |
|----------------------------------------------------------------------------------------------------|----------------------------------------------------------------------------------------------------|
| <b>Card de memorie SD (de la 8 MB la 2 GB)</b><br>(Formatat folosind formatul FAT12 sau FAT16 în<br>conformitate cu standardul SD) | <ul> <li>Viteză ridicată de înregistrare şi scriere</li> <li>Buton de protecție la scriere A<br/>inclus (Când acest buton se află în<br/>poziția [LOCK] – blocat - , nu mai<br/>este posibilă scrierea stergerea</li> </ul> |
| Card de memorie SDHC (4 GB, 8 GB, 16 GB)*<br>(Formatat folosind formatul FAT32 în conformitate<br>cu standardul SD)                | sau formatarea datelor. Capacitatea<br>de scriere, ștergere și formatare a<br>datelor este restaurată atunci când<br>butonul este readus la poziția sa<br>originală.)                                                       |
| Card MultiMedia                                                                                                    | Numai imagini statice                                                                                                    |

\* Cardul de memorie SDHC este un standard de card de memorie stabilit de asociația SD în 2006 pentru cardurile de memorie de înaltă capacitate mai mari de 2 GB.

- Puteți folosi un card de memorie SDHC într-un echipament care este compatibil cu cardurile de memorie SDHC; totuşi, nu puteți folosi un card de memorie SDHC în echipamente care sunt compatibile numai cu cardurile de memorie SD. (Citiți întotdeauna instrucțiunile de utilizare aferente echipamentului utilizat.)
- Puteți folosi numai carduri cu logo-ul SDHC (care indică conformanța la standardul SD) dacă folosiți carduri cu o capacitate de 4 GB sau mai mult.
- Vă rugăm să verificați cele mai recente informații pe următorul website. <u>http://panasonic.co.jp/pavc/global/cs</u> (site-ul este doar în limba engleză)

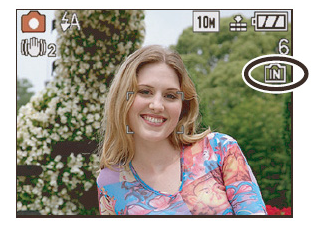

16 VQT1P21

# Notă

- Nu opriți acest aparat, nu-i extrageți bateria sau cardul şi nu deconectați adaptorul de c.a. (DMW-AC5E; opțional) când indicatorul de acces este aprins [când imaginile sunt citite sau şterse sau când memoria încorporată sau cardul sunt formatate (P24)]. Mai mult, nu supuneți camera la vibrații sau impact. Cardul sau datele de pe card pot fi deteriorate şi acest aparat nu se mai poate comporta normal.
- Datele din memoria incorporată sau de pe card se pot deteriora sau pierde datorită undelor electromagnetice, a electricității statice sau a defectării camerei sau a cardului. Recomandăm stocarea datelor importante într-un calculator etc.
- Nu formatați cardul pe calculatorul dumneavoastră sau pe alt echipament. Formatați-l numai pe cameră, pentru a asigura funcționarea adecvată. (P24)
- Nu lăsați cardul de memorie la îndemâna copiilor, pentru a preveni înghițirea acestuia.

# Setarea datei / orei (setarea ceasului)

Recomandăm selectarea opțiunii LANGUAGE (limbă) (P24) din meniul SETUP (P20) înainte de setarea datei/orei.

Ceasul nu este setat la livrarea camerei.

### Porniți aparatul.

- Apare mesajul [PLEASE SET THE CLOCK] (vă rugăm să setați ceasul). (Acest mesaj nu apare în modul [PLAYBACK].)
- (A): Butonul [MENU/SET]
- B: Butoane cursor

Apăsați [MENU/SET].

# Apăsați ◀/▶ pentru a selecta articolele (an, lună, zi, oră, minut sau secvență de afișare) și apăsați pe ▲/▼ pentru a seta.

- A: Ora în zona de domiciliu
- B: Ora la destinație (P58)
- 🔟: Anulare fără setarea ceasului.

# 4

### Apăsați pe [MENU/SET] pentru a seta.

- Opriți camera după setarea ceasului. Apoi reporniți camera, treceți în modul înregistrare și verificați ca afișarea să reflecte setările care au fost efectuate.
- Când s-a apăsat pe [MENU/SET] pentru a finaliza setările fără a seta ceasul, setați ceasul corect urmând procedura "Modificarea setării ceasului (în modul imagine normal)" de mai jos.

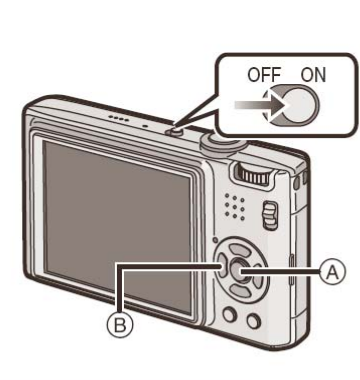

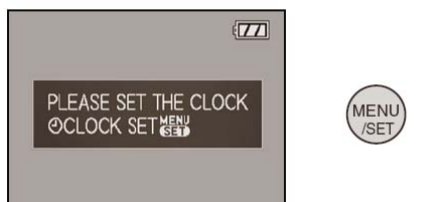

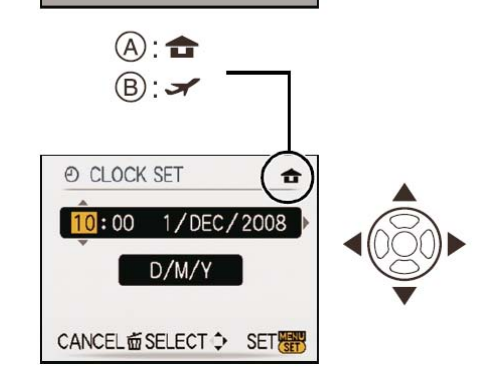

### Modificarea setării ceasului (în modul imagine normală)

- 1 Apăsați [MENU/SET] (Meniu / Setare)
- 2 Apăsați ▲/▼ pentru a selecta [CLOCK SET] (Setare ceas).
- 3 Apăsați ► şi efectuați paşii 3 şi 4 pentru a seta ceasul.
- 4 Apăsați pe [MENU/SET] pentru a închide meniul.
  - Puteți seta ceasul și din meniul [SETUP] (P18).

### Notă

- Ceasul este afișat atunci când se apasă de mai multe ori pe [DISPLAY] în timpul înregistrării.
- Când o baterie complet încărcată a fost introdusă pentru mai mult de 24 de ore, setarea ceasului este stocată în cameră pentru cel puțin 3 luni chiar dacă bateria este scoasă. (Dacă introduceți o baterie care este insuficient încărcată, intervalul de timp pentru care este stocat ceasul este mai redus.) Totuşi, setarea ceasului este anulată după acest interval. În acest caz, setați ceasul din nou.
- Puteți seta anul începând cu 2000 până în 2099. Este folosit sistemul de 24 de ore.
- Dacă ceasul nu este setat, nu se poate afișa data corectă atunci când imprimați datele pe imagini cu [DATE STAMP] (amprentă de date) (P83) sau când comandați unui atelier foto developarea imaginilor.
- Dacă ceasul este setat, data corectă poate fi tipărită chiar și dacă nu este afișată pe ecranul camerei.

# Setarea meniului

Camera este echipată cu meniuri care vă permit să stabiliți setările pentru realizarea imaginilor și pentru redarea acestora așa cum vă place și meniuri care vă permit să vă distrați cu aparatul și să-l folosiți mai ușor.

În particular, meniul [SETUP] conține unele setări importante despre ceasul și alimentarea camerei. Verificați setările acestui meniu înainte de a continua să folosiți camera.

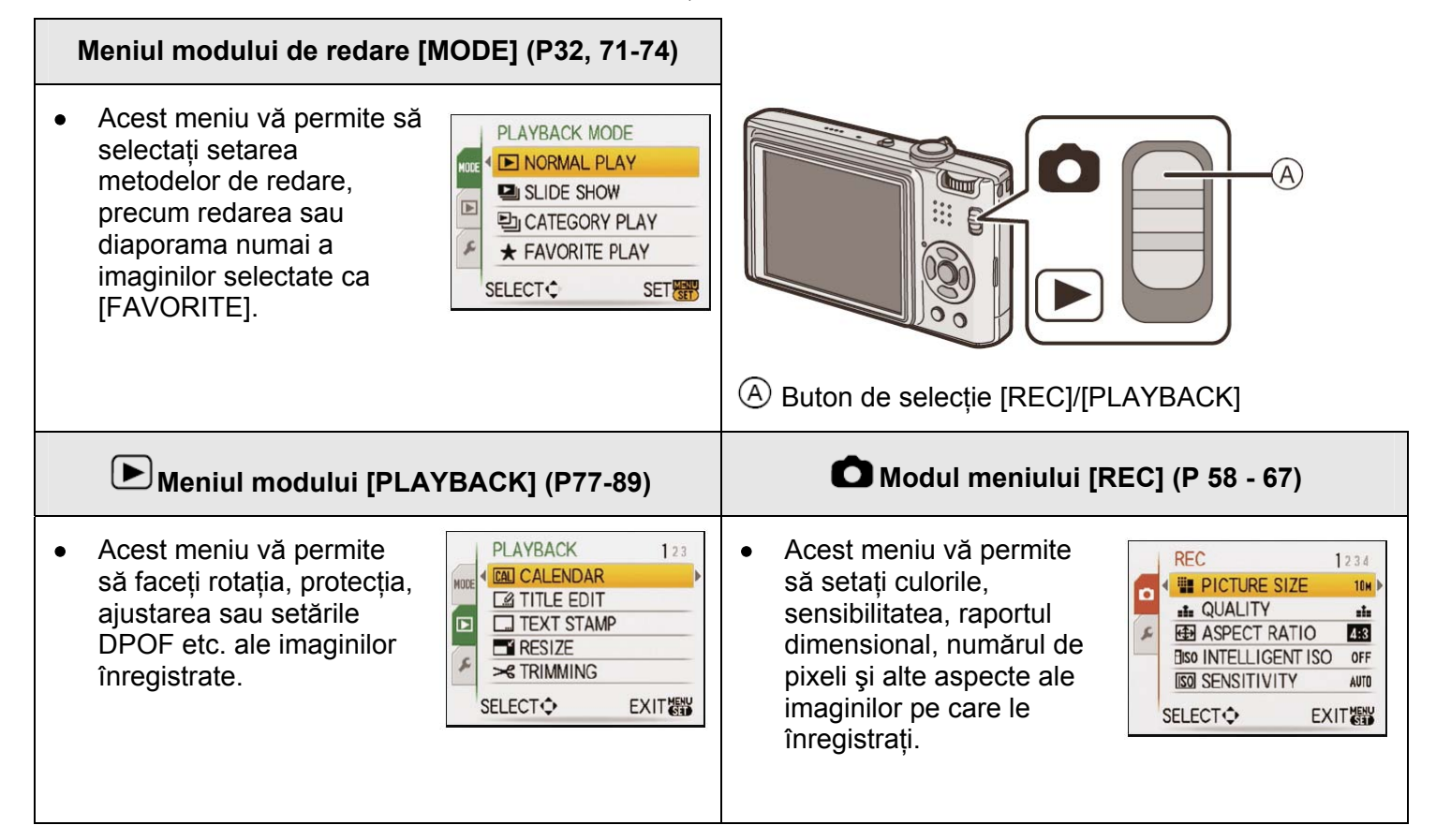

# Meniul [SETUP] (P20-24)

- Acest meniu vă permite să efectuați setările ceasului, să selectați setările tonului operațional şi să setați alte setări care facilitează utilizarea camerei.
- Meniul [SETUP] poate fi setat fie din modul [REC MODE], fie din modul [PLAYBACK MODE].
- Funcții care nu pot fi setate sau care nu sunt funcționale în anumite condiții

Datorită specificațiilor camerei, s-ar putea să nu fie posibilă setarea unora dintre funcții sau unele funcții ar putea să fie inutilizabile în unele din condițiile în care este utilizată camera. Pentru detalii, consultați P105.

### Setarea articolelor de meniu

Această secțiune descrie modul de selectare a setărilor modului imagine normal, iar aceeași setare se poate folosi pentru meniul [PLAYBACK] și pentru meniul [SETUP].

Exemplu: Setarea [AF MODE] de la [•] la [\*] în modul imagine normal.

### Porniți camera.

- A Butonul [MENU/SET]
- B Butonul de selecție [REC]/[PLAYBACK]
- © Cadranul de mod

# Glisați butonul de selecție [REC]/[PLAYBACK] în poziția [

 Când selectați setările de meniu ale modului [PLAYBACK], setați butonul de selecție [REC]/[PLAYBACK] în poziția [ ] şi treceți la pasul 4.

Setați cadranul de mod în poziția [•].

# 4

### Apăsați pe [MENU]/[SET] pentru a afişa meniul.

• Puteți comuta între ecranele de meniu ale oricărui articol de meniu prin rotirea manetei de transfocare.

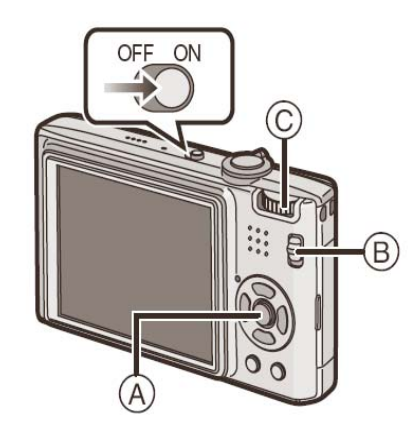

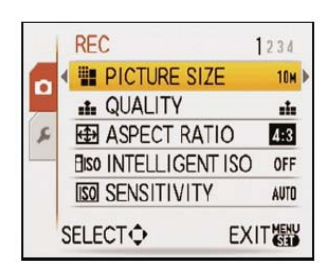

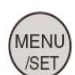

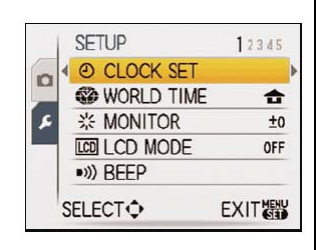

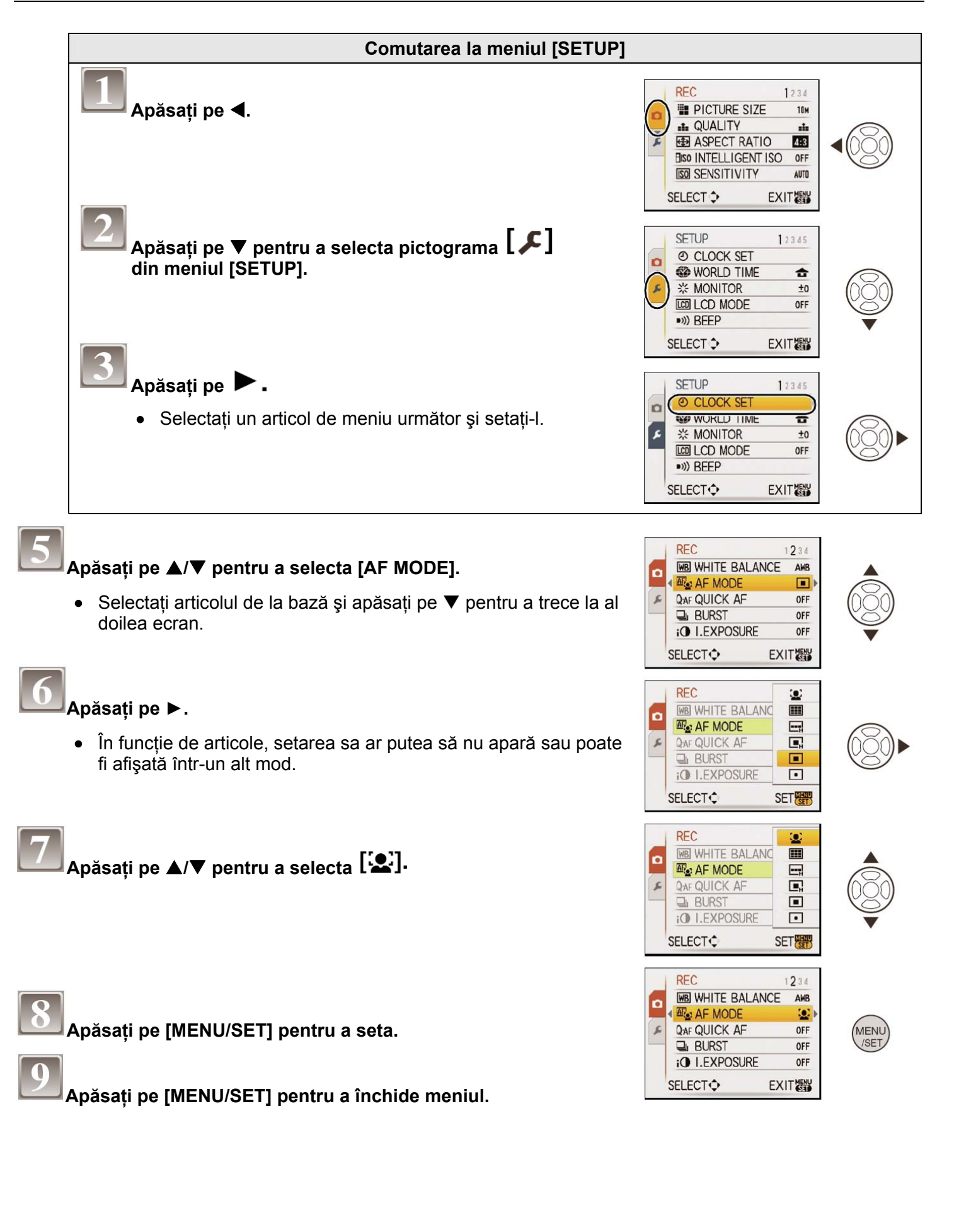

### Utilizarea meniului rapid

Folosind meniul rapid, unele dintre setările din meniu pot fi găsite cu uşurință.

- Unele dintre articolele de meniu nu pot fi setate de către moduri.
- Când se apasă pe [DISPLAY] în timp ce este selectat [STABILIZER] (P66), se poate afişa [JITTER, SUBJ. MOVE DEMO.].

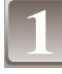

Apăsați și mențineți apăsat [Q.MENU] în timp ce înregistrați.

Apăsați pe ▲/▼/◀/▶ pentru a selecta articolul de meniu și setarea și apoi apăsați [MENU/SET] pentru a închide meniul.

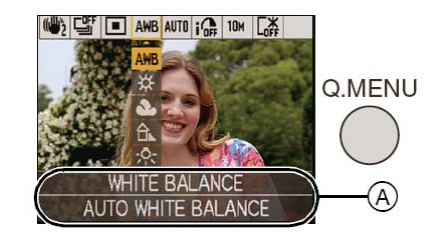

(A) Sunt afişate articolele de setat și setările.

Efectuați aceste setări dacă este necesar.
Despre meniul Setup

[CLOCK SET], [AUTO REVIEW] și [ECONOMY] sunt elemente importante. Verificați setările acestora înainte de a le folosi.

 În modul Intelligent Auto Mode, pot fi setate numai [CLOCK SET], [WORLD TIME], [TRAVEL DATE], [BEEP] şi [LANGUAGE].

### Pentru detalii privind modul de selectare a setărilor din meniul [SETUP], citiți P18.

| () [СLOCK SET] | Setarea datei/orei. |
|----------------|---------------------|
|                |                     |

• Pentru detalii, citiți pagina 16.

| (WORLD TIME] | Setați ora în zona de domiciliu și în cea de la destinația deplasării.                                     |
|--------------|----------------------------------------------------------------------------------------------------|
|              | <ul> <li><b>JESTINATION]:</b></li> <li>Zona de destinație a deplasării</li> <li><b>T</b>[HOME]:</li> </ul> |
|              | Zona dumneavoastră de domiciliu                                                                            |

• Pentru detalii, citiți P56.

| 送 [MONITOR] | Reglează luminozitatea monitorului LCD în 7 pași. |
|-------------|---------------------------------------------------|
|-------------|---------------------------------------------------|

|  | Aceste setări de meniu facilitează urmărirea imaginilor de pe monitorul LCD atunci când vă aflați în locuri cu lumină puternică sau când țineți camera mult deasupra capului. |
|--|----------------------------------------------------------------------------------------------------|
|  | [OFF]                                                                                                    |
|  |                                                                                                    |
|  | Luminozitatea este reglată automat în funcție de luminozitatea existentă în jurul                                                                                             |
|  | camerei.                                                                                                    |
|  |                                                                                                    |
|  | Luminozitatea monitorului LCD crește și acesta devine mai ușor de privit chiar și atunci când se realizează imagini în exterior.                                              |
|  | (HIGH ANGLE]:                                                                                                    |
|  | Monitorul LCD este mai ușor de privit atunci când se realizează imagini cu camera ținută mult deasupra capului.                                                               |
|  |                                                                                                    |

- Modul High Angle este de asemenea anulat atunci când opriţi camera sau când este activat [POWER SAVE].
- Luminozitatea imaginilor afișate pe monitorul LCD este mărită, astfel că unele subiecte pot apărea diferit de aspectul lor real pe monitorul LCD. Totuși, aceasta nu afectează imaginile înregistrate.
- Monitorul LCD revine automat la luminozitatea normală după 30 de secunde atunci când se înregistrează în modul Power LCD. Apăsați pe orice buton pentru a mări din nou luminozitatea monitorului LCD.
- Dacă ecranul este dificil de vizualizat datorită luminii soarelui etc. care străluceşte pe el, folosiți mâna sau un alt obiect pentru a bloca lumina.
- Numărul de imagini înregistrabile scade în modul Auto Power LCD, în modul Power LCD și în modul High Angle.

|             | Aceasta permite setarea semnalului sonor și a sunetului emis de obturator. |                                                  |  |
|-------------|----------------------------------------------------------------------------|--------------------------------------------------|--|
|             | ■ <sup>&gt;)))</sup> [BEEP LEVEL]:<br>[聲] (volum redus)                    | [SHUTTER VOL.]:<br>[ [] (volum redus)            |  |
| ■))) [BEEP] | [띠)] (redus)<br>[띠))] (înalt)                                              | [ <u>• </u> ] (redus)<br>[ <u>• ))</u> ] (înalt) |  |
|             | ୬ <sup>●</sup> [BEEP TONE]:<br>[୬ <b>①</b> ]/[୬❷]/[୬❸]                     | ,                                                |  |

| ı<br>ا |                         | Reglați volumul difuzorului la oricare din cele 7 niveluri. |
|--------|-------------------------|-------------------------------------------------------------|
| •      | Când conectați camera l | a un televizor, volumul difuzoarelor TV nu se modifică.     |

|  | Setați şablonul liniilor de ghidare afişate la realizarea imaginilor.<br>Puteți de asemenea să setați dacă să afişați sau nu informațiile de înregistrare și<br>histograma afişată la afişarea liniilor de ghidare. |                       |
|--|----------------------------------------------------------------------------------------------------|-----------------------|
|  | [REC.INFO]:<br>[OFF/ON]                                                                                                    | [PATTERN]:<br>[曲]/[密] |

• Setarea [PATTERN] este fixată la valoarea [III] în modul Intelligent auto și în modul Clipboard.

| · · · · · · · · · · · · · · · · · · · | Aceasta permite setarea afişării sau neafişării histogramei. (P37) |
|---------------------------------------|--------------------------------------------------------------------|
| HISTOGRAM]                            | [OFF]/[ON]                                                         |

| <b>.</b>                     | Setează data plecării și data revenirii din concediu.                                                                                                    |
|------------------------------|----------------------------------------------------------------------------------------------------|
| [TRAVEL DATE]                | [OFF]/[SET]                                                                                                    |
| • Citiți P55 pentru detalii. |                                                                                                    |
|                              | Puteți conserva durata de viață a bateriei prin setarea acestor meniuri.<br>De asemenea, va opri automat monitorul LCD atunci când acesta nu se află în<br>uz, pentru a preveni descărcarea bateriei. |
| ECO [economy]                | Power Save:<br>Aparatul este oprit automat dacă nu a fost folosit în intervalul de timp stabilit la<br>setare.<br>[OFF]/[2MIN.]/[5MIN.]/[10MIN.]                                                      |
|                              | [AUTO LCD OFF]:<br>La realizarea imaginilor, monitorul LCD este oprit automat dacă aparatul nu a<br>fost folosit în intervalul de timp folosit la setare.<br>[OFF]/[15SEC.]/[30SEC.]                  |

- Apăsați pe butonul obturatorului până la jumătatea cursei sau opriți camera şi apoi reporniți-o pentru a anula modul [POWER SAVE].
- [POWER SAVE] este setat la [5MIN.] în modul Intelligent Auto și în modul Clipboard.
- [POWER SAVE] este fixat la [2MIN.] când [AUTO LCD OFF] este setat la [15SEC.] sau [30SEC.]
- Indicatorul de stare luminează cât timp monitorul LCD este oprit. Apăsați pe orice buton pentru a reactiva monitorul LCD.

|                 | Selectați intervalul de timp în care se va afişa imaginea după realizarea acesteia.                                                                                                    |
|-----------------|----------------------------------------------------------------------------------------------------|
| 🛋 [AUTO REVIEW] | <ul> <li>[OFF] (inactiv)</li> <li>[1SEC.]</li> <li>[2SEC.]</li> <li>[HOLD]: Imaginile sunt afişate până la apăsarea pe orice buton.</li> <li>[ZOOM]: Imaginea este afişată timp de o secundă şi apoi afişată la 4× şi afişată timp de încă o secundă.</li> </ul> |

- Funcția AutoReview este activată indiferent de setarea sa atunci când se foloseşte funcția Auto Bracket (P44), [HI-SPEED BURST] (P50) în modul scenă, modul burst (P64) şi la înregistrarea imaginilor statice cu sunet (P67). (Imaginile nu pot fi mărite.)
- În modul Intelligent Auto, funcția Auto Review este fixată la [2SEC.].

| INO.RESET] | Resetează numărul de fișier al înregistrării următoare la 0001 |
|------------|----------------------------------------------------------------|
|            |                                                                |

- Numărul folderului este actualizat și numărul de fișier începe de la 0001. (P91)
- Se poate asocia un număr de folder cuprins între 100 şi 999.
   Când numărul folderului atinge 999, numărul nu mai poate fi resetat. Recomandăm formatarea cardului (P24) după salvarea datelor pe un calculator sau în altă parte.
- Pentru a reseta numărul folderului la 100, formatați mai întâi memoria încorporată sau cardul şi apoi folosiți această funcție pentru a reseta numărul fişierului.
   Va apărea un ecran de resetare pentru numărul folderului. Selectați [YES] pentru a reseta numărul folderului.

| R [RESET] | Setările din meniul [REC] sau [SETUP] sunt readuse la valorile inițiale. |
|-----------|--------------------------------------------------------------------------|
|           |                                                                          |

- Când setarea [RESET] este selectată în timpul înregistrării, operația care resetează lentila este de asemenea efectuată în acelaşi timp. Veți auzi sunetul lentilei în timpul funcționării, dar acest lucru este normal şi nu indică o defecțiune.
- Când setările din meniul [SETUP] sunt resetate, următoarele setări sunt de asemenea resetate. De asemenea, [FAVORITE] din meniul modului [PLAYBACK] este setat la [OFF], iar [ROTATE DISP.] (P84) este setat la [ON].
  - Setările de zi de naștere pentru [BABY1]/[BABY2] și [PET] (P50) în modul scenă (P56)
  - Numărul de zile care au trecut de la data plecării în [TRAVEL DATE] (P56)
  - Setarea [WORLD TIME] (P58).
- Numărul de folder și setările ceasului nu se modifică.

|           | Selectați sistemul de comunicație USB înainte sau după conectarea camerei la calculatorul sau la imprimanta dumneavoastră cu ajutorul cablului de conexiune USB (inclus) |
|-----------|----------------------------------------------------------------------------------------------------|
| USB MODE] | <b>C.</b> [SELECT ON CONNECTION]:<br>Selectați [PC] sau [PictBridge (PTP)] dacă ați conectat camera la un calculator<br>sau la o imprimantă ce acceptă PictBridge.       |
|           | EpictBridge (PTP)]:<br>Setați înainte sau după conectarea la o imprimantă care acceptă PictBridge.                                                                       |
|           | E [PC]:<br>Setați înainte sau după conectarea la un PC.                                                                                                    |

- Când este selectat [PC], camera este conectată prin intermediul sistemului de comunicație "USB Mass Storage".
- Când este selectat [PictBridge(PTP)], camera este conectată prin intermediul sistemului de comunicație "PTP (Picture Transfer Protocol)".

|               | Setați în conformitate cu sistemul de televiziune color din fiecare țară. (Numai în modul redare) |                                                                                           |
|---------------|---------------------------------------------------------------------------------------------------|-------------------------------------------------------------------------------------------|
| ■ [VIDEO OUT] | [NTSC]:<br>[PAL]:                                                                                 | leşirea video este setată pe sistemul NTSC.<br>Ieşirea video este setată pe sistemul PAL. |

• Acest lucru este posibil atunci când este conectat un cablu AV.

|             | Setați în conformitate cu tipul televizorului. (Numai modul redare)  |
|-------------|----------------------------------------------------------------------|
| (TV ASPECT] | [16:9]: Când se realizează conectarea la un televizor cu ecran 16:9. |
|             | [4:3]: Când se realizează conectarea la un televizor cu ecran 4:3.   |

• Acest lucru este posibil atunci când este conectat un cablu AV.

| <b>[m/ft]</b> | Modifică unitatea de măsură afişată pentru distanța la care pot fi realizate imaginile. |                                                                       |  |
|---------------|-----------------------------------------------------------------------------------------|-----------------------------------------------------------------------|--|
|               | [m]:<br>[ft]:                                                                           | Distanța este afișată în metri.<br>Distanța este afișată în picioare. |  |

|                  | Setați ecranul care va apărea la selectarea unui mod scenă. |                                                                 |  |
|------------------|-------------------------------------------------------------|-----------------------------------------------------------------|--|
| SCN [SCENE MENU] | [OFF]:                                                      | Apare ecranul de înregistrare al modului scenă curent selectat. |  |
|                  | [AUTO]:                                                     | Apare ecranul meniului [SCENE MODE] (mod scenă).                |  |

| O [DIAL DISPLAY] | Setați dacă cadranul de mod va fi afişat sau nu la rotirea acestuia. |  |
|------------------|----------------------------------------------------------------------|--|
|                  | [OFF]/[ON]                                                           |  |

| [FORMAT] | Memoria încorporată sau cardul sunt formatate. Formatarea şterge în mod ireversibil toate datele, deci verificați datele cu atenție înainte de formatare. |
|----------|----------------------------------------------------------------------------------------------------|
|----------|----------------------------------------------------------------------------------------------------|

- La formatare, folosiți o baterie cu putere suficientă sau adaptorul de rețea (DMW-AC5E; opțional). Nu opriți camera în timpul formatării.
- Dacă a fost introdus un card, se formatează numai cardul. Pentru a formata memoria încorporată, extrageți cardul.
- Dacă cardul a fost formatat pe un PC sau pe alt echipament, formatați-l din nou la cameră.
- Formatarea memoriei încorporate poate dura mai mult decât formatarea cardului.

| (Historica) | Setați limba afişată pe ecran.                                                                                         |
|-------------|----------------------------------------------------------------------------------------------------|
|             | [ENGLISH] (engleză)/ [DEUTSCH] (germană)/ [FRANÇAIS] (franceză)/<br>[ESPAÑOL] (spaniolă)/ [ITALIANO] (italiană)/ [日本語] |

• Dacă setați din greșeală o altă limbă, selectați [🗐] din pictogramele de meniu pentru a seta limba dorită.

| DEMO [DEMO MODE] | Selectați această opțiune pentru a afişa [JITTER, SUBJ. MOVE DEMO] sau caracteristicile camerei. |                                                               |  |
|------------------|--------------------------------------------------------------------------------------------------|---------------------------------------------------------------|--|
|                  | [JITTER, SUBJ. MOVE DEMO]                                                                        |                                                               |  |
|                  | [AUTO DEMO]:                                                                                     | Caracteristicile camerei sunt afişate sub formă de diaporamă. |  |

- A Demonstrație detecție oscilație
- B Demonstrație detecție mişcare
- În modul redare, [JITTER, SUBJ. MOVE DEMO] nu poate fi afişat.
- Apăsați pe [DISPLAY] pentru a închide [JITTER, SUBJ. MOVE DEMO].
   Apăsați pe [MENU/SET] pentru a închide [AUTO DEMO].
- [AUTO DEMO] nu dispune de caracteristici de ieşire TV.

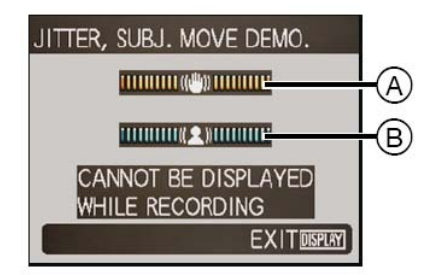

A

Comutarea modului

Selectarea modului [REC]

Când este selectat modul [REC], camera poate fi setată în modul Intelligent Auto, în care setările optimale sunt stabilite în linie cu subiectul care urmează să fie înregistrat și cu conditiile de înregistrare, sau cu modul scenă care permite să realizati imagini în concordantă cu scena care se înregistrează.

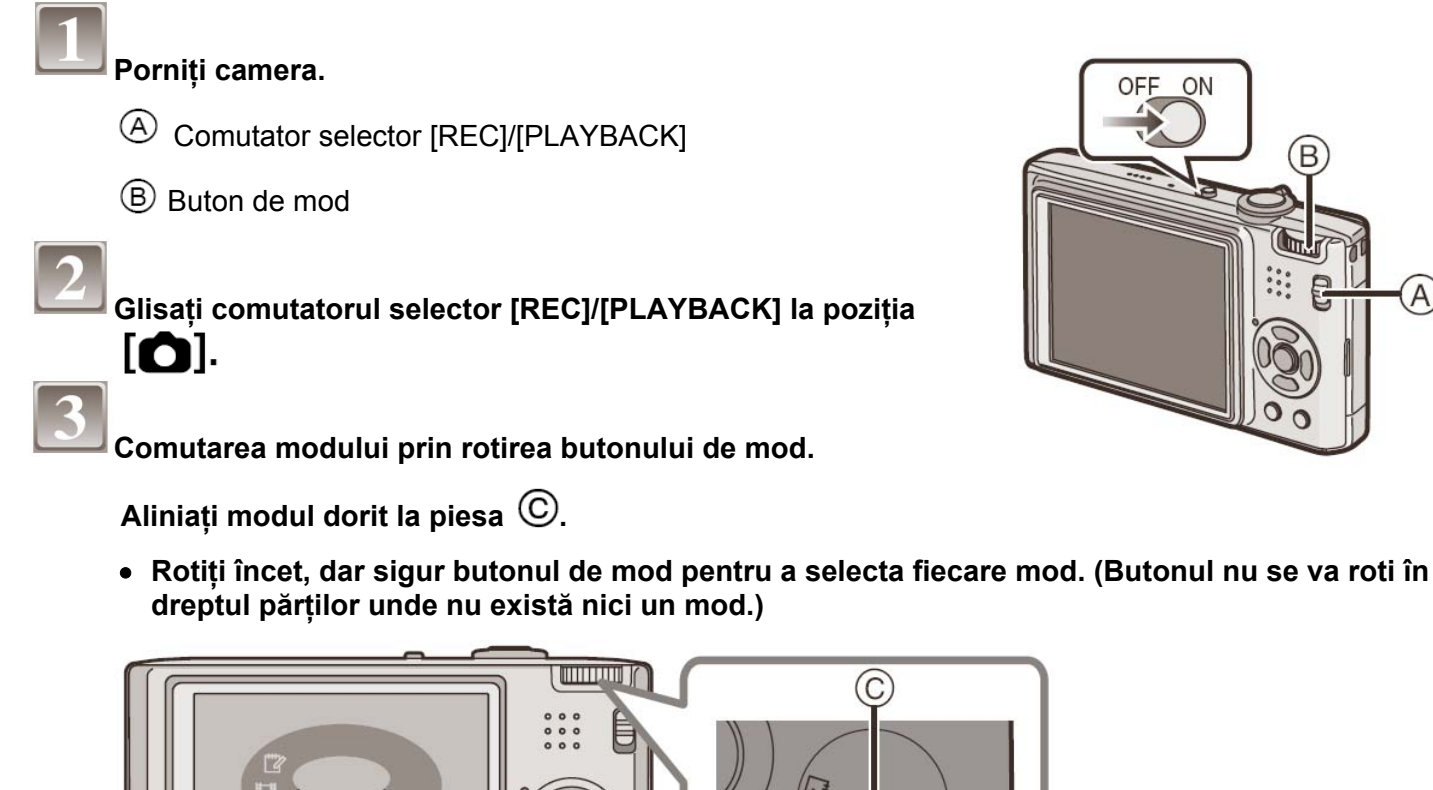

### ■ Lista modurilor [REC]

#### fA Modul Intelligent auto (P26)

Subiectele sunt înregistrate folosind setările selectate în mod automat de cameră.

#### Ο Modul imagine normală (P29)

Subiectele sunt înregistrate folosind propriile dumneavoastră setări.

#### SCN Modul scenă (P45)

14

Acesta vă permite să realizați imagini care corespund scenei înregistrate.

#### H Modul imagine în mişcare (P53)

Acest mod vă permite să înregistrați imagini în mișcare cu sunet.

### Modul Clipboard (P68)

Înregistrare sub formă de memo.

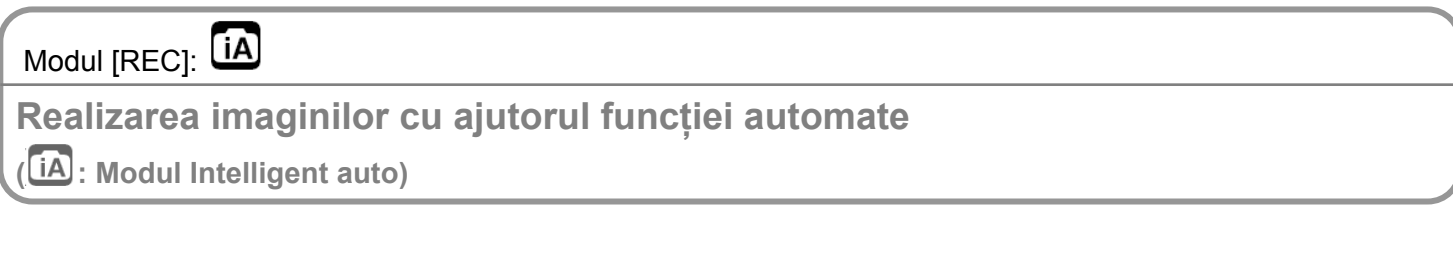

Camera va seta cele mai adecvate setări pentru a corespunde subiectului și condițiilor de înregistrare, deci recomandăm acest mod începătorilor sau celor care doresc să lase setările în seama camerei și să realizeze imagini cu uşurință.

- Următoarele funcții sunt activate automat.
  - Detecția scenei/[STABILIZER]/[INTELLIGENT ISO]/Detecția feței/[QUICK AF]/[I.EXPOSURE] (Intelligent Exposure)/ Corecția digitală a efectului de ochi roşii
- Indicatorul de stare ③ se aprinde atunci când porniți acest aparat ④ (Se stinge după circa o secundă.)
   (①: Buton obturator)

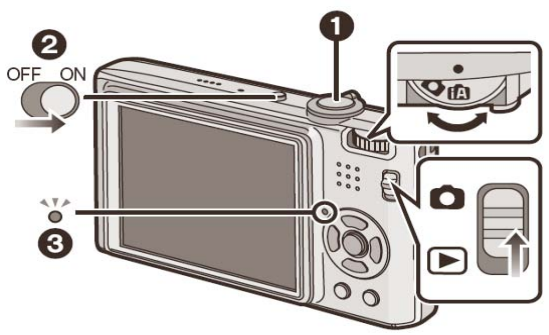

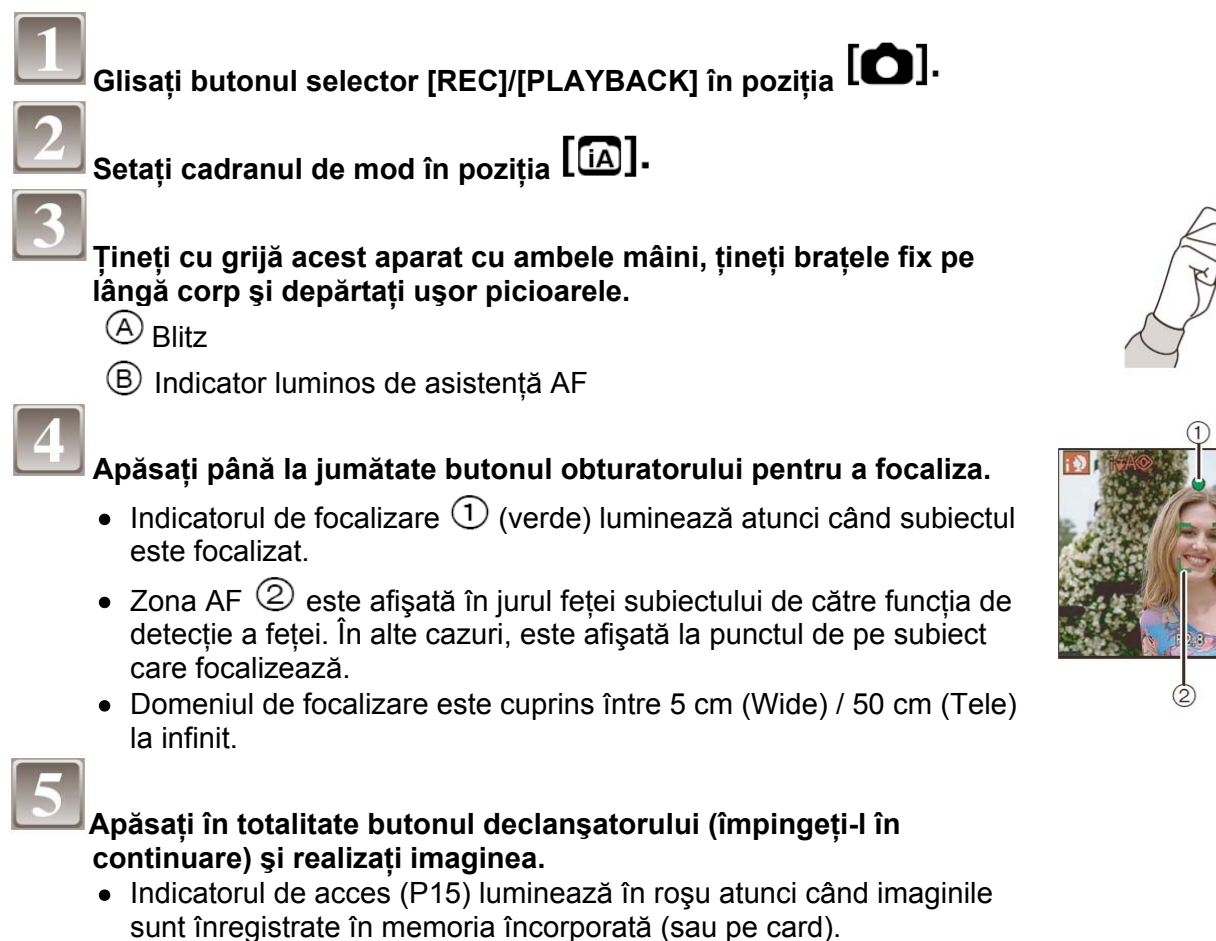

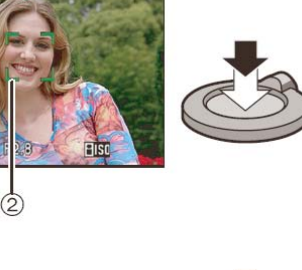

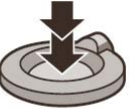

- Când se realizează imagini folosind blitz-ul (P38)
- Când se realizează imagini folosind transfocarea (P31)

## Notă

- Fiți atent să nu mutați camera când apăsați pe butonul de declanşare.
- Nu acoperiți blitzul sau lampa de asistare AF cu degetele sau cu alte obiecte.
- Nu atingeți partea frontală a obiectivului.

### Detecția scenei

Când camera identifică scena optimă, pictograma scenei respective este afișată cu albastru timp de 2 secunde, după care culoarea sa devine roșie, ca de obicei.

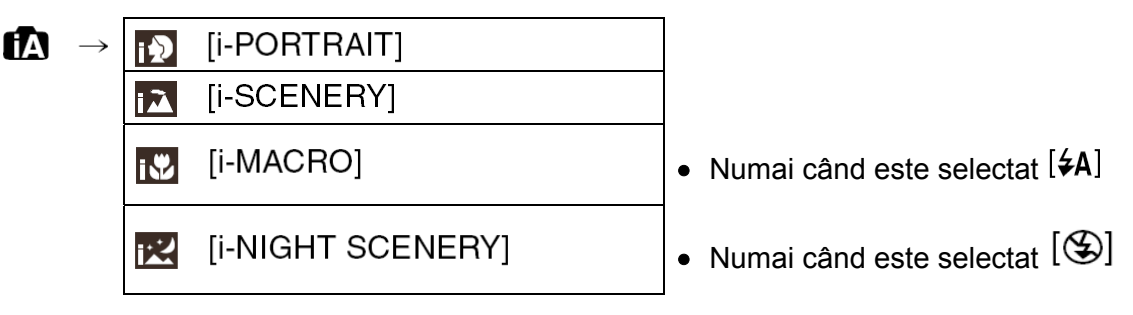

- [f] este setat dacă niciunul dintre cazuri nu se aplică și sunt setate setările standard.
- Dacă se folosește un trepied, de exemplu, și camera consideră că oscilațiile sunt minimale atunci când

modul scenă a fost identificat sub forma [II], timpul de expunere va fi setat la un maxim de 8 secunde. Aveți grijă să nu deplasați camera în timpul realizării imaginilor.

### Detecția feței

Când este selectat [I] sau [I], camera detectează în mod automat fața unei persoane și va regla focalizarea și expunerea (P63).

În condiții de iluminare de fond, iluminarea este corectată automat, astfel încât strălucirea fețelor să fie optimă.

### Notă

- Datorită unor condiții precum cele de mai jos, poate fi identificată o altă scenă pentru acelaşi subiect.
  - Stări subiect: Când fața este luminoasă sau întunecată, dimensiunea subiectului, distanța la subiect, contrastul subiectului, când subiectul se află în mişcare, când se foloseşte transfocarea
  - Condiții de înregistrare: Apus, răsărit, în condiții de iluminare reduse, când camera este supusă la oscilații
- Pentru a realiza imagini ale unei scene, se recomandă să realizați imagini în modul de înregistrare dorit.

### Compensarea iluminării de fond

Iluminarea de fond se referă la situația când lumina vine din spatele subiectului. În acest caz, subiectul se va întuneca, deci această funcție compensează iluminarea din spate prin iluminarea întregii imagini.

### Apăsați pe ▲.

 Când funcția de compensare a iluminării din spate este activată, apare simbolul [].

Apăsați din nou pe **A**.

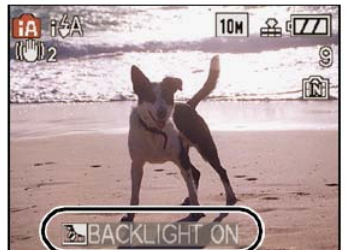

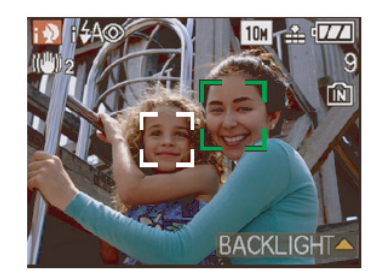

### Despre blitz

- Când se selectează [\$A], corecția digitală a efectului de ochi roşu (P39) se va activa, în funcție de tipul şi de luminozitatea subiectului, astfel încât va deveni [I\$A], [I\$A\$], sau [I\$S\$].
- Când este setat [I\$A\$ ] sau [I\$\$ ], blitzul este activat de două ori.

### Setări în modul Intelligent auto mode

- În acest mod se pot seta numai următoarele funcții.
   Meniul modului [REC]
  - [PICTURE SIZE]\* (P58)/[ASPECT RATIO] (P59)/[BURST] (P64)/[COLOR MODE]\* (P65)/[STABILIZER] (P66)

\* Setările care pot fi selectate sunt diferite de cele care se utilizează la alte moduri [REC]. **Meniul [SETUP]** 

- [CLOCK SET]/[WORLD TIME]/[TRAVEL DATE]/[BEEP]/[LANGUAGE]

• Setările următoarelor elemente sunt fixe.

| Articol                           | Setări                                                                                                    |
|-----------------------------------|----------------------------------------------------------------------------------------------------|
| [GUIDE LINE] (P21)                | ⊞([REC.INFO]: [OFF])                                                                                                    |
| [ECONOMY]<br>([POWER SAVE]) (P22) | [5MIN.]                                                                                                    |
| [AUTO REVIEW] (P22)               | [2SEC.]                                                                                                    |
| Interval de focalizare            | Intervalul de focalizare devine acelaşi ca în modul macro.                                                                                                 |
|                                   | [5 cm (Wide)/50 cm (Tele) la infinit] (P41)                                                                                                    |
|                                   | <ul> <li>Distanța maximă de apropiere (distanța cea mai mică la care poate fi<br/>înregistrat un subiect) diferă în funcție de mărirea de zoom.</li> </ul> |
| Temporizator (P42)                | 10 secunde                                                                                                    |
| [QUALITY] (P59)                   | ■ (Setat la [■ atunci când rezoluția imaginii este [0.3 ] (0.3 M [])                                                                                       |
| [INTELLIGENT ISO] (P59)           | ISOMAX<br>800                                                                                                    |
| [WHITE BALANCE] (P60)             | [AWB]                                                                                                    |
| [AF MODE] (P62)                   | 오 (Setat la 🎟 atunci când nu poate fi detectată o față)                                                                                                    |
| [QUICK AF] (P64)                  | [ON]                                                                                                    |
| [I.EXPOSURE] (P65)                | [ON]                                                                                                    |
| [AF ASSIST LAMP] (P67)            | [ON]                                                                                                    |

- Următoarele funcții nu pot fi folosite.
  - [EXPOSURE]/[AUTO BRACKET]/[Reglarea fină a balanței de alb]/[DIGITAL ZOOM]/[AUDIO REC]/[MIN. SHTR SPEED]/[HISTOGRAM]
- Celelalte articole din meniul [SETUP] pot fi setate într-un mod precum modul imagine normal. Ceea ce este setat se va reflecta în modul Intelligent auto.

| Modul [REC]:                                                                                                    |                                |
|----------------------------------------------------------------------------------------------------|--------------------------------|
| Realizarea imaginilor cu setările dumneavoastră preferat                                                                                                    | 6                              |
| (O: Modul imagine normală)                                                                                                    |                                |
|                                                                                                    |                                |
| Pot fi setate mult mai multe articole de meniu și puteți lua instantanee cu o ma<br>când realizați imagini în modul Intelligent auto (P26).                                                                                                    | ai mare libertate decât atunci |
| Glisați butonul selector [REC]/[PLAYBACK] la poziția [ 🙆].                                                                                                    |                                |
| A Cadran de mod                                                                                                    |                                |
| Buton selector [REC]/[PLAYBACK]                                                                                                    |                                |
| <ul> <li>Setați cadranul de mod la [O].</li> <li>Pentru a schimba setarea în timpul realizării imaginilor, consultați "Utilizarea meniului modului [REC]" (P58).</li> </ul>                                                                                                    |                                |
| Orientați zona AF în punctul pe care doriți să focalizați.                                                                                                    |                                |
| <ul> <li>Apăsați la jumătate butonul obturatorului pentru a focaliza.</li> <li>Intervalul de focalizare este cuprins între 50 cm şi infinit.</li> <li>Dacă imaginile urmează a fi realizate la o distanță mai mică, citiți "Realizarea imaginilor de aproape" (P41).</li> </ul> |                                |
| Apăsați la maximum butonul obturatorului apăsat pe jumătate pentru a realiza o imagine.                                                                                                    |                                |
| <ul> <li>Indicatorul de acces luminează (P15) în roşu atunci când<br/>imaginile sunt înregistrate pe memoria încorporată (sau pe card).</li> </ul>                                                                                                    |                                |
| <ul> <li>Pentru reglarea expunerii şi realizarea de imagini la momente când im<br/>întunecoasă (P43)</li> </ul>                                                                                                    | aginea apare prea              |
| <ul> <li>Pentru reglarea culorilor şi realizarea de imagini la momente când ima<br/>(P60)</li> </ul>                                                                                                    | iginea apare prea roșiatică    |

# Focalizare

Orientați aparatul spre zona AF a subiectului și apoi apăsați la jumătate butonul obturatorului.

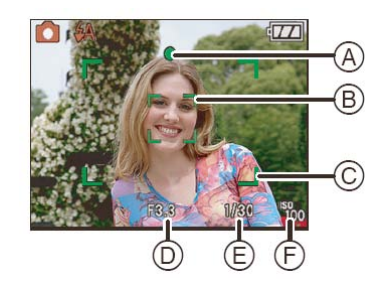

| Focalizare              | Când subiectul<br>este focalizat | Când subiectul<br>nu este focalizat |  |
|-------------------------|----------------------------------|-------------------------------------|--|
| Indicație de focalizare | Pornit                           | Intermitent                         |  |
| Zona AF                 | Alb $\rightarrow$ Verde          | Alb → Roşu                          |  |
| Sunet                   | Două semnale<br>sonore scurte    | Patru semnale sonore scurte         |  |

- A Indicație de focalizare
- B Zona AF (normală)
- © Zona AF (când se foloseşte transfocarea digitală sau când este întuneric)
- D Valoarea deschiderii
- E Viteza obturatorului
- (F) Sensibilitate ISO

# Când subiectul nu este focalizat (ca atunci când nu se află în centrul compoziției imaginii pe care doriți să o realizați)

- 1 Orientați zona AF spre subiect și apoi **apăsați pe butonul declanșatorului până la jumătate** pentru a remedia focalizarea și expunerea.
- 2 Apăsați și mențineți apăsat butonul declanșatorului până la jumătate în timp ce deplasați camera pentru a compune imaginea.
- Puteți încerca în mod repetat operațiile de la pasul **1** înainte de a apăsa complet pe butonul declanşatorului.

### Vă recomandăm să folosiți funcția de detecție a feței atunci când realizați imagini ale persoanelor. (P62)

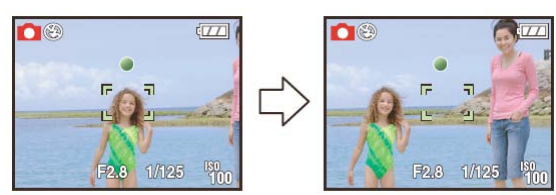

- Subiecte și condiții de înregistrare care fac dificilă focalizarea
- Subiecte în mişcare rapidă, subiecte extrem de luminoase sau subiecte fără contrast
- Când afişajul domeniului înregistrabil a apărut în roşu.
- Când se înregistrează subiecte prin ferestre sau în apropierea unor obiecte luminoase
- Când este întuneric sau când apar oscilații
- Când camera este prea apropiată de subiect sau când se realizează imagini ale unor subiecte aflate atât în apropiere, cât și în depărtare.

### Prevenirea oscilațiilor (trepidații ale camerei)

La apariția alertei de oscilații [(())], folosiți [STABILIZER] (P66), un trepied sau temporizatorul (P42).

- Timpul de expunere va fi mare cu precădere în următoarele situații. Mențineți camera imobilă din momentul în care butonul obturatorului este apăsat şi până când imaginea apare pe ecran. Recomandăm utilizarea unui trepied.
  - Sincronizare lentă/Reducerea efectului de ochi roșu
  - În [NIGHT PORTRAIT], [NIGHT SCENERY], [PARTY], [CANDLE LIGHT], [STARRY SKY] sau [FIREWORKS] în modul scenă (P45)
  - Când timpul de expunere creşte la [MIN. SHTR SPEED]
- Funcția de detecție a direcției

Imaginile înregistrate cu camera ținută în poziție verticală sunt redate pe verticală (rotite). (Numai când [ROTATE DISP.] (P84) este setat la [ON])

- Imaginile nu pot fi afişate pe verticală dacă au fost realizate cu aparatul orientat în sus sau în jos.
- Imaginile în mișcare realizate cu camera ținută vertical nu sunt afișate pe verticală.

# Modul [REC]: 🚺 🖸 🗺 🖽 🐨

### Realizarea imaginilor cu transfocare

# Utilizarea transfocării optice/Utilizarea transfocării optice suplimentare (EZ)/Utilizarea transfocării digitale

Puteți mări pentru a face oamenii și obiectele să apară mai aproape, sau puteți micșora pentru a înregistra peisajele sub un unghi larg. Pentru a face subiectele să apară și mai aproape [maximum 7.1 ×], nu setați rezolutia imaginii la valoarea cea mai mare pentru fiecare raport dimensional (4:3/13:21/16:9).

Sunt posibile niveluri suplimentare de mărire atunci când [DIGITAL ZOOM] este setat la [ON] în meniul [REC].

Pentru a face subiectele să apară mai apropiate folosiți (Tele) Rotiți maneta de transfocare spre marcajul Tele. Pentru a face subiectele să apară mai depărtate folosiți (Wide) Rotiți maneta de transfocare spre marcajul Wide.

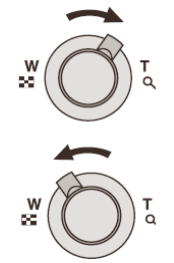

### Tipuri de transfocări

| Caracteristică     | Transfocare optică | Transfocare optică<br>suplimentară (EZ)     | Transfocare digitală                                                                                                    |
|--------------------|--------------------|---------------------------------------------|----------------------------------------------------------------------------------------------------|
| Mărire maximă      | 4 ×                | 7,1 × * <sup>1</sup>                        | 16× [inclusiv zoom optic<br>4×]<br>28,5× [inclusiv<br>transfocare optică<br>suplimentară 7.1×]                                                                                                    |
| Calitatea imaginii | Fără deteriorări   | Fără deteriorări                            | Cu cât mai mare este<br>nivelul de mărire, cu atât<br>deteriorarea este mai<br>ridicată.                                                                                                    |
| Condiții           | Niciuna            | [PICTURE SIZE] cu 🗹<br>(P58) este selectat. | [DIGITAL ZOOM] (P65)<br>din meniul [REC] este<br>setat la [ON].                                                                                                    |
| Afişare pe ecran   | W                  | A<br>A<br>Este afişat [1]                   | B Este afişat intervalul<br>de transfocare digitală.<br>Porțiunea AF devine mai<br>mare atunci când butonul<br>transfocatorului este<br>apăsat la jumătate în<br>intervalul de transfocare<br>digitală. * <sup>2</sup> |

- Când folosiți funcția de transfocare, o estimare a domeniului de focalizare va apărea în conjuncție cu bara de afişare a transfocării. (Exemplu: 0,5 m ∞)
  - \*1 Nivelul de mărire diferă în funcție de setarea [PICTURE SIZE] și de [ASPECT RATIO].
  - \*2 Indicația de transfocare de pe ecran ar putea să se oprească momentan atunci când rotiți maneta de transfocare în poziția extremă Tele. Puteți intra în intervalul de transfocare digitală prin rotirea continuă a manetei de transfocare în poziția Tele sau eliberând maneta de transfocare şi apoi rotind-o din nou în poziția Tele.

### Mecanismul de transfocare optică suplimentară

Când setați rezoluția imaginii la [**3**M], (3 milioane de pixeli), porțiunea 10M (12,2 milioane pixeli) a CCD este redusă la porțiunea 3M (3 milioane de pixeli) centrală, permițând obținerea unei imagini cu un efect de transfocare suplimentar.

# Notă

- Transfocarea digitală nu poate fi setată când a fost selectat 🖾 sau 🕮.
- Mărirea de transfocare indicată este o aproximare.
- "EZ" este o abreviere de la "Extra optical Zoom" (transfocare optică suplimentară)
- Transfocarea optică este setată la Wide (1x) când camera este pornită.
- Dacă folosiți funcția de transfocare după ce ați focalizat subiectul, focalizați-l din nou.
- Butoiașul obiectivului se extinde sau se retrage în funcție de poziția transfocării. Aveți grijă să nu întrerupeți mișcarea acestuia în timpul rotirii manetei de transfocare.
- Când folosiți transfocarea digitală, opțiunea [STABILIZER] ar putea să nu fie eficientă.
- Când folosiți transfocare digitală, recomandăm utilizarea unui trepied și a temporizatorului (P42) pentru realizarea imaginilor.

Modul [PLAYBACK] (redare):

Redarea imaginilor ([NORMAL PLAY])

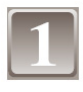

### 

- Redarea normală este setată automat în următoarele cazuri.
  - Când modul a fost comutat din [REC] în [PLAYBACK].
  - Când camera a fost pornită în timp ce butonul selector [REC]/[PLAYBACK] se afla în poziția [D].
- Când cadranul de mod este setat în poziția [I], va fi afişat conținutul memoriei clipboard. Consultați "Vizualizarea imaginilor cin clipboard" pentru informații despre redarea continutului din clipboard.

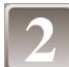

## Apăsați pe ◀/▶ pentru a afişa imaginea.

- ◀: Redaţi imaginea anterioară.
- ▶: Redați imaginea următoare.
- Derulare rapidă înainte/înapoi

### Apăsați și mențineți apăsate butoanele ◀/▶ în cursul redării.

- ◀: Derulare rapidă înapoi
- : Derulare rapidă înainte
- Dacă continuați să apăsați pe **1**/**>**, numărul imaginilor derulate înapoi/înainte crește.

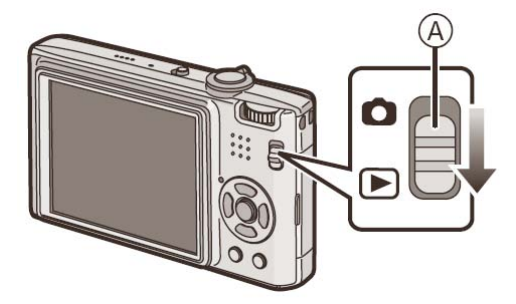

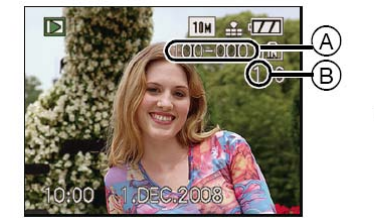

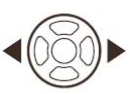

### Afişarea de ecrane multiple (redare multiplă)

# Rotiți maneta de transfocare în direcția [

1 ecran  $\rightarrow$  12 ecrane  $\rightarrow$  30 de ecrane  $\rightarrow$  afişare ecran calendar (P77)

A Numărul imaginii selectate și numărul total de imagini înregistrate

- Rotiți maneta de transfocare în direcția [Q] (T) pentru a reveni la ecranul precedent.
- Imaginile nu sunt rotite pentru afişare.
- Pentru a reveni la redarea normală
- 1 Apăsați pe ▲/▼/◀/► pentru a selecta o imagine.
  - Se va afişa o pictogramă în funcție de imaginea înregistrată și de setări.
- 2 Apăsați pe [MENU/SET] (meniu/setare).
  - Va apărea imaginea care a fost selectată.

Utilizarea transfocării de redare

# Rotiți maneta de transfocare în direcția [Q](T)

 $1 \times \rightarrow 2 \times \rightarrow 4 \times \rightarrow 8 \times \rightarrow 16 \times$ 

- Când rotiți maneta de transfocare spre [1] (W)după mărirea imaginii, mărirea devine mai redusă.
- Cu cât o imagine este mărită mai mult, cu atât calitatea sa se deteriorează.
- Când mutați poziția care urmează a fi afişată, indicatorul poziției de transfocare apare timp de circa o secundă.

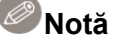

- Această cameră se conformează standardului DCF "Design rule for Camera File System" stabilit de JEITA (Japan Electronics and Information Technology Industries Association) şi cu Exif (Exchangeable Image File Format). Fişierele care nu sunt compatibile cu standardul DCF nu pot fi redate.
- Butoiașul lentilei se retrage la 15 secunde după trecerea de la modul [REC] la modul [PLAYBACK].
- Dacă doriți să salvați imaginea mărită, folosiți funcția de ajustare (P82)
- Transfocarea de redare nu este funcțională dacă imaginile au fost înregistrate cu un alt echipament.

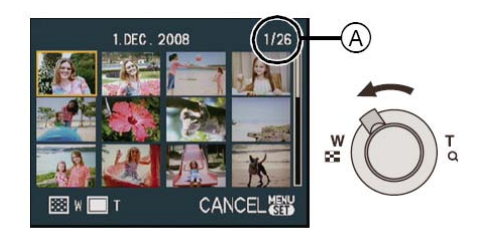

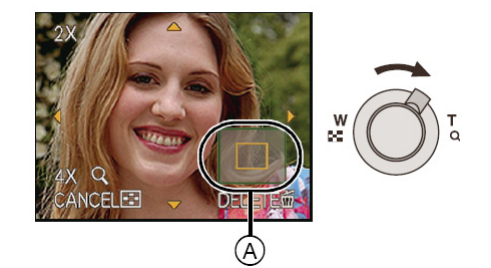

# Trecerea la modul [PLAYBACK]

- 1 Apăsați pe [MENU]/[SET] în cursul redării.
- 2 Apăsați pe ►.
- 3 Apăsați pe ▲/▼ pentru a selecta articolul și apoi apăsați pe [MENU/SET].

### [NORMAL PLAY] (P32)

Sunt redate toate imaginile.

### [SLIDE SHOW] (P71)

Imaginile sunt redate succesiv.

### [CATEGORY PLAY] (P73)

Sunt redate imaginile grupate pe categorii.

### [FAVORITE PLAY] (P74)\*

Sunt redate imaginile dumneavoastră favorite. \*Indicatorul [FAVORITE PLAY] nu este afișat atunci când [FAVORITE] nu a fost setat.

Modul [PLAYBACK] (redare): D

Ştergerea imaginilor

### Odată șterse, imaginile nu mai pot fi recuperate.

• Vor fi șterse imaginile redate din memoria încorporată sau de pe card.

Pentru a şterge o singură imagine

 $\blacksquare$  Selectați imaginea care va fi ștearsă și apoi apăsați pe  $[ ilde{ extsf{m}}].$ 

A Buton [DISPLAY]

Buton [m].

Apăsați pe ◀ pentru a selecta [YES] (da) și apoi apăsați pe [MENU/SET].

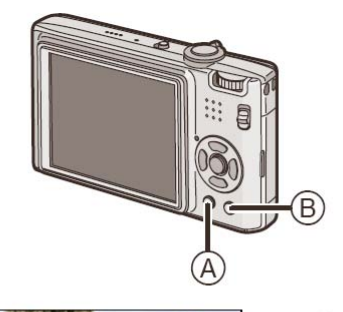

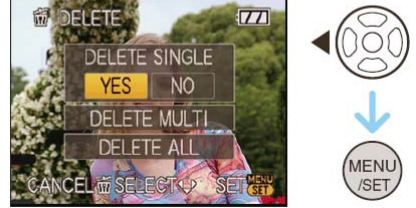

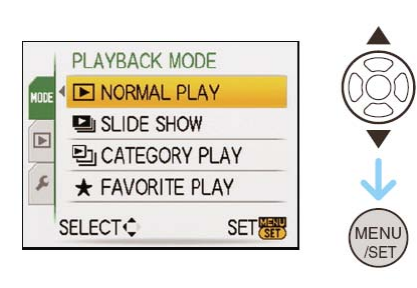

DISPLAY

### Pentru a şterge imagini multiple (până la 50) sau toate imaginile

Apăsați pe [m].
Apăsați pe ▲/▼ pentru a selecta [DELETE MULTI] sau [DELETE ALL] și apoi apăsați pe [MENU/SET].
• [DELETE ALL] → pasul 5.
Apăsați pe ▲/▼/◀/▷ pentru a selecta imaginea și apoi apăsați pe [DISPLAY] pentru a seta. (Repetați acest pas.)
• [m] apare pe imaginile selectate. Dacă se apasă din nou pe [DISPLAY], setarea este anulată.
Apăsați pe [MENU/SET].
Apăsați pe [MENU/SET].
Apăsați pe [MENU/SET].
Apăsați pe ▲ pentru a selecta [YES] și apoi apăsați pe [MENU/SET] pentru a seta.

### Când a fost selectată opțiunea [DELETE ALL] cu setarea [FAVORITE] (P85)

Ecranul de selecție este afișat din nou. Selectați [DELETE ALL] sau [ALL DELETE EXCEPT ★], apăsați pe ▲ pentru a selecta [YES] și ștergeți imaginile. (Opțiunea [ALL DELETE EXCEPT ★] nu poate fi selectată dacă nicio imagine nu a fost setată ca [FAVORITE].)

# Notă

- Nu opriți camera în timpul ştergerii (în timp ce este afişat indicatorul [m]). Folosiți o baterie care dispune de putere suficientă sau adaptorul de c.a. (DMW-AC5E; opțional).
- Dacă apăsați pe [MENU/SET] în timpul ştergerii imaginilor folosind [DELETE MULTI], [DELETE ALL] sau [ALL DELETE EXCEPT ★], procesul de ştergere se va opri înainte de finalizare.
- În funcție de numărul imaginilor care urmează să fie șterse, poate fi necesar un oarecare timp pentru ștergerea acestora.
- Dacă imaginile nu se conformează standardului DCF sau sunt protejate (P87), nu vor fi şterse nici chiar dacă este selectată opțiunea [DELETE ALL] sau [ALL DELETE EXCEPT ★].

# Despre monitorul LCD

## Apăsați [DISPLAY] (Afişaj) pentru a modifica

- A Monitor LCD
- Buton [DISPLAY]
- La apariția ecranului cu meniuri, butonul [DISPLAY] (afişaj) nu este activat. Pe durata transfocării de redare (P33), la redarea imaginilor în mişcare (P74) şi în timpul unei diaporame (P71), puteți selecta numai "Normal display <sup>©</sup>" (afişaj

(C)

o 6a

10м 宁 🖅

â

 $\rightarrow$ 

normal) sau "No display D" (fără afişaj)

# În modul înregistrare

- © Afişaj normal \*1
- D Fără afişaj
- $^{(E)}$  Fără afişaj (Linie de ghidare pentru înregistrare)  $*^{1,2}$

# În modul redare

- (E) Afişaj normal
- G Afişaj cu informații de înregistrare \*1
- 🕀 Fără afişaj

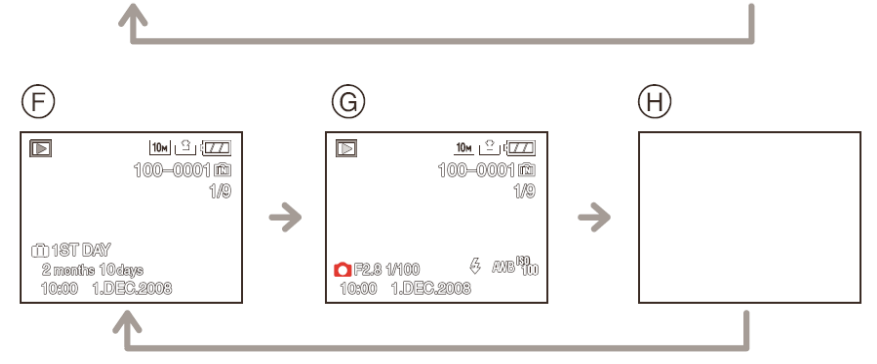

 $\bigcirc$ 

- \*1 Dacă [HISTOGRAM] din meniul [SETUP] este setat la [ON], histograma va fi afişată.
- \*2 Setați modelul liniilor de ghidare afişate setând [GUIDE LINE] (linie de ghidare) din meniul [SETUP]. Puteți de asemenea să setați dacă informațiile de înregistrare să fie afişate sau nu pe durata afişării liniilor de ghidare.

# Notă

 Linia de ghidare este gri la opțiunile [NIGHT PORTRAIT], [NIGHT SCENERY], [STARRY SKY] şi [FIREWORKS] din modul scenă. (P45)

### Linia de ghidare la înregistrare

Când aliniați subiectul în raport cu liniile de ghidare orizontale și verticale, respectiv la intersecția dintre aceste linii, puteți realiza imagini cu o compoziție bine concepută prin vizualizarea dimensiunii, a înclinării și a echilibrului subiectului.

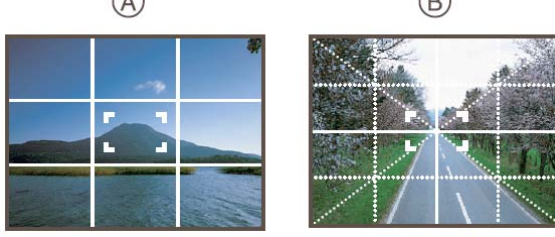

- B [ Ⅲ]: Aceasta se foloseşte când doriţi să poziţionaţi subiectul chiar în centrul ecranului.

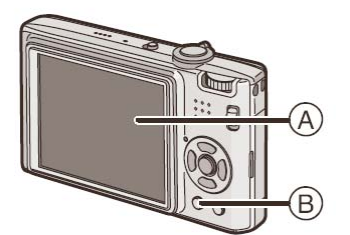

ы а

(E)

 $\rightarrow$
#### Despre histogramă

O histogramă este un grafic care afişează luminozitatea de-a lungul axei orizontale (de la negru la alb) şi numărul de pixeli la fiecare nivel de luminozitate pe axa verticală. Vă permite să verificati cu uşurintă expunerea unei imagini.

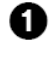

ื่อ

6)

Zona întunecată, zona cu tonuri medii și o suprafață luminoasă sunt echilibrate în mod uniform, ceea ce face potrivită realizarea unei imagini.

Imaginea va deveni subexpusă, cu o suprafață întunecată mai mare. Imaginile cu suprafețe întunecate preponderente, precum peisajele nocturne, vor avea de asemenea o histogramă ca aceasta.

Imaginea va deveni supraexpusă, cu o suprafață luminoasă mai mare. Imaginile cu suprafețe luminoase preponderente vor avea de asemenea o histogramă ca aceasta.

#### Exemple de histogramă

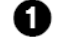

- Corect expusă
- 0
  - Subexpusă

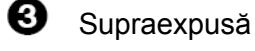

Histogramă

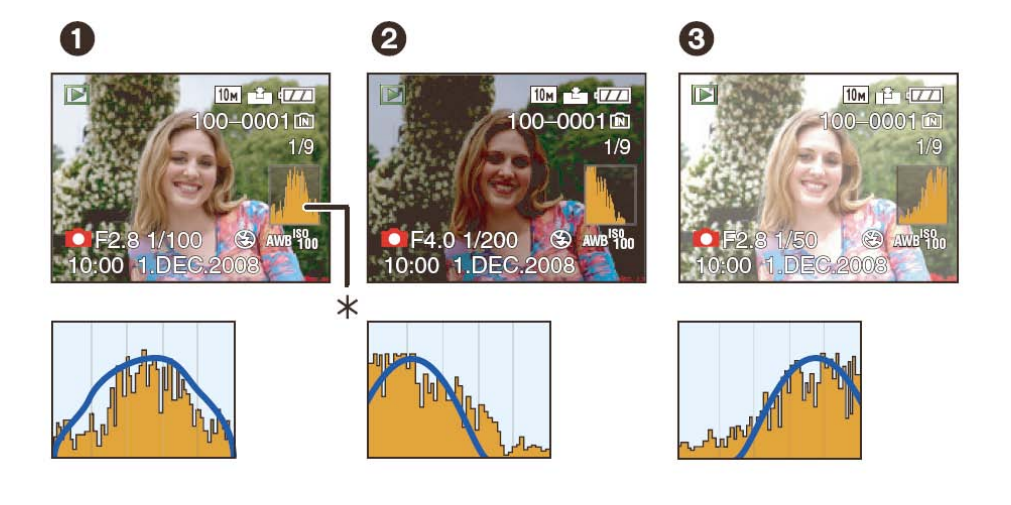

- Când realizați imagini cu blitzul sau în locuri uscate, histograma este afişată în portocaliu, deoarece imaginea înregistrată și histograma nu corespund.
- Histograma reprezintă o aproximare în modul înregistrare.
- Histograma unei imagini poate să fie diferită în modul redare față de modul înregistrare.
- Histograma afişată de această cameră nu corespunde histogramelor afişate de programele de editare a imaginilor folosite de calculatoare etc.

Modul [REC]:

# Realizarea imaginilor cu ajutorul blitzului încorporat

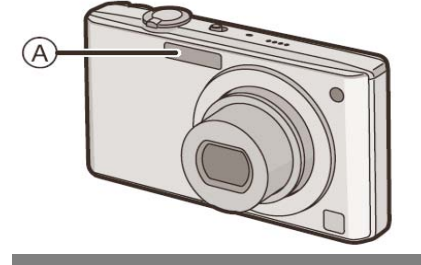

### A Blitz foto

Nu-l acoperiți cu degetele sau cu alte obiecte.

#### Trecerea la setarea de blitz adecvată

Setați blitz-ul pentru a corespunde înregistrării.

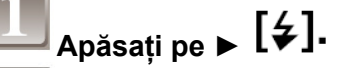

# Apăsați pe ▲/▼ pentru a selecta un mod.

- Puteți de asemenea să apăsați pe ▶ [**4**] pentru a selecta.
- Pentru informații despre setările blitz-ului care pot fi selectate, citiți "Setări de blitz disponibile în funcție de modul de înregistrare". (P39)

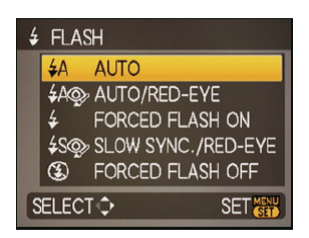

### Apăsați pe [MENU/SET] (meniu/setare).

- Pentru a termina, puteți de asemenea să apăsați pe butonul declanșatorului la jumătate.
- Ecranul cu meniuri dispare după circa 5 secunde. În acest moment, elementul selectat este setat în mod automat.

| Articol                                                                                                    | Descrierea setărilor                                                                                                    |  |  |
|----------------------------------------------------------------------------------------------------|----------------------------------------------------------------------------------------------------|--|--|
| <b>≨</b> A∶auto                                                                                             | Blitz-ul este activat automat atunci când condițiile de înregistrare impun aceasta.                                                                                                    |  |  |
| ¥A⊚y :<br>AUTO/Red-eye<br>Reducere a efectului de<br>ochi roşii*                                            | <ul> <li>Blitz-ul este activat automat atunci când condițiile de înregistrare impun aceasta.</li> <li>Este activat o dată înainte de înregistrarea propriu-zisă pentru a atenua<br/>fenomenul de ochi roşii (ochii subiectului apar roşii în imagine) şi apoi activat din<br/>nou pentru înregistrarea propriu-zisă.</li> <li>Folosiți această funcție atunci când fotografiați persoane în condiții de<br/>iluminare redusă.</li> </ul>                                                                                                    |  |  |
| <ul> <li>Forced flash ON</li> <li>✓ ◎ / :</li> <li>Forced ON/Reducere a efectului de ochi roşii*</li> </ul> | <ul> <li>Blitz-ul este activat de fiecare dată, indiferent de condițiile de înregistrare.</li> <li>Folosiți această opțiune atunci când subiectul dumneavoastră este luminat din spate sau se află sub lumină fluorescentă.</li> <li>Blitz-ul este setat la [\$ \$\varsimpliessimpliessimplicessimpliessimplicessimplicesimplicessimplicessimplicesimplicessimplicesimplicessimplicessimp</li></ul> |  |  |
|                                                                                                    | <ul> <li>Dacă realizați o fotografie cu un peisaj pe fond întunecat, această caracteristică va mări timpul de expunere atunci când este activat blitzul, astfel încât peisajul întunecat de fond va deveni strălucitor. Simultan, se va reduce fenomenul de ochi roşii.</li> <li>Folosiți aceasta când realizați fotografii ale unor persoane în fața unui fundal întunecat.</li> </ul>                                                                                                    |  |  |
| S:Forced flash OFF                                                                                          | <ul> <li>Blitz-ul nu este activat în nicio condiție de înregistrare.</li> <li>Folosiți această opțiune atunci când faceți fotografii în locuri în care<br/>utilizarea blitz-ului nu este permisă.</li> </ul>                                                                                                    |  |  |

\* Blitz-ul este activat de două ori. Subiectul nu trebuie să se mişte până la activarea celui de-al doilea blitz.

#### Despre corecția digitală a efectului de ochi roșii

Atunci când blitzul este folosit cu reducerea efectului de ochi roșii ([ 4 ), [ 4 ], [ 4 ], [

\* În funcție de condițiile de înregistrare, este posibil ca efectul de ochi roșii să nu poată fi corectat.

#### Setări disponibile ale blitzului în funcție de modul de înregistrare

Setările disponibile ale blitzului depind de modul de înregistrare.

(○: Disponibil, -: Nu este disponibil, ●: Setare inițială a modului scenă)

|                    | ₩₽ | <b>₩</b> | ¥ | <b>\$S</b> ⊚∕∕ | \$ Oj | Ð         |
|--------------------|----|----------|---|----------------|-------|-----------|
| 0                  | 0  | 0        | 0 | 0              |       | 0         |
| ίΑ                 | 0* |          |   |                |       | 0         |
|                    | 0  |          | 0 | —              |       | 0         |
| $\mathbf{\hat{z}}$ | 0  | •        | 0 | —              | —     | 0         |
| *2                 | 0  | •        | 0 | —              |       | 0         |
|                    | 0  | •        | 0 | —              |       | 0         |
| у                  | _  | —        | _ | —              | —     | $\bullet$ |
| 纥                  | •  | _        | 0 | —              | _     | 0         |
| Ň                  |    |          |   |                |       | 0         |
| λ                  |    |          |   | —              |       | •         |
| <b>"01</b>         | 0  |          | 0 | —              |       | •         |
| Ĭ                  |    | —        |   |                | 0     | 0         |
| <u> </u>           |    |          |   | 0              | 0     | •         |

|             | ŧΑ         | \$A@ | \$ | <b>\$S</b> @∕ | \$ ©_/ | Ð |
|-------------|------------|------|----|---------------|--------|---|
| <b>9</b> ,1 | 0          | •    | 0  | _             | _      | 0 |
| <b>9</b> ,2 | 0          | •    | 0  |               |        | 0 |
| *           | $\bigcirc$ | _    | 0  |               | _      | • |
| Ķ           |            | _    |    | _             | _      | • |
| <b>/</b>    | 0          | _    | 0  | _             | _      | • |
|             |            | _    |    | _             | _      | • |
|             | _          | _    |    | —             | _      | • |
|             |            | _    |    |               | _      | • |
| <u>R</u>    |            |      | •  |               |        | 0 |
| Ċ.          | •          | _    | 0  | _             | _      | 0 |
| 0           |            |      |    |               |        | • |
| -           | $\bigcirc$ | _    | 0  |               |        | • |
|             |            | _    |    |               |        | 0 |

- \* Când este selectat [\$A], este setat [I\$A], [I\$A\$] sau [I\$S\$] în funcție de tipul subiectului şi de luminozitate.
- Setarea blitz-ului se poate modifica dacă modul de înregistrare se schimbă. Setați din nou setarea de blitz, dacă este necesar.
- Setarea blitz-ului este memorată chiar dacă aparatul este oprit. Totuşi, setarea blitz-ului pentru modul scenă este readusă la valoarea inițială atunci când modul scenă se modifică.

#### Intervalul de distanțe disponibil pentru realizarea de fotografii cu blitzul

• Intervalul disponibil pentru utilizarea blitz-ului este o aproximație.

| Soncibilitato ISO | Interval de distanțe disponibil pentru utilizarea blitz-ului |               |  |  |
|-------------------|--------------------------------------------------------------|---------------|--|--|
| Sensibilitate 130 | Wide                                                         | Tele          |  |  |
| AUTO              | 60 cm – 6,0 m                                                | 50 cm – 3,0 m |  |  |
| ISO100            | 60 cm – 1,9 m                                                | 50 cm – 90 cm |  |  |
| ISO200            | 60 cm – 2,7 m                                                | 50 cm – 1,3 m |  |  |
| ISO400            | 60 cm – 3,8 m                                                | 50 cm – 1,9 m |  |  |
| ISO800            | 60 cm – 5,4 m                                                | 60 cm – 2,7 m |  |  |
| ISO1600           | 1,15 m – 7,7 m                                               | 90 cm – 3,8 m |  |  |

• La opțiunea [HIGH SENS.] (P49) din modul scenă, sensibilitatea ISO comută automat la valori cuprinse între [ISO1600] și [ISO6400], iar intervalul disponibil pentru utilizarea blitzului diferă de asemenea.

Wide:De la circa 1,15 m la circa 15,4 mTele:De la circa 90 cm la circa 7,7 m

#### Timpul de expunere pentru fiecare setare a blitz-ului

| Setare blitz                        | Timp de expunere (s)   |
|-------------------------------------|------------------------|
| ¥Α                                  |                        |
| <b>₩</b> A©                         | Între 1/30 și 1/2000 ș |
| <b>↓</b><br><b>↓</b> ◎ <sub>d</sub> | nine 1760 şi 172000 3  |

| Setare blitz | Timp de expunere (s)                                                              |
|--------------|-----------------------------------------------------------------------------------|
| <b>∳S</b> ©∕ | Între 1 <sup>*1</sup> și 1/2000 s<br>Între 1 sau ¼ s și 1/2000 s <sup>*2</sup>    |
| S            | Între 1 <sup>*1</sup> și 1/2000 s<br>Între 1 sau ¼ s și 1/2000 s <sup>*2, 3</sup> |

- \*1 Poate varia în funcție de setarea [MIN. SHTR SPEED] (P66)
- \*2 Când este setat modul Intelligent ISO (P59)
- \*3 [SPORTS], [BABY1]/[BABY2] și [PET] în modul scenă (P45)
- \*2, 3: Timpul de expunere ia o valoare maximă de o secundă în următoarele cazuri:
  - Când stabilizatorul optic de imagine este setat la [OFF] (inactiv)
  - Când aparatul a determinat că există oscilații reduse atunci când stabilizatorul optic de imagine este setat pe [MODE1] sau [MODE2]
- În modul Intelligent auto, timpul de expunere se modifică în funcție de scena identificată.
- Vor exista diferențe față de valorile timpilor de expunere indicate mai sus în următoarele moduri scenă.
  - [NIGHT PORTRAIT] (portret nocturn): între 1 sau 1/8 secunde și 1/2000 secunde \*4
  - [NIGHT SCENERY] (peisaj nocturn): între 8 sau 1/8 secunde și 1/2000 secunde \*4
  - [CANDLE LIGHT]: între 1 sau 1/8 secunde și 1/2000 secunde \*4
  - [STARRY SKY] (cer înstelat): 15 secunde, 30 de secunde, 60 de secunde.
  - [FIREWORKS] (foc de artificii): 1/4 secunde, 2 secunde \*4
  - Toate celelalte moduri scenă: între 1/8 secunde și 1/2000 secunde
- \*4 Timpul minim de expunere este selectat atunci când trepidațiile sunt minime atunci când este setat [STABILIZER] sau când [STABILIZER] este setat la [OFF].

- Dacă apropiați prea mult blitzul de un obiect, obiectul poate fi distorsionat sau decolorat de căldura sau de fulgerul blitzului.
- Când faceți o fotografie dincolo de domeniul de utilizare al blitzului, expunerea ar putea să nu fie corect reglată și imaginea poate deveni luminoasă sau întunecată.
- În timp ce blitz-ul se încarcă, pictograma acestuia luminează intermitent în culoarea roşie şi nu puteți fotografia nici chiar dacă apăsați complet pe butonul declanşatorului. Când [AUTO LCD OFF] este setat, monitorul LCD se stinge şi indicatorul de stare luminează.
- Echilibrul tonurilor de alb poate fi incorect reglat dacă nivelul blitz-ului este insuficient pentru obiect. (P61)
- Când timpul de expunere este redus, efectul blitzului ar putea fi insuficient.
- Dacă faceți fotografii repetate, poate fi necesar un oarecare timp până la încărcarea blitz-ului. Faceți fotografia după dispariția indicatorului de acces.
- Efectul de reducere a ochilor roşii diferă de la persoană la persoană. De asemenea, dacă subiectul se afla la distanță de cameră sau dacă nu privea spre cameră la primul blitz, efectul poate să nu fie evident.

# Modul [REC]:

# Realizarea de imagini de aproape

Acest mod permite fotografierea unui subiect de la mică distanță, de exemplu flori. Puteți face fotografii unui subiect aflat la o distanță de până în 5 cm de obiectiv, prin rotirea manetei de transfocare la refuz în direcția Wide (1×).

![](_page_40_Picture_4.jpeg)

 În modul macro, este afişat indicatorul [AF♥]. Pentru a anula, apăsați din nou pe ▼.

![](_page_40_Picture_6.jpeg)

![](_page_40_Picture_7.jpeg)

Realizați imaginile.

#### Interval de focalizare

\* Intervalul de focalizare se modifică în paşi.

![](_page_40_Figure_11.jpeg)

- Recomandăm utilizarea unui trepied și a temporizatorului în modul macro.
- Recomandăm setarea blitzului la 🗐 atunci când realizați imagini de la mică distanță.
- Dacă distanța dintre cameră și subiect depășește intervalul de focalizare al camerei, imaginea ar putea fi incorect focalizată, chiar dacă indicatorul de focalizare se aprinde.
- Când un subiect este apropiat de cameră, intervalul efectiv de focalizare (profunzimea câmpului) se reduce semnificativ. Ca atare, dacă distanța dintre cameră şi subiect se modifică după focalizarea pe subiect, refocalizarea pe acesta poate fi dificilă.
- Modul macro acordă prioritate unui subiect aflat în apropierea camerei. Ca atare, dacă distanța dintre cameră şi subiect este mai mare de 50 cm, durata de focalizare în modul macro este mai mare decât în modul imagine normală.
- Când faceți fotografii de aproape, rezoluția de la periferia imaginii poate scădea uşor. Aceasta nu reprezintă o defecțiune.

# Realizarea imaginilor cu ajutorul temporizatorului

Apăsați pe ◀ [ⓒ].

# Apăsați pe ▲/▼ pentru a selecta un mod.

Pentru a selecta puteți de asemenea să apăsați ◀ [ⓒ].

# Apăsați pe [MENU/SET] (meniu/setare).

- Pentru a termina, puteți de asemenea să apăsați pe butonul declanșatorului până la jumătate.
- Ecranul cu meniuri dispare după circa 5 secunde. În acest moment, elementul selectat este setat în mod automat.

#### Apăsați până la jumătate butonul declanşatorului pentru a focaliza și apoi apăsați-l complet pentru a realiza fotografia.

- Indicatorul temporizatorului <sup>(A)</sup> clipeşte şi obturatorul este activat după 10 secunde (sau 2 secunde).
- Dacă apăsați pe [MENU/SET] în timp ce temporizatorul este setat, setarea temporizatorului este anulată.

![](_page_41_Picture_12.jpeg)

- Când folosiți un trepied etc., setarea temporizatorului la 2 secunde este o metodă convenabilă de a evita oscilațiile cauzate de apăsarea pe butonul declanşatorului.
- Când apăsați o dată complet pe butonul declanşatorului, subiectul este focalizat imediat chiar înainte de înregistrare. În locurile întunecate, indicatorul temporizatorului va clipi şi apoi se va aprinde cu o lumină puternică, acționând ca o lampă de asistență AF (P67) pentru a permite camerei să focalizeze subiectul.
- Vă recomandăm să folosiți un trepied atunci când înregistrați cu temporizatorul.
- Numărul de imagini care pot fi realizate în modul [BURST] este fixat la 3.

![](_page_41_Picture_19.jpeg)

#### Compensarea expunerii

Folosiți această funcție atunci când nu puteți obține o expunere adecvată, datorită diferenței de luminozitate dintre subiect și fundal. Examinați exemplele următoare.

#### Subexpus

![](_page_42_Picture_5.jpeg)

-

#### Expus adecvat

![](_page_42_Picture_8.jpeg)

Supraexpus

![](_page_42_Picture_10.jpeg)

Compensați expunerea spre pozitiv.

Compensați expunerea spre negativ.

Apăsați pe ▲ [述] până la apariția opțiunii [EXPOSURE] (expunere), compensați expunerea cu ◀/▶.

Selectați [0 EV] pentru a reveni la expunerea inițială.

# 2

#### Apăsați pe [MENU/SET] (meniu/setare) pentru a termina.

• Puteți de asemenea să terminați apăsând pe butonul declanșatorului până la jumătate.

- "EV" este o abreviere de la [Exposure Value] (valoarea expunerii). Se referă la cantitatea de lumină recepționată de senzorul CCD prin valoarea deschiderii și a timpului de expunere.
- Valoarea de compensare a expunerii apare în colțul din stânga-jos al ecranului.
- Valoarea setată a expunerii este memorată chiar dacă aparatul este oprit.
- Intervalul de compensare al expunerii va fi limitat în funcție de luminozitatea subiectului.

# Modul [REC]:

# Realizarea fotografiilor folosind Auto Bracket

În acest mod, 3 imagini sunt înregistrate în mod automat în intervalul selectat de compensare a expunerii, la fiecare apăsare pe butonul obturatorului. Puteți selecta imaginea cu expunerea dorită din cele trei imagini cu expuneri diferite.

## Cu auto bracket ± 1 EV

Prima imagine

![](_page_43_Picture_6.jpeg)

± 0 EV

A doua imagine

![](_page_43_Picture_9.jpeg)

- 1 EV

A treia imagine

![](_page_43_Picture_12.jpeg)

+ 1 EV

![](_page_43_Picture_14.jpeg)

• Când nu folosiți funcția Auto Bracket, selectați [OFF] (0).

![](_page_43_Picture_16.jpeg)

### Apăsați pe [MENU/SET] (meniu/setare) pentru a încheia.

• Pentru a termina, puteți de asemenea să apăsați pe butonul obturatorului până la jumătate.

- La setarea funcției Auto Bracket, pictograma <sup>[</sup> apare în partea din stânga-jos a ecranului.
- Când se realizează fotografii folosind funcția Auto Bracket după setarea intervalului de compensare a expunerii, imaginile realizate se bazează pe intervalul de compensare a expunerii selectat. Când expunerea este compensată, valoarea de compensare a expunerii apare în partea din stânga-jos a ecranului.
- Setarea Auto Bracket este anulată dacă opriți aparatul sau dacă este activat modul utilizare economică.
- Când este setată funcția Auto Bracket, funcția de examinare automată este activată indiferent de setarea acesteia. (Imaginea nu este mărită.) Nu puteți seta funcția de examinare automată în meniul [SETUP].
- În funcție de luminozitatea obiectului, expunerea ar putea să nu fie compensată cu funcția Auto Bracket.
- Indicatorul [⑤] este setat pentru blitz atunci când funcția Auto Bracket este setată.
- Funcția Burst este anulată atunci când funcția Auto Bracket este setată.

# Funcție avansată (Înregistrarea imaginilor)

# Modul [REC]:

Când selectați un mod scenă care să corespundă subiectului și situației de înregistrat, camera setează expunerea și nuanța de culoare optimă pentru a obține imaginea dorită.

![](_page_44_Picture_4.jpeg)

 Puteți trece de la un ecran cu meniuri la altul prin rotirea manetei de transfocare.

#### Apăsați pe [MENU/SET] (meniu/setare) pentru a seta.

- Ecranul cu meniuri este comutat la ecranul de înregistrare în modul scenă selectat.
- Despre informații
- Dacă apăsați pe [DISPLAY] (afişare) când selectați un mod scenă în pasul 3, sunt afişate explicații despre fiecare mod scenă. (Dacă apăsați din nou pe [DISPLAY], ecranul revine la meniul modului scenă.)

- Pentru a schimba modul scenă, apăsați pe [MENU/SET] şi apoi apăsați pe ▶ şi reveniți la pasul 3 de mai sus.
- Citiți P40 pentru informații despre timpul de expunere.
- Setarea blitzului pentru modul scenă este readusă la valoarea inițială dacă modul scenă se modifică.
- Când realizați o imagine cu un mod scenă care nu este adecvat scopului, nuanța imaginii poate fi diferită de cea a scenei propriu-zise.
- Articolele următoare nu pot fi setate în modul scenă, deoarece aparatul le reglează automat la setarea optimă.
  - [INTELLIGENT ISO]/[SENSITIVITY]/[EXPOSURE]/[COLOR MODE]
- [I.EXPOSURE] este activat automat în următoarele moduri scenă.
  - [PORTRAIT]/[SOFT SKIN]/[SELF PORTRAIT]/[SCENERY]/[SPORTS]/[NIGHT PORTRAIT]/[PARTY]/[CANDLE LIGHT]/[BABY1]/[BABY2]/[SUNSET]/[HIGH SENS.]

| SCENE MODE | 12  |
|------------|-----|
|            | *   |
| *월 값 101 포 | Ŷ   |
| 👰 🙊 🙀 🛌    | A   |
| BABY1      |     |
|            | SET |

![](_page_44_Picture_20.jpeg)

# [PORTRAIT] (Portret)

Când realizați imagini ale unor persoane în exterior, pe timp de zi, acest mod vă permite să îmbunătățiți aspectul persoanelor în cauză și să faceți ca tonurile pielii acestora să apară mai sănătoase.

#### Tehnică pentru modul Portrait

Pentru a mări eficiența acestui mod:

![](_page_45_Picture_5.jpeg)

Rotiți maneta de transfocare cât mai mult posibil în direcția Tele.

Mutați-vă în apropierea subiectului pentru a spori eficiența acestui mod.

# Notă

• Setarea inițială pentru [AF MODE] este [ .

# 😥 [SOFT SKIN]

Când realizați imagini ale unor persoane în exterior, pe timp de zi, acest mod permite ca textura pielii acestora să apară chiar mai atenuată decât în modul [PORTRAIT]. (Este eficient atunci când se realizează imagini bust ale persoanelor.)

### Tehnică pentru modul Soft skin

Pentru a mări eficiența acestui mod:

- Rotiți maneta de transfocare cât mai mult posibil în direcția Tele.
- 2 Mutați-vă în apropierea subiectului pentru a spori eficiența acestui mod.

# Notă

- Dacă o parte a fundalului etc. este o culoare apropiată de nuanța pielii, și această parte va fi atenuată.
- Acest mod ar putea fi ineficient atunci când luminozitatea este insuficientă.
- Setarea inițială pentru [AF MODE] este [ .

# SELF PORTRAIT] (Autoportret)

Selectați acest mod pentru a vă face singur fotografii.

- Tehnică pentru modul Self portrait
- Apăsați pe butonul declanşatorului la jumătate pentru a focaliza. Indicatorul temporizatorului se aprinde atunci când sunteți focalizat. Având grijă să țineți camera nemişcată, apăsați complet pe butonul declanşatorului pentru a realiza fotografia.
- Subiectul nu este focalizat atunci când indicatorul temporizatorului clipeşte. Nu uitați să apăsați din nou la jumătate pe butonul declanşatorului pentru a focaliza.
- Imaginea înregistrată apare automat pe monitorul LCD, pentru examinare.
- Dacă imaginea este neclară datorită timpului mare de expunere, recomandăm utilizarea temporizatorului de 2 secunde.

- Intervalul de focalizare este cuprins între circa 30 70 cm.
- Vă puteți fotografia cu sunet (P67). Dacă procedați astfel, indicatorul temporizatorului se va aprinde în timpul înregistrării sunetului.
- Mărirea de transfocare este automat trecută la valoarea Wide (1×).
- Temporizatorul poate fi setat doar la valoarea 2 secunde sau dezactivat. Dacă este setat la 2 secunde, această setare va persista până la oprirea camerei, la schimbarea modului scenă sau la selectarea modului [REC] sau [PLAYBACK].
- Modul funcției de stabilizare este fixat la [MODE2] (P66).
- Setarea inițială pentru [AF MODE] este [ ].

![](_page_45_Picture_34.jpeg)

# **X** [SCENERY] (Peisaj)

Acest mod vă permite să fotografiați un peisaj vast.

# Notă

Intervalul de focalizare este cuprins între 5 m şi ∞.

# 🔀 [SPORTS] (Sporturi)

Setați acest mod când doriți să realizați fotografii ale unor scene sportive sau a altor evenimente aflate în mişcare rapidă.

## Notă

- Acest mod este adecvat pentru a fotografia subiecte aflate la o distanță de 5m sau mai mult.
- Modul [INTELLIGENT ISO] este activat și nivelul maxim de sensibilitate ISO devine [ISO800].

## INIGHT PORTRAIT (Portret nocturn)

Acest mod vă permite să realizați fotografii ale unei persoane și a fundalului cu o luminozitate aproape reală.

- Tehnică pentru modul Night portrait
- Folosiți blitz-ul. (Puteți seta la [\$\$\$ ].)
- Deoarece timpul de expunere creşte, recomandăm utilizarea unui trepied și a temporizatorului pentru a realiza fotografii.
- Mențineți subiectul nemișcat timp de circa o secundă după ce ați realizat fotografia.
- Recomandăm rotirea manetei de transfocare spre Wide (1×) şi amplasarea la o distanță de circa 1,5 m de subiect atunci când realizați o fotografie.

### Notă

- Intervalul de focalizare este cuprins între 1,2 m și 5 m.
- Obturatorul poate rămâne închis (max. circa o secundă) după realizarea fotografiei, datorită procesării semnalului. Aceasta nu este o defecțiune.
- Paraziții pot deveni vizibili când realizați fotografii în locuri întunecate.
- Setarea inițială pentru [AF MODE] este [

### 🔀 [NIGHT SCENERY] (Peisaj nocturn)

Acest mod vă permite să realizați imaginii vii ale peisajului nocturn.

- Tehnică pentru modul Night scenery
- Când camera este setată la [STABILIZER] şi trepidațiile sunt foarte reduse, sau dacă [STABILIZER] este setat la [OFF], timpul de expunere poate creşte până la 8 secunde. Recomandăm utilizarea trepiedului şi a temporizatorului pentru realizarea imaginii.

- Intervalul de focalizare este cuprins între 5 m și infinit.
- Obturatorul poate rămâne închis (maxim circa 8 secunde) după realizarea imaginii, datorită procesării semnalului. Aceasta nu reprezintă o defecțiune.
- Paraziții pot deveni vizibili atunci când realizați fotografii în locuri întunecoase.

# [FOOD] (Alimente)

Acest mod vă permite să realizați fotografii ale alimentelor într-o nuanță naturală, fără a fi afectate de iluminarea ambientală din restaurante etc.

# Notă

• Intervalul de focalizare devine acelaşi ca în modul macro. [de la 5 cm (Wide)/30 cm (Tele) la ∞]

# [PARTY] (Petrecere)

Selectați acest mod când doriți să realizați imagini de la o nuntă, o petrecere în interior etc. Acest mod vă permite să realizați fotografii ale persoanelor și ale fundalului cu o luminozitate apropiată de realitate.

- Tehnică pentru modul Party
- Folosiți blitzul. (Puteți seta la [\$\$\$ ] sau la [\$ ].)
- Recomandăm utilizarea unui trepied și a unui temporizator pentru realizarea imaginilor.
- Recomandăm rotirea manetei de transfocare spre punctul Wide (1×) şi amplasarea la circa 1,5 m de subiect pentru a realiza fotografiile.

# Notă

• Setarea inițială pentru [AF MODE] este [ .

# 🝄 [CANDLE LIGHT] (Lumină de lumânare)

Acest mod vă permite să realizați imagini într-o atmosferă creată de lumânări aprinse.

- Tehnică pentru modul Candle light
- Procedeul este mai eficient atunci când realizați imagini fără a folosi blitzul.
- Pentru realizarea fotografiilor, recomandăm utilizarea unui trepied și a unui temporizator.

# Notă

- Intervalul de focalizare devine acelaşi ca în modul macro. [de la 5 cm (Wide)/30 cm (Tele) la ∞]
- Setarea inițială pentru [AF MODE] este [ .

# [BABY1] [BABY2]

Acest mod realizează fotografia unui bebeluş cu trăsături sănătoase. Când folosiți blitz-ul, lumina pe care o emite acesta este mai slabă ca de obicei.

Puteți seta două zile de naștere diferite folosind [BABY1] și [BABY2]. Puteți afișa vârsta setată când redați imaginile sau imprima vârsta pe imaginile înregistrate cu [TEXTSTAMP] (P79).

- Setarea datei de naștere / numelui
- Apăsați pe ▲/▼ pentru a selecta [AGE] (vârstă) sau [NAME] (nume) şi apoi apăsați pe ►.
- 2 Apăsați pe ▲/▼ pentru a selecta [SET] și apoi apăsați pe [MENU/SET].
  3 Introduceți numele sau data nașterii.

Data nașterii:

◄/►: Selectați articolele (an/lună/zi).
▲/▼: Setare.

MENU/SET]: leşire.

Nume: Pentru detalii privind modul de introducere a caracterelor, citiți secțiunea [TITLE EDIT] de la P78.

- Când data naşterii sau numele este setat, [AGE] sau [NAME] este setat automat la [ON].
- Dacă [ON] este selectat atunci când numele sau data naşterii nu au fost înregistrate, ecranul de setare apare automat.
- 4 Apăsați pe [MENU/SET] pentru a termina.

| <b>BABY1</b> | <u> </u> |
|--------------|----------|
| AGE          | OFF      |
| NAME         | ON       |
|              | SET      |
| SELECT       | SET      |

### Pentru a anula [AGE] şi [NAME]

Selectați setarea [OFF] în pasul 2 al procedurii "Setarea zilei de naștere / numelui".

# Notă

- Vârsta și numele pot fi de asemenea imprimat pe fiecare imagine folosind programul [PHOTOfunSTUDIOviewer] de pe CD-ROM (inclus).
- Dacă [AGE] sau [NAME] este setat la [OFF] chiar şi atunci când data naşterii a fost setată, vârsta sau numele nu vor fi afişate. Înainte de a realiza imagini, setați [AGE] sau [NAME] la [ON].
- Intervalul de focalizare devine acelaşi ca în modul macro. [de la 5 cm (Wide)/30 cm (Tele) la ∞]
- Modul [INTELLIGENT ISO] este activat şi valoarea maximă a sensibilității ISO devine [ISO400].
- Dacă porniți camera în modul [BABY1]/[BABY2], vârsta şi data şi ora curentă sunt afişate timp de circa 5 secunde în colțul din stânga-jos al ecranului.
- Dacă vârsta nu este corect afişată, verificați setările legate de ceas și de ziua de naștere.
- Setarea zilei de naștere și a numelui poate fi resetată cu [RESET].
- Setarea inițială pentru [AF MODE] este [ 2].

# 😭 [PET] (Animal de casă)

Selectați acest mod când doriți să realizați fotografii ale unui animal de casă, precum un câine sau o pisică. Puteți seta ziua de naștere și numele animalului dumneavoastră. Puteți afișa aceste informații la momentul redării sau le puteți imprima pe imaginea înregistrată folosind [TEXT STAMP] (P79). Pentru informații despre [AGE] sau [NAME], citiți [BABY1]/[BABY2] de la P48.

### Notă

- Setarea inițială pentru lampa de asistare AF este [OFF].
- Modul [INTELLIGENT ISO] este activat și valoarea maximă a sensibilității ISO devine [ISO800].
- Setarea inițială pentru [AF MODE] este [...].
- Citiți [BABY1]/[BABY2] pentru mai multe informații despre acest mod.

# SUNSET] (Apus de soare)

Selectați acest mod când doriți să realizați fotografii ale unui apus de soare. Aceasta vă permite să realizați fotografii vii ale culorii roșii a soarelui.

# [HIGH SENS.] (Sensibilitate ridicată)

Acest mod reduce la minimum trepidațiile obiectelor și vă permite să realizați imagini ale acestor subiecte în camere cu o iluminare redusă. (Selectați aceasta pentru o procesare de sensibilitate ridicată. Sensibilitatea comută automat la valori cuprinse între [ISO1600] și [ISO6400].

Rezoluția imaginii şi raportul dimensional

Apăsați pe ▲/▼ pentru a selecta rezoluția și raportul dimensional al imaginii și apoi apăsați pe [MENU/SET] (meniu/setare) pentru a seta.

• 3M (4:3), 2,5M (3:2) sau 2M (16:9) pot fi selectate ca rezoluții ale imaginii.

| HIGH SENS.   |      |     |
|--------------|------|-----|
| PICTURE SIZE |      |     |
| 4:3          | 3M   |     |
| 3:2          | 2.5M |     |
| 16:9         | 2M   |     |
| CANCEL齿SELEC | т¢   | SET |

- Parametrul [QUALITY] este automat setat la [=1].
- Puteți realiza imagini adecvate pentru tipărirea în format 4" × 6" (10 × 15 cm).
- Intervalul de focalizare devine acelaşi ca la modul macro. [5 cm (Wide)/30 cm (Tele) la ∞].

# 🖳 [HI-SPEED BURST]

Acesta este un mod convenabil pentru fotografierea unei mişcări rapide sau a unui moment decisiv.

- Rezoluția şi aspectul dimensional al imaginii
- 1 Apăsați pe ▲/▼ pentru a selecta rezoluția imaginii și raportul dimensional și apoi apăsați pe [MENU/SET] pentru a seta.
  - 2M (4:3), 2,5M (3:2) sau 2M (16:9) pot fi selectate ca rezoluții ale imaginii.

### 2 Realizați fotografii.

• Imaginile statice sunt realizate continuu în timp ce butonul obturatorului este apăsat la maximum.

![](_page_49_Figure_8.jpeg)

| Viteză maximă de burst          | Circa 6 imagini/secundă                                                              |
|---------------------------------|--------------------------------------------------------------------------------------|
| Număr de imagini înregistrabile | Circa 20 (memorie încorporată)/circa 20 – 100* (card)<br>* valoarea maximă este 100. |

- Viteza de burst se modifică în conformitate cu condițiile de înregistrare.
- Numărul de imagini înregistrate în regim burst sunt limitate de condițiile de realizare a imaginii şi de tipul şi/sau starea cardului folosit.
- Numărul de imagini înregistrate în regim burst crește imediat după formatare.

# Notă

- Parametrul [QUALITY] este automat setat la [-1].
- Puteți realiza imagini adecvate pentru tipărirea în format 4" × 6" (10 × 15 cm).
- Timpul de expunere devine de la 1/8 secunde la 1/2000 secunde.
- Intervalul de focalizare devine acelaşi ca în modul macro. [de la 5 cm (Wide)/30 cm (Tele) la ∞]
- Focalizarea, transfocarea, expunerea, echilibrul tonurilor de alb, timpul de expunere şi sensibilitatea ISO sunt fixate la valorile setărilor pentru prima imagine.
- Sensibilitatea ISO comută automat la valori cuprinse între [ISO500] şi [ISO800]. Totuşi, sensibilitatea ISO creşte pentru a face ca timpul de expunere să scadă.

# 💯 [STARRY SKY] (Cer înstelat)

Acest mod vă permite să realizați fotografii vii ale unui cer înstelat sau ale unui obiect întunecat.

#### Setarea timpului de expunere

Selectați un timp de expunere de [15 SEC.], [30 SEC.] sau [60 SEC.]

- Apăsați pe ▲/▼ pentru a selecta numărul de secunde şi apoi apăsați pe [MENU/SET].
  - Modificarea numărului de secunde este de asemenea posibilă folosind meniul rapid (P20).

#### 2 Faceți fotografii.

- Apăsați complet pe butonul obturatorului pentru a afişa ecranul de numărătoare inversă. Nu mişcați camera după afişarea acestui ecran. La încheierea numărătorii inverse, mesajul [PLEASE WAIT...] (vă rugăm aşteptați) persistă pe ecran un interval de timp egal cu cel al timpului de expunere, pentru procesarea semnalului.
- Apăsați pe [MENU/SET] pentru a opri procesul de fotografiere în timp ce este afişat ecranul de numărătoare inversă.

#### Tehnică pentru modul Starry sky

• Timpul de expunere este de 15, 30 sau 60 de secunde. Nu uitați să folosiți un trepied. Recomandăm, de asemenea, efectuarea fotografiilor cu temporizatorul.

![](_page_49_Figure_31.jpeg)

# Notă

- Funcția de stabilizare optică a imaginii este setată la [OFF].
- Sensibilitatea ISO este fixată la [ISO100].

# [FIREWORKS] (Focuri de artificii)

Acest mod vă permite să efectuați fotografii ale unor frumoase jocuri de artificii, care explodează pe cerul nopții.

- Tehnică pentru modul Fireworks
- Din moment ce timpul de expunere este mai mare, recomandăm utilizarea unui trepied.

# Notă

- Acest mod are o eficiență maximă când subiectul se află la o distanță de 10 m sau mai mult.
- Timpul de expunere se modifică după cum urmează:
  - Când funcția stabilizatorului optic de imagine este setată la [OFF]: fixat la 2 secunde
    - Când funcția stabilizatorului optic de imagine este setată la [MODE1] sau [MODE2]: 1/4 secunde sau 2 secunde (timpul de expunere devine 2 secunde numai dacă aparatul a stabilit că volumul trepidațiilor este redus, ca atunci când se folosește un trepied etc.)
    - Puteți modifica timpul de expunere prin compensarea expunerii.
- Zona AF nu este afişată.
- Sensibilitatea ISO este fixată la [ISO100].

# 🞘 [BEACH] (Plajă)

Acest mod vă permite să realizați imagini mai vii ale mării de culoare albastră, ale cerului etc. De asemenea, previne subexpunerea persoanelor aflate în lumină solară puternică.

# Notă

- Setarea inițială pentru [AF MODE] este [2].
- Nu atingeți camera cu mâinile ude.
- Nisipul sau apa de mare pot cauza deteriorarea camerei. Aveți grijă ca nisipul sau apa de mare să nu pătrundă în obiectiv sau în terminale.

# 🚯 [SNOW] (Zăpadă)

Acest mod vă permite să realizați fotografii care arată o zăpadă cât se poate de albă la o stațiuni de schi sau pe un munte acoperit cu zăpadă.

# 🔁 [AERIAL PHOTO] (Fotografie aeriană)

Acest mod vă permite să realizați fotografii prin hubloul unui avion.

- Tehnică pentru modul Aerial photo
- Recomandăm utilizarea acestui procedeu dacă focalizarea este dificil de realizat atunci când se fotografiază nori etc. îndreptați camera spre un obiect cu contrast ridicat, apăsați butonul obturatorului la jumătate pentru a stabili focalizarea şi apoi orientați camera spre subiect şi apăsați complet pe butonul obturatorului pentru a realiza imaginea.

- Intervalul de focalizare este cuprins între 5 m şi ∞.
- Opriți camera la decolare sau la aterizare.
- Când utilizați camera, urmați toate instrucțiunile personalului de bord.
- Fiți atent la reflexia creată de hublou.

# UNDERWATER (Subacvatic)

Folosiți carcasa de tip marin (DMW-MCFX35; opțional). Acesta vă permite să realizați imagini folosind o culoare naturală.

# Remedierea focalizării subacvatice (AF Lock)

Puteți remedia focalizarea folosind o imagine cu AF Lock. Acest fapt este util dacă doriți să realizați imagini ale unui obiect aflat în mişcare rapidă etc.

- 1 Orientați zona AF în direcția subiectului.
- 2 Apăsați pe ◀ pentru a rezolva focalizarea.
  - Pictograma de blocare AF (A) apare atunci când subiectul este focalizat.
  - Apăsați din nou pe ◀ pentru a anula blocarea AF.
  - Când rotiți maneta de transfocare, blocarea AF este anulată. În acest caz, focalizați subiectul și remediați din nou focalizarea.

# Reglarea fină a echilibrului tonurilor de alb

Puteți regla saturația pentru a corespunde adâncimii apei și vremii.

1 Apăsați de trei ori pe ▲ [团] pentru a afişa 🕮 [WB ADJUST.].

# 2 Apăsați pe ◀/► pentru a regla echilibrul tonurilor de alb.

- ◄ [RED] (roşu): Apăsați când nuanța este albăstrie.
- ► [BLUE] (albastru): Apăsați când nuanța este roșietică.
- Dacă reglați echilibrul tonurilor de alb, pe ecran apare indicatorul [AWB] în culoarea roșie sau albastră.
- Selectați [0] dacă nu doriți să reglați fin echilibrul tonurilor de alb.

# Notă

• Intervalul de focalizare devine acelaşi ca în modul macro. [de la 5 cm (Wide)/50 cm (Tele) la ∞].

![](_page_51_Picture_20.jpeg)

![](_page_51_Picture_21.jpeg)

# Modul [REC]: SCN

# Modul Imagine în mişcare

Glisați butonul de selecție [REC]/[PLAYBACK] în poziția [

Setați cadranul de mod în pozitia [🔳].

#### Apăsați pe butonul obturatorului până la jumătate și apoi apăsați-l complet pentru a începe înregistrarea.

(A) Înregistrare audio

- Durata de înregistrare disponibilă <sup>B</sup>este afișată în dreapta-sus și durata de înregistrare utilizată <sup>©</sup> este afisată în partea din dreapta-jos a ecranului.
- După apăsarea completă a butonului obturatorului, eliberati-l imediat. Dacă butonul este mentinut apăsat, sunetul nu va fi înregistrat timp de câteva secunde la începerea înregistrării.
- Când subjectul este focalizat, indicatorul de focalizare luminează.
- Focalizarea și transfocarea sunt fixate la setarea din momentul începerii înregistrării (primul cadru).
- Sunetul este înregistrat simultan de la microfonul încorporat al aparatului. (Imaginile în mișcare nu pot fi înregistrate fără sunet.)

### Apăsați complet pe butonul declanșatorului pentru a opri înregistrarea.

• În cazul în care capacitatea memoriei încorporate sau a cardului este utilizată la maximum în timpul înregistrării, camera oprește automat înregistrarea.

# Modificarea setărilor pentru raportul dimensional și calitatea imaginii

![](_page_52_Picture_16.jpeg)

![](_page_52_Picture_17.jpeg)

![](_page_52_Picture_18.jpeg)

![](_page_52_Picture_19.jpeg)

10fps VGA

30fps QVGA

10fps QVGA

SET

OFF

5.

ASPECT RATIO

WB WHITE BALANC

DIGITAL ZOON

AF MODE

SELECT C

#### pentru a selecta articolul și apoi apăsati pe [MENU/SET] (meniu/setare). Apăsati pe 🔺

| L | Dacă ați selectat Land pe ecranul indicat la pasul 3 |                   |     |  |
|---|------------------------------------------------------|-------------------|-----|--|
|   | Articol                                              | Rezoluție imagine | fps |  |
|   | 30fps *<br>VGA                                       |                   |     |  |
|   | 10fps *<br>VGA                                       | 040×400 pixeli    | 10  |  |
|   | 30fps<br>QVGA                                        | 320×240 pixeli    | 30  |  |
|   | 10fps<br>QVGA                                        |                   | 10  |  |

# Dacă ati selectat [16:9] pe ecranul indicat la pasul 3

| Articol             | Rezoluție imagine | fps |
|---------------------|-------------------|-----|
| 30fps *<br>16:9H    |                   | 30  |
| 15fps *<br>16:9H    |                   | 15  |
| 30fps *<br>16:9L    | 040×400 pixoli    | 30  |
| 10fps * 040×400 pix | 040*400 pixeli    | 10  |

- fps este abrevierea de la "frames per second" (cadre pe secundă) și se referă la numărul de cadre folosite într-o secundă.
- Puteți înregistra imagini în mişcare mai line cu "30 fps".
- Puteti înregistra imagini în mișcare cu o durată mai mare la "10 fps", deși calitatea imaginii va fi mai redusă.
- Formatele  $\begin{bmatrix} 30 \text{ fps} \\ 16:9H \end{bmatrix}$  și  $\begin{bmatrix} 15 \text{ fps} \\ 16:9H \end{bmatrix}$  pot fi urmărite la TV ca imagini în mișcare de înaltă calitate, folosind • cablul pe componente (DMW-HDC2; optional). Pentru detalii, cititi "Redarea imaginilor la TV cu ajutorul soclului pe componente" (P97).
- Dimensiunea fișierului obținut cu [10fps ] este redusă, deci fișierul este adecvat pentru mesajele de e-mail.
- \* Nu se poate înregistra în memoria încorporată.

### Apăsati pe [MENU/SET] pentru a închide meniul.

Pentru a închide meniul puteti de asemenea să apăsati la jumătate butonul declansatorului.

- Citiți P115 pentru informații referitoare la durata de înregistrare disponibilă.
- Durata de înregistrare disponibilă afișată pe ecran ar putea să nu scadă cu regularitate.
- Când setați calitatea imaginii la  $\begin{bmatrix} 30 fps \\ VGA \end{bmatrix}$ ,  $\begin{bmatrix} 30 fps \\ 16:9H \end{bmatrix}$ ,  $\begin{bmatrix} 15 fps \\ 16:9H \end{bmatrix}$ sau  $\begin{bmatrix} 30 fps \\ 16:9L \end{bmatrix}$ , recomandăm utilizarea unui card de memorie SD de mare viteză cu "10MB/s" sau cu o valoare superioară înscrisă pe ambalaj.
- În funcție de tipul cardului, indicatorul de accesare a cardului poate apărea pentru câteva secunde după înregistrarea imaginilor în mișcare. Aceasta nu reprezintă o defecțiune.
- Imaginile în miscare pot fi înregistrate continuu pentru până la 15 minute. Durata maximă de înregistrare continuă (maximum 15 minute) este afișată pe ecran.
- Când imaginile în mişcare înregistrate cu echipamentul sunt redate pe un alt echipament, calitatea imaginii și a sunetului se poate deteriora și redarea lor ar putea să nu fie posibilă. De asemenea, este posibil ca informațiile de înregistrare să nu fie redate corect.
- În modul imagine în miscare, următoarele funcții nu pot fi utilizate. •
  - în [AF MODE]/Funcția de detecție a direcției/[MODE2] la funcția de stabilizare optică a imaginii
- Acest aparat nu permite înregistrarea de imagini în miscare pe carduri MultiMedia.

# 

# Funcții utile în concediu

#### Înregistrarea zilei din concediu în care ați efectuat fotografia

#### Pentru detalii privind setările din meniul [SETUP], cititi P18.

Dacă stabiliți în avans data plecării în concediu, numărul zilelor care au trecut de la data plecării (numărul zilei de concediu) este înregistrat cu imaginea. Puteti afișa numărul zilelor care au trecut la redarea imaginilor și le puteți imprima pe imaginile înregistrate folosind [TEXT STAMP] (P79).

Numărul zilelor care au trecut de la data plecării poate fi imprimat pe fiecare imagine folosind programul software [PHOTOfunSTUDIO-viewer] de pe CD-ROM] (furnizat).

![](_page_54_Figure_7.jpeg)

![](_page_54_Picture_8.jpeg)

SETUP 创) VOLUME

SELECT **O** 

**GUIDE LINE** 

HISTOGRAM

ECO FCONOMY

IN TRAVEL DATE

LEVEL 3

OFF

OFF

SET

SET

Apăsați pe ▲/▼/◀/▶ pentru a seta data revenirii (an/lună/zi) și apoi apăsati pe [MENU/SET].

Dacă nu doriți să setați data revenirii, apăsați pe [MENU/SET] în timp ce este afisată bara datei.

![](_page_54_Picture_11.jpeg)

### Apăsați pe [MENU/SET] pentru a închide meniul.

#### Realizati o fotografie.

- Numărul de zile care au trecut de la data plecării este afișat timp de circa 5 secunde dacă acest aparat este pornit etc. după setarea datei de deplasare sau când este setată data de deplasare.
- Când este setată data deplasării, simbolul [III] apare în partea din dreapta jos a ecranului.

#### Anularea datei deplasării

Data deplasării este anulată automat dacă data curentă este după data revenirii. Dacă doriți să anulați data deplasării înainte de finalul concediului, selectați [OFF] de pe ecranul prezentat la pasul **2** și apoi apăsați de două ori [MENU/SET] (meniu/setare).

# Notă

- Data deplasării este calculată folosind data din setarea ceasului şi data plecării pe care ați setat-o. Dacă ați setat [WORLD TIME] (P56) la destinația deplasării, data călătoriei este calculată folosind data din setarea ceasului şi setarea destinației deplasării.
- Setarea datei deplasării este memorată chiar dacă aparatul este oprit.
- Dacă setați o dată de deplasare și apoi faceți o fotografie la o dată anterioară datei plecării, semnul [-] (minus) este afișat cu portocaliu și data din concediu la care s-a realizat imaginea nu este înregistrată.
- Dacă setați o dată a plecării şi apoi modificați setarea ceasului la data şi ora de la destinația deplasării, semnul [-] (minus) este afişat cu alb şi ziua din concediu în care a fost realizată imaginea este, de exemplu, cu o zi înainte de data plecării.
- Dacă [TRAVEL DATE] este setată la [OFF], numărul de zile care au trecut de la data plecării nu vor fi înregistrate chiar dacă setați data deplasării sau data revenirii. Chiar dacă [TRAVEL DATE] este setat la [SET] după realizarea fotografiilor, ziua din concediu în care le-ați realizat nu este afişată.

### Afişarea datelor/orelor la destinații internaționale (World Time)

#### Pentru detalii privind setările de meniu [SETUP], citiți P18.

Puteți afișa ora locală la destinațiile deplasărilor și le puteți înregistra pe imaginile pe care le realizați.

- Selectați [CLOCK SET] pentru a seta data și ora curentă în avans. (P16)
  - Selectați [WORLD TIME] din meniul [SETUP], iar apoi apăsați pe ▶.
  - Când folosiți pentru prima dată camera după achiziție, apare mesajul [PLEASE SET THE HOME AREA] (vă rugăm să setați zona de domiciliu). Apăsați pe [MENU/SET] (meniu/setare) și apoi setați zona de domiciliu din ecranul prezentat la pasul 3.

![](_page_55_Picture_15.jpeg)

Apăsați pe ▼ pentru a selecta [HOME], iar apoi apăsați pe [MENU/SET].

# 3

Apăsați pe ◀/▶ pentru a selecta zona de domiciliu și apoi apăsați pe [MENU/SET].

A Ora curentă

- B Diferența de fus orar față de ora GMT (Greenwich Mean Time)
- Dacă în zona de domiciliu se foloseşte ora de vară [ & ② ] apăsaţi pe ▲. Apăsaţi pe ▲ din nou pentru a reveni la ora originală.
- Setarea orei de vară pentru zona de domiciliu nu determină decalarea orei curente. Dați înainte cu o oră setarea ceasului.

![](_page_55_Figure_23.jpeg)

![](_page_55_Picture_24.jpeg)

![](_page_55_Picture_25.jpeg)

### Apăsați pe ▲ pentru a selecta [DESTINATION] și apoi apăsați pe [MENU/SET] pentru a seta.

 ${}^{\scriptsize (C)}$  în funcție de setare, este afișată ora în zona de destinație a deplasării sau ora de la domiciliu.

Apăsați pe ◀/▶ pentru a selecta zona în care se află destinația deplasării și apoi apăsați pe [MENU/SET] pentru a seta.

- D Ora curentă a zonei de destinație
- E Diferența de fus orar
- Dacă în zona de domiciliu se foloseşte ora de vară [※②], apăsați pe ▲. (Ceasul este dat cu o oră înainte.) Apăsați pe ▲ din nou pentru a reveni la ora originală.

### Apăsați pe [MENU/SET] pentru a închide meniul.

- Readuceți setarea la [HOME] la încheierea vacanței prin parcurgerea pașilor 1, 2 și 3.
- Dacă [HOME] este deja setat, modificați numai destinația deplasării și utilizați.
- Dacă nu puteți identifica destinația deplasării în zonele afişate pe ecran, setați în funcție de diferența de fus orar față de zona de domiciliu.
- Pictograma de destinație a deplasării [ 🛩 ] apare la redarea imaginilor realizate la destinația deplasării.

![](_page_56_Figure_13.jpeg)

#### Utilizarea meniului modului [REC] [PICTURE SIZE] (Mărimea fotografiei) Pentru detalii referitoare la setările meniului modului [REC], cititi P18. Setati numărul de pixeli. Cu cât numărul de pixeli este mai mare, cu atât mai fine vor apărea detaliile imaginii, chiar și atunci când sunt tipărite pe coli mari. Moduri aplicabile: 🚺 💽 🕅 Când raportul dimensional este [4:3]. Acest element nu poate fi setat în modul automat inteligent $\ast$ 10m (10M) 3648 × 2736 pixeli 7м (7М 🛃 )<sup>∦</sup> 3072 × 2304 pixeli 5м (5М 🔽) 2560 × 1920 pixeli Зм (ЗМ 🛃) 2048 × 1536 pixeli 1600 × 1200 pixeli 2м (2М 🗾 ) 0.3M (0.3M 🛃 640 × 480 pixeli

# Când raportul dimensional este [3:2].

| 9м (9M)               | 3648 × 2432 pixeli |
|-----------------------|--------------------|
| бм (6М <b>э</b> Z)*   | 3072 × 2048 pixeli |
| 4.5M (4.5M <b>2</b> ) | 2560 × 1712 pixeli |
| 25м (2.5М <b>э</b> с) | 2048 × 1360 pixeli |

# Când raportul dimensional este [16:9].

| 7.5м (7.5М)                   | 3648 × 2056 pixeli |
|-------------------------------|--------------------|
| <u>55м</u> (5.5М <b>ЕZ</b> )* | 3072 × 1728 pixeli |
| 35м (3.5М <b>т</b> )          | 2560 × 1440 pixeli |
| 2m (2M <b>₹</b> )             | 1920 × 1080 pixeli |

- "EZ" este o abreviere de la "Extra optical Zoom" (transfocare optică suplimentară).
- O imagine digitală este formată din numeroase puncte numite pixeli. Cu cât numărul de pixeli este mai mare, cu atât imaginea va fi mai fină la tipărirea pe o coală mare de hârtie sau afişarea pe un monitor de calculator.
- Numărul de pixeli care pot fi selectați diferă în funcție de raportul dimensional. Dacă modificați raportul dimensional, setați rezoluția imaginii.
  - A Număr mare de pixeli (imagine fină)
  - <sup>(B)</sup> Număr mic de pixeli (imagine grosieră)
  - \* Aceste imagini reprezintă exemple care ilustrează efectul.
- Dacă modificați raportul dimensional, setați din nou rezoluția imaginii.
- Transfocarea optică suplimentară nu funcționează în [HIGH SENS.] sau [HI-SPEED BURST] din modul
  - scenă, astfel că rezoluția imaginii pentru [EZ]nu este afişată.
- Imaginile pot apărea mozaic în funcție de subiect și de condițiile de înregistrare.
- Citiți P114 pentru informații cu privire la numărul de imagini care pot fi înregistrate.

![](_page_57_Picture_18.jpeg)

![](_page_58_Picture_1.jpeg)

# Notă

 Părțile finale ale imaginilor înregistrate pot să fie eliminate la tipărire, deci verificați înainte de tipărire. (P112)

# INTELLIGENT ISO] (Sensibilitate inteligentă ISO)

#### Pentru detalii privind setările meniului modului [REC], consultați P18.

Camera setează automat sensibilitatea ISO optimă și timpul de expunere corespunzător cu mișcarea subiectului și cu luminozitatea scenei, pentru a reduce la minimum trepidațiile subiectului.

# Moduri aplicabile:

# [OFF]/[<sup>ISOMAX</sup>]/[<sup>ISOMAX</sup>]/[<sup>ISO</sup>

- Se poate seta limita superioară a sensibilității ISO.
- Cu cât este mai mare valoarea setată pentru sensibilitatea ISO, cu atât se reduc trepidațiile, dar cu atât este mai mare cantitatea de paraziți ai imaginii.

- În funcție de luminozitatea şi de viteza de deplasare a subiectului, este posibil ca trepidațiile să nu poată fi evitate.
- Mişcările nu pot fi detectate atunci când un obiect aflat în mişcare este mic, când obiectul în mişcare se află la marginea ecranului sau când un subiect s-a mişcat exact în momentul când butonul obturatorului a fost apăsat la maxim.
- Pentru a evita perturbațiile, recomandăm reducerea sensibilității ISO maxime sau setarea [COLOR MODE] la [NATURAL]. (P65)

# ISO [SENSITIVITY] (Sensibilitate)

#### Pentru detalii privind setările meniului modului [REC], consultați P18.

Aceasta permite setarea sensibilității la lumină (sensibilitate ISO). Setarea acesteia la o valoare mai ridicată permite realizarea imaginilor chiar și în locuri întunecoase, fără ca imaginile rezultante să fie întunecate.

# Moduri aplicabile:

# [AUTO]/[100]/[200]/[400]/[800]/[1600]

| Sensibilitate ISO                        | 100 1600                        |                     |
|------------------------------------------|---------------------------------|---------------------|
| Locație de înregistrare<br>(recomandată) | Când este lumină (în aer liber) | Când este întuneric |
| Timp de expunere                         | Mare                            | Mic                 |
| Paraziți                                 | Reduşi                          | Numeroși            |

# Notă

- Când se setează la valoarea [AUTO], sensibilitatea ISO este reglată automat la un maxim de [ISO400], în funcție de luminozitate. (Poate fi reglată la un maximum de [ISO1000] atunci când se utilizează blitz-ul.)
- Sensibilitatea comută automat între [ISO1600 și [ISO640] în [HIGH SENS.] din modul scenă.
- Setarea nu este disponibilă când se utilizează [INTELLIGENT ISO]. (Se afişează [1150])
- [I.EXPOSURE] este dezactivat când este setat la [ISO100].
- Pentru a evita perturbațiile, recomandăm reducerea sensibilității ISO maxime sau setarea [COLOR MODE] la [NATURAL] anterior realizării imaginilor. (P65)

# WB [WHITE BALANCE] (Echilibru tonuri alb)

#### Pentru detalii privind setările meniului modului [REC], consultați P18.

În lumina solară, sub lumini incandescente sau în alte condiții asemănătoare, unde culoarea albă preia o nuanță roșietică sau albăstruie, acest articol determină adaptarea la culoarea de alb cea mai apropiată de ceea ce vede ochiul, în conformitate cu sursa de lumină.

# Moduri aplicabile:

- [AWB]: pentru setare automată
- [�; Pentru înregistrări de exterior într-o zi luminoasă
- [ Pentru înregistrări de exterior într-o zi noroasă
- [A]: Pentru înregistrări de exterior la umbră
- [-O-]: Pentru înregistrare în condiții de iluminare cu surse cu incandescență
- [ Valoare setată folosind [ SET ]
- [SET]: Setare manuală
- Echilibrul optim al tonurilor de alb va diferi în funcție de tipul de luminare cu halogen sub care se face înregistrarea, deci folosiți [AWB]sau [SET]

VQT1P21 61

### Echilibrarea automată a tonurilor de alb

În functie de conditiile care predomină când faceti o fotografie, imaginea poate apărea cu o nuantă rosietică sau albăstruie. Mai mult, echilibrarea automată a tonurilor de alb ar putea să nu functioneze dacă există mai multe surse de lumină sau dacă nu există obiecte în culori apropiate de alb. În aceste cazuri, setati echilibrul tonurilor de alb la un mod altul decât [AWB].

- Echilibrul automat al tonurilor de alb va functiona în acest interval. 1
- 2 Cer albastru
- 3 Cer înnorat (ploaie)
- 5 Ecran TV
- 6 Lumină solară
- 7 Lumină fluorescentă albă
- 8 Bec cu incandescentă
- 9 Apus și răsărit
- 10 Lumină de lumânare
- K = Temperatura culorii în grade Kelvin

Setarea manuală a echilibrului tonurilor de alb

- Selectati [SET] și apoi apăsați pe [MENU/SET]. 1
- 2 Orientati camera spre o coală de hârtie albă astfel încât cadrul din centru să fie umplut numai cu un obiect alb, după care apăsați pe [MENU/SET].
- După setări selectați [♣]. 3

# Notă

- Setarea echilibrului tonurilor de alb este memorată chiar dacă camera este oprită. (Totuși, setarea echilibrului tonurilor de alb pentru un mod scenă revine la [AWB] la modificarea modului scenă.)
- Reglarea fină a echilibrului tonurilor de alb  $[WB \pm ]$

Folositi această optiune pentru a seta manual echilibrul tonurilor de alb.

- Setați echilibrul tonurilor de alb la [☆]/[소]/[슈]/[...]/[...]/[..
- Apăsați pe ▲ [岔] de mai multe ori până la apariția opțiunii [WB 1

# ADJUST.] și apoi apăsați pe

#### de alb. (Roşu): Apăsati când nuanta este albăstruie.

- (Albastru): Apăsati când nuanța este roșietică.
- Selectați [0] pentru a reveni la echilibrul original al tonurilor de alb.

#### 2 Apăsati pe [MENU/SET] pentru a termina.

- Pentru a termina, puteți să apăsați și pe butonul declanșatorului până la jumătate.
- Pictograma de echilibru al tonurilor de alb de pe ecran se colorează în roșu sau albastru.

- Puteti regla fin în mod independent echilibrul tonurilor de alb pentru fiecare element al echilibrului.
- Setarea de reglaj fin al echilibrului tonurilor de alb este reflectată în imagine atunci când se utilizează blitzul.
- Setarea de reglaj fin al echilibrului tonurilor de alb este memorată chiar dacă aparatul este oprit.
- Nivelul de reglare fină al echilibrului tonurilor de alb din [🛃] revine la [0] când resetati echilibrul tonurilor de alb folosind [SET].
- În [UNDERWATER] din modul scenă, echilibrul tonurilor de alb este fixat la [AWB], dar poate fi reglat fin.

![](_page_60_Figure_37.jpeg)

![](_page_60_Picture_38.jpeg)

![](_page_60_Picture_39.jpeg)

# AF [AF MODE] (mod AF) Pentru detalii privind setările meniului modului [REC], consultați P18. Aceasta permite selectarea modului care corespunde condițiilor de înregistrare și compoziției. Moduri aplicabile: 🖸 🕅 🖽 Camera detectează automat fața persoanei. Focalizarea și expunerea pot fi [ Detecția feței apoi reglate pentru a corespunde fetei respective, indiferent de portiunea de imagine în care se găsește. (max. 15 zone) Camera focalizează pe oricare dintre cele 9 zone de focalizare. Acest [EB]: Focalizare pe 9 zone procedeu este eficient când subiectul nu se află în centrul ecranului. [E:Focalizare pe 3 zone Camera focalizează rapid pe oricare din cele trei puncte ale zonelor de focalizare - stânga, dreapta sau centru. (de mare viteză): [I]: Focalizare pe o Camera focalizează rapid pe subiectul din porțiunea AF situată în centrul ecranului. zonă (de mare viteză): [•]:Focalizare pe o zonă: Camera focalizează pe subiectul din porțiunea AF situată în centrul ecranului. [•]: Focalizare spot: Camera focalizează pe o zonă îngustă limitată de pe ecran.

# Despre [💽]

#### Galben:

Când butonul obturatorului este apăsat la jumătate, cadrul se colorează în verde atunci când camera este focalizată.

Alb:

Se afişează atunci când se detectează mai multe fețe. Se focalizează, de asemenea, alte fețe aflate la aceeași distanță ca și fețele situate în interiorul zonelor AF galbene.

În anumite condiții de realizare a imaginilor, inclusiv în cazurile următoare, funcția de recunoaștere facială

poate să nu funcționeze, ceea ce face imposibilă detecția fețelor. [AF MODE] este comutat la [

- Când fața nu este orientată spre cameră
- Când fața se află sub un unghi
- Când fața este extrem de luminoasă sau de întunecată
- Când contrastul fețelor este redus
- Când trăsăturile feței sunt ascunse în spatele unor ochelari de soare etc.
- Când fața apare mică pe ecran
- Când există mişcări rapide
- Când subiectul nu este o ființă umană
- Când camera suferă trepidații
- Când se folosește zoom-ul digital

# Despre 🔚 sau 🗐

- Puteți focaliza pe subiect mai rapid decât în alte moduri AF.
- Imaginea ar putea deveni imobilă pentru moment înainte de a fi focalizată atunci când apăsați pe butonul declanşatorului până la jumătate. Aceasta nu reprezintă o defecțiune.

- Camera focalizează pe toate porțiunile AF atunci când mai multe porțiuni AF (maximum 9) sunt iluminate simultan. Dacă doriți să determinați porțiunea de focalizare pentru a realiza imagini, comutați modul AF la
   [I], [I] sau [I].
- Dacă modul AF este setat la [III] sau [III], porțiunea AF nu este afișată decât atunci când imaginea este focalizată.
- Comutați modul AF la [I] sau [I] dacă focalizarea folosind [I] este dificilă.
- Camera poate detecta ca fețe şi alte subiecte în afara unei persoane. În acest caz, comutați modul AF la
  orice mod altul decât [S] şi apoi realizați imaginea.
- Modul AF nu poate fi setat în [FIREWORKS] în modul scenă.
- Nu este posibilă setarea 🔛 în următoarele cazuri.
  - În [NIGHT SCENERY], [FOOD], [STARRY SKY], [AERIAL PHOTO] și [UNDERWATER] în modul scenă.
  - În modul imagine în mişcare.

![](_page_63_Figure_1.jpeg)

\* Viteza de burst este constantă indiferent de viteza de transfer a cardului.

• Valorile vitezei de burst indicate mai sus sunt valabile când timpul de expunere este de 1/60 sau mai redus, respectiv când blitzul nu este activat.

- Când modul burst este setat la Unlimited
  - Viteza de burst devine mai redusă pe parcurs. Momentul exact depinde de tipul cardului, de rezoluția și de calitatea imaginii.
  - Puteți realiza imagini până când memoria încorporată sau cardul sunt pline.
- Focalizarea este fixată în momentul realizării primei fotografii.
- Când viteza de burst este setată la [], expunerea şi echilibrul tonurilor de alb pentru imaginile ulterioare sunt fixate la valorile setate pentru prima imagine. Când viteza de burst este setată la [], acestea vor fi reglate de fiecare dată când realizați o fotografie.
- Când se utilizează temporizatorul, numărul de imagini înregistrabile în modul burst este fixat la 3.
- Dacă urmăriți un subiect aflat în mişcare în timp ce realizați fotografii într-o locație (peisaj) în aer liber, în interior etc., unde există mari diferențe între lumină şi umbră, poate dura un timp până la stabilizarea expunerii. Dacă se foloseşte modul burst în acest moment, este posibil ca expunerea să nu devină optimă.
- Viteza de burst (imagini/secundă) poate deveni mai redusă în funcție de mediul de înregistrare, precum locurile întunecate, dacă sensibilitatea ISO este ridicată etc.
- Modul burst nu este anulat la oprirea aparatului.
- Dacă realizați imagini în modul burst cu memoria încorporată, va fi necesar un oarecare timp pentru a scrie datele imaginii.
- Opțiunea [⑤] este setată pentru blitz atunci când este setat modul burst.
- Funcția Auto bracket este anulată atunci când este setat modul burst.

# iO II.EXPOSUREI Pentru detalii privind setările meniului modului [REC], consultați P18. Contrastul și expunerea vor fi reglate automat atunci când există o mare diferentă de luminozitate între fundal și subiect, pentru a apropia imaginea de ceea ce se vede în realitate. Moduri aplicabile: [OFF]/[ON] Notă Când este setat [ON], pe ecran este afişat indicatorul [i0]. [SENSITIVITY] este setat la [AUTO] atunci când [I.EXPOSURE] este setat la [ON], în timp ce [SENSITIVITY] este setat la [ISO100]. [DIGITAL ZOOM] (Transfocare digitala) Pentru detalii privind setările meniului modului [REC], consultați P18. Această funcție poate mări subiectele mai mult decât transfocarea optică sau transfocarea optică suplimentară. Moduri aplicabile: [OFF]/[ON] Notă Citiți P31 pentru detalii. Dacă trepidatiile (oscilatiile) camerei sunt o problemă în timpul transfocării, se recomandă ca [STABILIZER] să fie setat la [MODE1].

# 6 [COLOR MODE]

# Pentru detalii privind setările meniului modului [REC], consultați P18.

Folosind aceste moduri, imaginile pot fi făcute mai clare sau mai puțin clare, culorile imaginilor pot fi transportate în culori sepia sau se pot obține alte setări de culoare.

Moduri aplicabile:

![](_page_64_Picture_6.jpeg)

| [STANDARD]: | Aceasta este setarea standard.   |
|-------------|----------------------------------|
| [NATURAL]:  | Imaginea devine mai puțin clară. |
| [VIVID]:    | Imaginea devine mai clară.       |
| [B/W]:      | Imaginea devine alb-negru.       |
| [SEPIA]:    | Imaginea devine sepia.           |
| [COOL]:     | Imaginea devine albăstrie.       |
| [WARM]:     | Imaginea devine roșietică.       |
|             |                                  |

- Când realizați imagini în locuri întunecate, paraziții pot deveni vizibili. Pentru a evita zgomotul, recomandăm setarea [NATURAL].
- Nu se poate folosi setarea [COOL] sau [NATURAL] în modul Intelligent auto. De asemenea, nu se pot folosi setările [NATURAL] sau [VIVID] în modul imagine în miscare.
- Diferitele moduri de culoare pot fi setate în diferite moduri REC.

# (()) [STABILIZER] (Stabilizator)

### Pentru detalii privind setările meniului modului [REC], consultați P18.

Folosind unul dintre aceste moduri, sunt detectate trepidațiile din timpul realizării imaginilor, iar camera le compensează automat, permițând realizarea de imagini fără trepidații.

| Moduri | aplicabile: |  |
|--------|-------------|--|
|--------|-------------|--|

[OFF]

# •

🕤 SCN 🖽

[MODE1]: Trepidațiile sunt întotdeauna compensate în modul [REC].

[MODE2]: Trepidațiile sunt compensate la apăsarea pe butonul declanșatorului.

# Notă

- Funcția stabilizator nu va fi eficientă în următoarele cazuri.
  - Când volumul trepidațiilor este foarte mare.
  - Când mărirea de transfocare este ridicată.
  - În intervalul de transfocare digitală.
  - Când se realizează imagini în timp ce se urmărește un subiect aflat în mișcare.
  - Când timpul de expunere crește pentru a realiza imagini în interior sau în locuri întunecate.

Fiți atent la trepidațiile camerei atunci când apăsați butonul obturatorului.

- Setarea este fixată la [MODE2] cu [SELF PORTRAIT] (autoportret) în modul scenă și la [OFF] în [STARRY SKY] (cer înstelat) din modul scenă.
- Nu poate fi setat la [OFF] în modul Intelligent auto.
- În modul imagine în mișcare, [MODE2] nu poate fi setat.

#### 

### Pentru detalii privind setările meniului modului [REC], consultați P18.

Puteți realiza o imagine luminoasă în locuri întunecoase setând [MIN. SHTR SPEED] la o valoare mai mică. De asemenea, îl puteți seta la o valoare mai mare pentru a reduce încețoșarea subiectului.

# Moduri aplicabile: 💽

# [1/250], [1/125], [1/60], [1/30], [1/15], [1/8], [1/4], [1/2], [1]

| Setare minimă pentru timpul de<br>expunere | 1/250-     | 1-           |
|--------------------------------------------|------------|--------------|
| Luminozitate                               | Mai redusă | Mai ridicată |
| Trepidații                                 | Mai puține | Mai multe    |

- În general, acest parametru trebuie setat la [1/8] pentru a realiza imagini. (Când selectați un timp minim de expunere altul decât [1/8], pe ecran apare indicatorul [1].)
- Setarea parametrului [MIN. SHTR SPEED] la o valoare mai mare poate mări şansele de trepidații, deci recomandăm utilizarea unui trepied și a temporizatorului pentru realizarea imaginilor.
- Setarea parametrului [MIN. SHTR SPEED] la o valoare mai mică poate determina realizarea unei imagini mai întunecate, deci recomandăm înregistrarea imaginii într-o zonă bine luminată. Dacă nu se poate realiza o expunere corectă, indicatorul [<sup>MM</sup>] va lumina intermitent în roşu atunci când butonul obturatorului este apăsat pe jumătate.

# 🖳 [AUDIO REC.]

# Pentru detalii privind setările meniului modului [REC], consultați P18.

Sunetele pot fi înregistrate simultan cu imaginea. Puteți înregistra conversația din timpul realizării imaginii sau situația sub formă de memo.

![](_page_66_Picture_4.jpeg)

[OFF]: Sunetele nu vor fi înregistrate.

[ON]: Mesajul [] este afişat pe ecran. Sunetele vor fi înregistrate de îndată ce se înregistrează imaginea. (Operația se va opri în 5 secunde.)

 Dacă apăsați pe [MENU/SET] (meniu/setare) în timpul înregistrării sunetelor, înregistrarea sunetelor este anulată.

# Notă

- Sunetul este setat separat de [AUDIO REC.] (P68) în modul clipboard.
- Sunetele sunt înregistrate de la microfonul încorporat al camerei.

# AF🔆 [AF ASSIST LAMP] (Lampă de asistență AF)

### Pentru detalii privind setările meniului modului [REC], consultați P18.

Iluminarea subiectului facilitează camerei focalizarea atunci când se înregistrează în condiții de iluminare slabă, care îngreunează focalizarea.

# Moduri aplicabile:

[OFF]: Lampa de asistență AF nu se aprinde.

**[ON]:** Când se realizează imagini în locuri întunecate, lampa de asistență AF se aprinde în timp ce butonul obturatorului este apăsat pe jumătate. (Acum sunt afişate porțiuni AF mai mari.)

# Notă

- Distanța efectivă a lămpii de asistare AF este de 1,5 m.
- Când nu doriți să folosiți lampa de asistență AF [...] (de exemplu când fotografiați animale în locuri întunecoase), setați [AF ASSIST LAMP] la [OFF]. În acest caz, va fi mai dificil să focalizați subiectul.

![](_page_66_Picture_20.jpeg)

# <sup>ノ)</sup> [CLOCK SET] (Setare ceas)

# Pentru detalii privind setările meniului modului [REC], consultați P18.

Pentru a seta anul, luna, ziua și ora.

Funcționează în exact același mod ca și [CLOCK SET] din meniul [SETUP].

Cadran de mod:

# Realizarea și vizualizarea imaginilor din clipboard (modul Clipboard)

Această setare este utilă atunci când realizați imagini cu orare, hărți rutiere sau alte informații în loc de a lua notițe. **Indiferent dacă în cameră este sau nu instalat un card, datele sunt stocate în folderul clipboard dedicat al memoriei încorporate**, pentru a putea fi diferențiate de imaginile realizate în condiții normale și pentru a putea fi puse la dispoziție pentru o vizualizare imediată. Imaginile din clipboard pot fi înregistrate,

redate și șterse numai când cadranul de mod este setat la 🖾].

#### Realizarea de imagini clipboard

![](_page_67_Picture_6.jpeg)

| Rezoluția imaginii                | 2M <b>EZ</b> | 1M <b>EZ</b> |
|-----------------------------------|--------------|--------------|
| Numărul imaginilor înregistrabile | 97           | 146          |

- Dacă memoria încorporată conține imagini înregistrate într-un alt mod de înregistrare, se poate înregistra un număr de imagini inferior valorilor indicate mai sus.

#### Meniul de înregistrare Clipboard

Ecranul de meniu apare când se apasă pe [MENU/SET] în cursul înregistrării de tip clipboard a imaginilor.

Apăsați pe ▲/▼ pentru a selecta articolul de meniu și apoi apăsați pe ▶.

![](_page_67_Picture_11.jpeg)

| Articol        | Descrierea setării                                                                                                    |  |
|----------------|----------------------------------------------------------------------------------------------------|--|
|                | Se folosește pentru modificarea rezoluției imaginii.                                                                                                    |  |
| [PICTURE SIZE] | 2M 🛃: setare inițială (se preferă calitatea)                                                                                                    |  |
|                | 1M 🛃: se preferă cantitatea                                                                                                    |  |
| [AUDIO REC.]   | Se folosește pentru înregistrarea sunetelor (5 secunde) în paralel cu imaginile.<br>* Această setare nu se reflectă în [AUDIO REC.] (P67) în meniul modului [REC]. |  |
| [LCD MODE]     | Are aceeași funcție ca și [LCD MODE] din meniul [SETUP]. (P21)                                                                                                    |  |
| [CLOCK SET]    | Se folosește la setarea ceasului.                                                                                                    |  |

177

![](_page_68_Picture_1.jpeg)

# Apăsați pe ◀/▶ pentru a muta imaginea.

- ◄: Se redă imaginea precedentă.
- ▶: Se redă imaginea următoare.
- Când maneta de transfocare este rotită în direcția [1] (W), va apărea un ecran în care sunt afişate 12 imagini. Pentru a reveni la afişajul de tip ecran complet, rotiți maneta de transfocare în direcția [Q] (T).

## Ştergerea imaginilor din clipboard

Etapele necesare sunt aceleași ca la o ștergere obișnuită. Citiți P34.

- Când este ştearsă o imagine cu marcaj de transfocare, nu va mai fi posibilă vizualizarea imaginii înainte de transfocare.
- Imaginile transfocare pot fi de asemenea şterse.

### Mărirea imaginilor din clipboard și stocarea lor în memorie (marcaje de transfocare)

Această funcție este utilă pentru mărirea unor porțiuni din hărți, de exemplu, și stocarea lor în memorie. Pentru detalii despre mărirea imaginilor, citiți "Utilizarea transfocării de redare" de la P33.

![](_page_68_Picture_12.jpeg)

### Selectați poziția de înregistrat folosind maneta de transfocare și ▲/▼/◀/▶.

### Apăsați pe [MENU/SET].

- Marcajul de transfocare [H] (A) apare acum pe imaginea stocată în memorie.
- Pentru a modifica mărirea de transfocare sau poziția, repetați paşii de mai sus.
- Pentru a părăsi setarea marcajului de transfocare, readuceți mărirea de transfocare în poziția [ ] (W) (1×).
- Vizualizarea imaginilor stocate în memorie
- 1 Apăsați pe ◀/► pentru a afişa imaginea cu marcajul de transfocare [+].
- 2 Rotiți maneta de transfocare în direcția marcajului [Q] (T).

![](_page_68_Figure_21.jpeg)

![](_page_68_Figure_22.jpeg)

## Meniu de redare clipboard

Când se apasă pe [MENU/SET] în cursul redării din clipboard, meniul ecran își face apariția. (Etapele parcurse sunt aceleași ca pentru "Meniul de înregistrare clipboard" (P68).)

| DAY ON CLIPB | DARD |
|--------------|------|
| CANCEL MARK  | Þ    |
| AUDIO DUB.   |      |
| EE COPY      |      |
| LCD MODE     | OFF  |
| SELECT 🗘     | EXIT |

| Articol       | Descrierea setării                                                         |
|---------------|----------------------------------------------------------------------------|
|               | Folosit pentru eliberarea poziției de zoom.                                |
| [CANCEL MARK] | 1 Apăsați pe ◀/▶ pentru a selecta imaginile din clipboard cu marcaj de     |
|               | transfocare [:+].                                                          |
|               | 2 Apăsați pe [MENU/SET] pentru a anula.                                    |
|               | Folosit pentru a adăuga sunet după înregistrarea imaginilor din clipboard. |
| [AUDIO DUB.]  | 1 Apăsați pe ◀/▶ pentru a selecta imaginea.                                |
|               | 2 Apăsați pe [MENU/SET] pentru a începe/opri înregistrarea.                |
|               | Folosit pentru copierea imaginilor din clipboard pe un card una câte una.  |
| [COPY]        | *Marcajele de transfocare nu sunt copiate.                                 |
|               | 1 Apăsați pe ◀/▶ pentru a selecta imaginea și apoi apăsați pe [MENU/SET].  |
|               | 2 Apăsați pe ▲ pentru a selecta [YES] (da) şi apoi apăsați pe [MENU/SET].  |
| [LCD MODE]    | Are aceeași funcție cu opțiunea [LCD MODE] din meniul [SETUP]. (P21)       |

## Setări în clipboard

• Următoarele funcții sunt fixe.

| Articol              | Descrierea setărilor |  |
|----------------------|----------------------|--|
| [GUIDE LINE] ([REC.  | [OFF]                |  |
| INFO])               | [0.1]                |  |
| [GUIDE LINE]         | Ħ                    |  |
| ([PATTERN])          |                      |  |
| [ECONOMY] ([POWER    | E minuto             |  |
| SAVE])               | 5 minute             |  |
| [ECONOMY] ([AUTO LCD |                      |  |
| OFF])                |                      |  |
| [SELFTIMER]          | 2 secunde            |  |
| [QUALITY]            | <b>-×-</b>           |  |

| Articol          | Descrierea setărilor |
|------------------|----------------------|
| [ASPECT RATIO]   | 4:3                  |
| [SENSITIVITY]    | [AUTO]               |
| [WHITE BALANCE]  | [AWB]                |
| [AF MODE]        |                      |
| [AF ASSIST LAMP] | [ON]                 |

- În modul clipboard nu se pot folosi următoarele funcții:
  - [AUTO BRACKET]/Reglarea fină a echilibrului tonurilor de alb/[INTELLIGENT ISO]/[QUICK AF]/[BURST]/ [I.EXPOSURE]/[DIGITAL ZOOM]/[COLOR MODE]/[MIN. SHTR SPEED]/[HISTOGRAM]/[SLIDE SHOW]/ [CATEGORY PLAY]/[FAVORITE PLAY]
- Setarea [STABILIZER] (P66) din modul [REC] este de asemenea reflectată în modul Clipboard.
- Alte elemente din meniul [SETUP] pot fi setate în modul imagine normală etc. Setarea se va reflecta în modul clipboard.

- Vă rugăm să țineți cont de drepturile de proprietate intelectuală și alte noțiuni similare.(P2)
- Funcția meniului modului [PLAYBACK] (P77) nu poate fi utilizată.
- Când imaginile înregistrate în alt mod de înregistrare au fost rotite (P84) și copiate (P89) ca imagini din clipboard, vor fi afișate imaginile anterioare rotirii.
- Imprimarea nu este posibilă în timpul redării conținutului clipboard-ului. (Imaginile din clipboard copiate pe card pot fi imprimate.)

![](_page_70_Picture_1.jpeg)

Apăsați pe ▲ pentru a selecta [START] și apoi apăsați pe [MENU/SET].

JApăsați pe ▼ pentru a finaliza diaporama.

Redarea normală se reia după încheierea diaporamei.

# Când s-a selectat [CATEGORY SELECTION] în pasul 4

Apăsați pe ▲/▼/◀/▶ pentru a selecta categoria care va fi redată și apoi apăsați pe [MENU/SET] pentru a seta.

• Pentru detalii despre categorii, vezi P73.

![](_page_70_Picture_8.jpeg)

SFTUP

NATURAL

72 VQT1P21

# Apăsați pe ▲ pentru a selecta [START], iar apoi apăsați pe [MENU/SET].

# Apăsați pe ▼ pentru a finaliza diaporama.

După încheierea diaporamei se revine la redarea normală.

#### Operații efectuate pe durata diaporamei

Cursorul afişat pe durata redării este acelaşi cu ▲/▼/◀/►.

- La apăsarea pe butonul 🗐 se revine la ecranul cu meniuri.
- A Redare/Pauză
- B Oprire
- © Revenire la imaginea precedentă\*
- D Înainte la imaginea următoare\*
- \* Aceste operații pot fi efectuate numai în modul pauză.

E Reducere nivel volum

E Creștere nivel volum

#### Modificarea setărilor diaporamei

Puteți modifica setările pentru redarea diaporamei selectând [EFFECT] sau [SETUP] pe ecranul cu meniurile diaporamei.

#### [EFFECT]

Aceasta vă permite să selectați efectele de ecran sau cele de muzică la trecerea de la o imagine la următoarea.

[NATURAL], [SLOW], [SWING], [URBAN], [OFF], [AUTO]

- Când s-a selectat [URBAN], imaginea poate apărea în alb și negru, ca efect de ecran.
- [AUTO] se poate folosi numai când a fost selectat [CATEGORY SELECTION]. Imaginile sunt redate cu efectele recomandate în fiecare categorie.

#### [SETUP]

Se poate seta [DURATION] (durată) sau [REPEAT] (repetare).

| Articol         | Setări                  |
|-----------------|-------------------------|
| [DURATION]      | 1SEC./2SEC./3SEC./5SEC. |
| [REPEAT]        | ON/OFF                  |
| [MUSIC]/[AUDIO] | ON/OFF                  |
|                 |                         |

• [DURATION] se poate seta numai când [OFF] a fost selectat ca setare [EFFECT].

 [AUDIO] va fi afişat numai dacă [EFFECT] este setat la [OFF]. Sunetele vor fi redate alături de imaginea statică şi sunet setând [AUDIO] la [ON].

- Imaginile în mişcare nu pot fi redate sub formă de diaporamă.
- Nu este posibilă adăugarea de noi efecte muzicale.

![](_page_71_Picture_30.jpeg)

![](_page_71_Picture_31.jpeg)

![](_page_71_Picture_32.jpeg)
Modul [PLAYBACK]:

Selectarea imaginilor și redarea acestora [CATEGORY PLAY]/[FAVORITE PLAY]

## [CATEGORY PLAY]

Acest mod vă permite să căutați informațiile de înregistrare în modurile scenă sau în alte categorii (precum [PORTRAIT] - portret, [SCENERY] – peisaj sau [NIGHT SCENERY] - peisaj de noapte) și să sortați imaginile în fiecare dintre categorii. Puteți apoi reda imaginile din fiecare categorie.

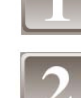

Parcurgeți pașii 1 și 2 de la pagina 71.

Apăsați pe ▲/▼ pentru a selecta [CATEGORY PLAY] și apoi apăsați pe [MENU/SET].

Apăsați pe ▲/▼/◀/▶ pentru a selecta categoria și apoi apăsați pe [MENU/SET] pentru a seta.

- Dacă o imagine este găsită într-o categorie, pictograma categoriei se colorează în verde.
- Poate fi necesar un oarecare timp pentru a căuta în fişierele imagine dacă sunt foarte multe asemenea fişiere pe card sau în memoria încorporată.

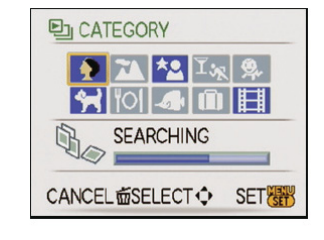

- Dacă apăsați pe  $[\overline{m}]$  în timpul căutării, căutarea se va opri înainte de a se finaliza.
- Imaginile sunt sortate în categoriile indicate mai jos.

| [CATEGORY]<br>(categorie) | Informații de înregistrare, de<br>ex. moduri scenă                                                                                               | [CATEGORY]<br>(categorie) | Informații de înregistrare, de<br>ex. moduri scenă                                                                                                    |
|---------------------------|----------------------------------------------------------------------------------------------------|---------------------------|----------------------------------------------------------------------------------------------------|
| Ð                         | [PORTRAIT],<br>[i-PORTRAIT],<br>[SOFT SKIN],<br>[SELF PORTRAIT]<br>(autoportret),<br>[NIGHT PORTRAIT] (portret de<br>noapte),<br>[BABY1]/[BABY2] | ī,                        | [SPORTS] (sporturi), [PARTY]<br>(petrecere), [CANDLE LIGHT]<br>(lumină de lumânare),<br>[FIREWORKS] (focuri de<br>artificii), [BEACH] (plajă),<br>[SNOW] (zăpadă), [AERIAL<br>PHOTO] |
|                           | [SCENERY],<br>[i-SCENERY],<br>[SUNSET] (apus de soare),<br>[AERIAL PHOTO] (fotografie<br>din avion)                                              | <u>چ</u> د                | [BABY1]/[BABY2]                                                                                                    |
|                           |                                                                                                    | *                         | [PET] (animal)                                                                                                    |
|                           |                                                                                                    | <b>101</b>                | [FOOD] (alimente)                                                                                                    |
|                           | [NIGHT PORTRAIT],                                                                                                    |                           | [UNDERWATER]                                                                                                    |
| ×                         | [I-NIGHT PORTRAIT],<br>[NIGHT SCENERY],                                                                                                    | Ŵ                         | [TRAVEL DATE]* (data deplasării)                                                                                                    |
|                           | [i-NIGHT SCENERY],<br>[STARRY SKY] (cer înstelat)                                                                                                |                           | [MOTION PICTURE] (imagine în mișcare)                                                                                                    |

- \* Datele de deplasare ale imaginilor incluse în folderul clipboard nu sunt incluse în categorie.
- Imaginile statice create dintr-o imagine în mişcare nu pot fi redate din categoria imaginilor în mişcare la redarea imaginilor din categorie.

#### [FAVORITE PLAY] (Imagini favorite)

Puteți reda imaginile pe care le-ați setat ca [FAVORITE] (P85). (Numai când [FAVORITE] este setat la [ON] și există imagini care au fost setate ca [FAVORITE].)

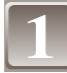

#### Parcurgeți pașii 1 și 2 de la pagina 71.

Apăsați pe ▲/▼ pentru a selecta [FAVORITE PLAY] și apoi apăsați pe [MENU/SET].

## Notă

 Puteți folosi numai opțiunile [ROTATE], [ROTATE DISP.], [DPOF PRINT], [PROTECT] și [AUDIO DUB.] din meniul [PLAYBACK].

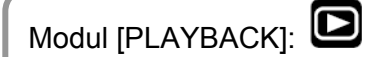

Redarea imaginilor în mişcare / imaginilor cu sunet

#### Imagini în mişcare

# Apăsați pe $\checkmark$ pentru a selecta o imagine cu pictogramă de imagine în mişcare (ca de exemplu [ ${}^{30fps}_{aVGA}$ ]), apoi apăsați pe $\blacktriangle$ pentru a începe redarea.

- A Durata de înregistrare a imaginii în mişcare
- BPictograma imaginii în mişcare
- © Pictograma de redare a imaginii în mişcare
- După începerea redării, durata de redare consumată este afişată în partea din dreapta-jos a ecranului.
   De exemplu, 8 minute şi 30 de secunde este afişat sub forma [8m30s].

#### Operații efectuate pe durata redării imaginilor în mişcare

Cursorul afişat pe durata redării este acelaşi cu ▲/▼/◀/►.

- A Redare/Pauză
- B Oprire
- C Derulare rapidă înapoi, Derulare rapidă înapoi cadru cu cadru\*
- Derulare rapidă înainte, Derulare rapidă înainte cadru cu cadru\*
- \* Aceste operații pot fi efectuate numai în modul pauză.
- E Reducere nivel volum
- E Creștere nivel volum

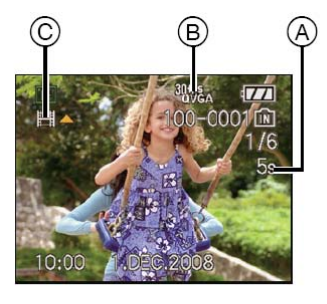

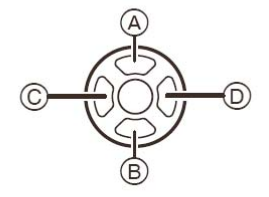

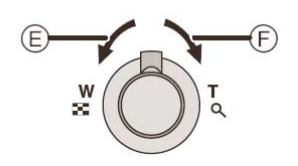

#### Imagini cu sunet

## Apăsați pe **I** pentru a selecta o imagine cu pictograma de sunet [ [-]] și

#### apoi apăsați pe 🔺 pentru a reda.

A Pictogramă de sunet

• Consultați [AUDIO REC.] (P67) și [AUDIO DUB.] (P88) pentru informații despre modul de creare a imaginilor statice cu sunet.

- Sunetele se pot auzi prin difuzor. Citiți [VOLUME] (P20) pentru informații privind modul de reglare a volumului în modul [SETUP].
- Formatul de fişier care poate fi redat cu această cameră este QuickTime Motion JPEG.
- Vă rugăm să rețineți că programele software anexate includ QuickTime pentru redarea la calculator a fişierelor de tip imagine în mişcare create cu camera.
- Unele fişiere QuickTime Motion JPEG înregistrate pe un calculator sau pe alt echipament nu vor fi redate de cameră.
- Dacă redați imagini în mișcare înregistrate cu alte echipamente, calitatea imaginii se poate deteriora sau imaginile ar putea să nu fie redate.
- Când se foloseşte un card de mare capacitate, este posibil ca derularea rapidă înapoi să fie mai lentă ca de obicei.

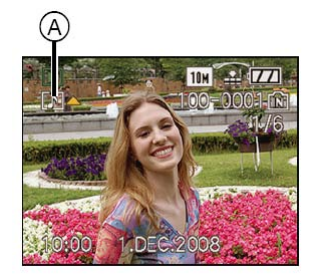

Modul [PLAYBACK]:

## Crearea de imagini statice de la imagini în mişcare

Puteți crea o imagine statică singulară (cu 1 ecran sau 9 ecrane) de la o imagine în mişcare înregistrată. Acest procedeu este eficient atunci când doriți să priviți cu atenție mişcarea unui sportiv etc.

# 1

#### Apăsați pe ▲ pentru a opri redarea imaginii în mişcare.

- Pentru a salva imaginea afişată ca o imagine  $\rightarrow$  mergeți la pasul **3**
- Pentru a salva imaginea afişată ca o imagine cu 9 ecrane → mergeți la pasul 2

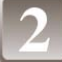

#### Apăsați pe [MENU/SET] pentru a afişa ecranul de redare cu 9 ecrane.

A: 30 de cadre: Afişează imagine la fiecare 30 de secunde ca imagine statică Pentru a avansa cadru cu cadru

▲/▼: Avansează cu 3 cadre

✓/►: Avansează cu un cadru

#### Modificarea numărului de cadre pe secundă

Rotiți maneta de transfocare în direcția [

| ,                                                  |                                                  |
|----------------------------------------------------|--------------------------------------------------|
| Calitate                                           | Număr de cadre pe secundă                        |
| 30fps /30fps /30fps /30fps<br>VGA QVGA 16:9H 16:9L | $30 \rightarrow 15 \rightarrow 10 \rightarrow 5$ |
| 15fps<br>16:9H                                     | 15 → 5                                           |
| 10fps /10fps /10fps<br>VGA QVGA 16:9L              | $10 \rightarrow 5$                               |

#### Pentru a finaliza afişajul cu 9 ecrane

Apăsați pe [MENU/SET].

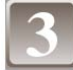

#### Apăsați pe butonul obturatorului.

Apăsați pe ▲ pentru a selecta [YES] și apoi apăsați pe [MENU/SET].

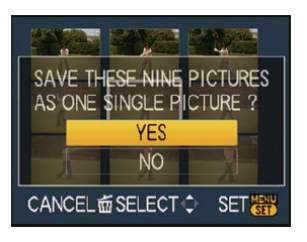

#### Rezoluția imaginii

| Articol                                               | 1 imagine | 9 imagini |
|-------------------------------------------------------|-----------|-----------|
| 30fps<br>VGA VGA                                      | 0,3 M     | 2 M       |
| 30fps /10fps<br>QVGA/ QVGA                            | 0,3 M     | 1 M       |
| 30fps /15fps /30fps /10fps<br>16:9H 16:9H 16:9L 16:9L | 2 M       | 1 M       |

• [QUALITY] este setat la [-1].

Notă

• Nu este posibilă salvarea de imagini statice de la imagini în mişcare înregistrate cu alt echipament.

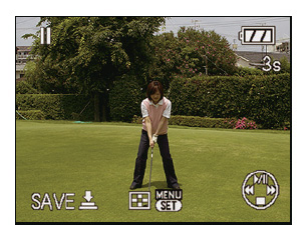

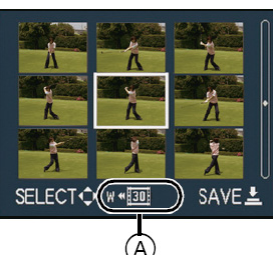

Modul [PLAYBACK]:

Utilizarea meniului modului [PLAYBACK]

Puteți folosi diferite funcții din modul [PLAYBACK] pentru a roti imagini, pentru a seta protecție pentru ele etc.

 Cu [TEXT STAMP], [RESIZE], [TRIMMING] sau [ASPECT CONV.], este creată o nouă imagine editată. Nu este posibilă crearea unei imagini noi dacă nu există spațiu liber în memoria încorporată sau pe card, deci recomandăm să se verifice dacă există spațiu liber şi apoi să se editeze imaginea.

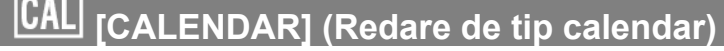

Puteți afișa imagini în funcție de data înregistrării.

#### Selectați [CALENDAR] din meniul modului [PLAYBACK]. (P18)

Puteți, de asemenea, să rotiți maneta de transfocare de mai multe ori în direcția marcajului [E] (W) pentru a afişa ecranul de tip calendar.(P33)

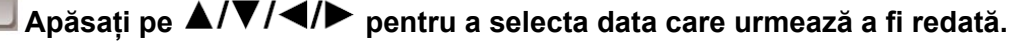

- ▲/▼: Selectați luna
- ◄/►: Selectaţi ziua
- Dacă în cursul unei luni nu au fost înregistrate imagini, luna respectivă nu este afişată.

Apăsați pe [MENU/SET] pentru a afişa imaginile care au fost înregistrate la data selectată.

Apăsați [m]pe pentru a reveni la ecranul de tip calendar.

# 4

#### Apăsați pe ▲/▼/◀/▶ pentru a selecta o imagine și apoi apăsați pe [MENU/SET].

Va apărea imaginea care a fost selectată.

- Data înregistrării imaginii selectată în ecranul de redare devine data selectată la prima afişare a ecranului calendar.
- Dacă sunt mai multe imagini cu aceeaşi dată a înregistrării, este afişată prima imagine înregistrată în ziua respectivă.
- Puteți afișa lunile din calendar cuprinse între ianuarie 2000 și decembrie 2099.
- Dacă data nu este setată la cameră, atunci va fi setată ca fiind 1 ianuarie 2008.
- Dacă realizați imagini după setarea destinației în [WORLD TIME] (ora pe glob), imaginile sunt afişate în funcție de datele de la destinațiile călătoriilor în redarea de tip calendar.

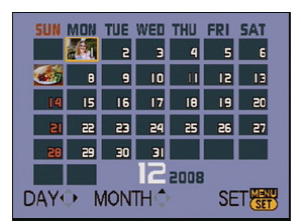

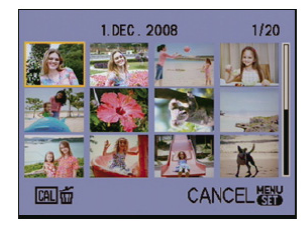

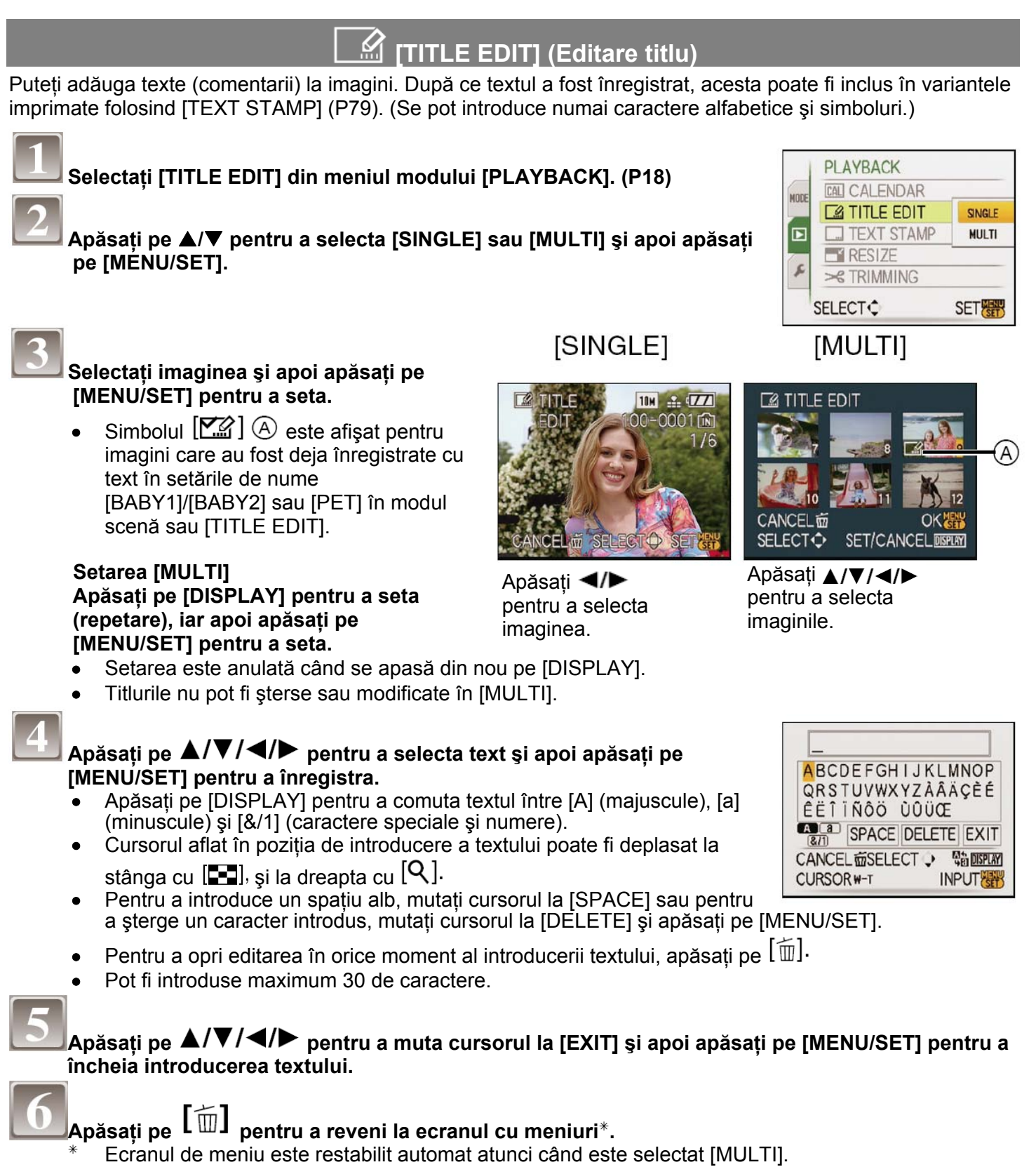

- Apăsați pe [MENU/SET] pentru a închide meniul.
- Stergerea titlului (numai pentru [SINGLE])
- 1 În pasul 4, când este selectat [SINGLE] (P78), ştergeți toate textele, selectați [EXIT] și apăsați [MENU/SET].
- 2 Apăsați pe [m]
- 3 Apăsați pe [MENU/SET] pentru a închide meniul.

## Notă

- Textul poate fi derulat dacă textul înregistrat nu apare în totalitate pe ecran.
- Setarea de nume pentru [BABY1]/[BABY2] sau [PET] din modul scenă poate fi de asemenea înregistrată folosind operațiile din paşii 4 şi următorii.
- Setarea de nume pentru [BABY1]/[BABY2] sau [PET] din modul scenă şi [TITLE EDIT] nu pot fi înregistrate simultan.
- Puteți tipări texte (comentarii) folosind programul "PHOTOfunSTUDIO-viewer" de pe CD-ROM (inclus)
- Puteți seta până la 50 de imagini simultan cu ajutorul opțiunii [MULTI].
- Nu puteți folosi opțiunea de editare a titlurilor pentru imaginile realizate cu alte echipamente.

## [TEXT STAMP] (Imprimare text)

Puteți imprima data/ora înregistrării, vârsta, data de deplasare sau titlul pe imaginile înregistrate. Este o

opțiune adecvată pentru imprimarea la dimensiuni normale. (Imaginile cu o rezoluție mai mare de [[3m]] vor fi redimensionate la imprimarea pe acestea a datei etc.)

#### Selectați [TEXT STAMP] din meniul modului [PLAYBACK]. (P18)

Apăsați pe ▲/▼ pentru a selecta [SINGLE] sau [MULTI] și apoi apăsați pe [MENU]/[SET].

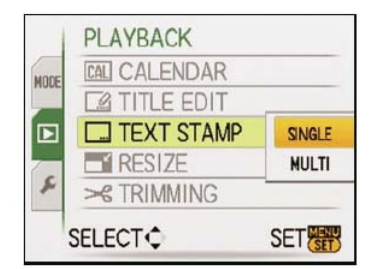

[SINGLE]

[MULTI]

TEXT STAMP

Selectați imaginea și apoi apăsați pe [MENU/SET] pentru a seta.

#### Setarea [MULTI] Apăsați pe [DISPLAY] pentru a seta (repetare), iar apoi apăsați pe [MENU/SET] pentru a seta.

 Setarea este anulată când se apasă din nou pe [DISPLAY].

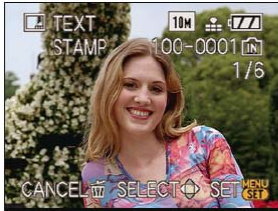

Apăsați **◄/**► pentru a selecta imaginea.

CANCELE SET/CANCELE® SELECT ◆ SET/CANCELE® Apăsați ▲/▼/◄/►

pentru a selecta imaginile.

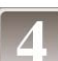

Apăsați pe ▲/▼/◀/▶ pentru a selecta [SHOOTING DATE], [AGE], [TRAVEL DATE] sau [TITLE] și apoi apăsați pe [MENU/SET] pentru a seta fiecare articol. [SHOOTING DATE]

[W/OTIME]: Se imprimă anul, luna și ziua.

[WITHTIME]: Se imprimă anul, luna, ziua, ora și minutul.

#### [AGE] (P48)

Dacă aceasta este setată la [ON], [AGE] este imprimat pe imagini.

#### [TRAVEL DATE]

Dacă aceasta este setată la [ON], pe imagini se imprimă [TRAVEL DATE].

#### [TITLE]

Textul este imprimat alături de imagini pentru imaginile cate au fost deja înregistrate cu text în setările de nume din [BABY1]/[BABY2] sau [PET] în modul scenă sau [TITLE EDIT].

## Apăsați pe [MENU/SET].

Dacă setați [TEXT STAMP] pentru o imagine cu o rezoluție mai mare de [3m], rezoluția imaginii se va reduce, aşa cum se arată mai jos.

| Setare raport dimensional | Rezoluție imagine                           |
|---------------------------|---------------------------------------------|
| 4:3                       | 10м/[7м/[5м] → Зм                           |
| 3:2                       | $9$ m/ $6$ m/ $4.5$ m $\rightarrow$ $2.5$ m |
| 16:9                      | 75 m/55 m/35 m  ightarrow 2 m               |

• Imaginea devine uşor mai grosolană.

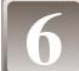

#### . Apăsați pe ▲ pentru a selecta [YES] și apoi apăsați pe [MENU/SET].

 Mesajul [SAVE NEW PICTURES?] apare dacă imaginea a fost înregistrată cu o rezoluție de [3m] sau mai redusă.

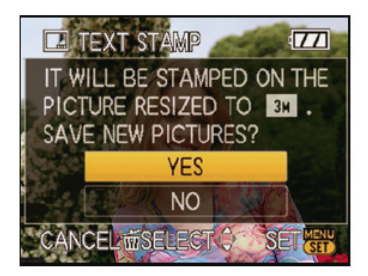

## Apăsați pe [ $ilde{ ext{m}}$ ] pentru a reveni la ecranul cu meniuri.\*

- Ecranul meniu este restabilit la selectarea [MULTI].
- Apăsați [MENU/SET] pentru a închide meniul.

- Când tipăriți imagini imprimate cu text, data va fi tipărită peste textul imprimat, dacă specificați tipărirea datei la atelierul foto sau la tipografie.
- Puteți seta până la 50 de imagini simultan în [MULTI].
- În funcție de imprimanta folosită, unele caractere ar putea fi eliminate la tipărire. Verificați înainte de tipărire.
- Când este imprimat text pe imagini cu rezoluția [0.3m], textul este dificil de citit.
- Textele și datele nu pot fi imprimate pe imagini realizate cu alte echipamente.

#### 🗖 [RESIZE] Reducerea rezoluției imaginii (a numărului de pixeli)

Recomandăm redimensionarea la [0.3M] dacă doriți să ataşați o imagine la un e-mail sau să o folosiți la un website. (Rezoluția imaginilor setate la numărul minim de pixeli pentru [ASPECT RATIO] nu mai poate fi diminuată suplimentar.)

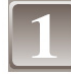

#### Selectați [RESIZE] în meniul modului [PLAYBACK]. (P18)

#### Apăsați pe ▲/▼ pentru a selecta [SINGLE] sau [MULTI] și apoi apăsați pe [MENU/SET].

|      | SELECT       | SET    |
|------|--------------|--------|
| 2    | ≻ TRIMMING   | MULTI  |
|      | RESIZE       | SINGLE |
| Þ    | TEXT STAMP   |        |
|      | TITLE EDIT   |        |
| MODE | CAL CALENDAR |        |
|      | PLAYBACK     |        |

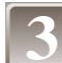

Selectați imaginea și rezoluția. Setarea [SINGLE]

- 1 Apăsați pe ◀/▶ pentru a selecta imaginea, iar apoi apăsați pe [MENU/SET].
- 2 Apăsați pe ◀/▶ pentru a selecta rezoluția\*, iar apoi apăsați pe [MENU/SET].\*
- \* Se pot afişa numai rezoluţiile la care pot fi redimensionate imaginile.

#### Setarea [MULTI]

- 1 Apăsați pe ▲/▼ pentru a selecta rezoluția, iar apoi apăsați pe [MENU/SET].
  - Când se apasă pe [DISPLAY], este afişată o explicație a redimensionării.
- 2 Apăsați pe ▲/▼/◀/► pentru a selecta imaginea şi apoi apăsați pe [DISPLAY].
  - Repetați acest pas pentru fiecare imagine şi apăsați pe [MENU/SET] pentru a seta.

#### Apăsați pe ▲ pentru a selecta [YES] și apoi apăsați pe [MENU/SET].

#### Apăsați pe ${f I} {f I} {f I}$ pentru a reveni la ecranul cu meniuri. $^*$

- Ecranul cu meniuri este restabilit automat când se selectează [MULTI].
- Apăsați pe [MENU/SET] pentru a închide meniul.

#### Notă

- Puteți seta până la 50 de imagini simultan în [MULTI].
- Calitatea imaginii redimensionate se va deteriora.
- Nu este posibilă redimensionarea imaginilor înregistrate cu alte echipamente.

#### [SINGLE]

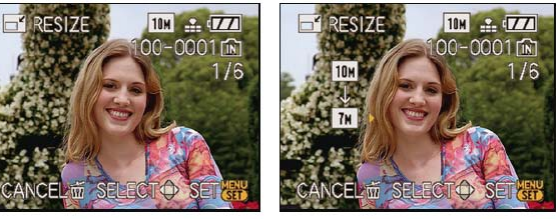

[MULTI]

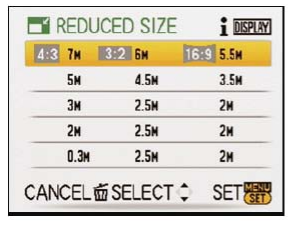

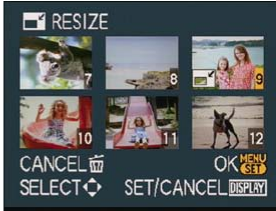

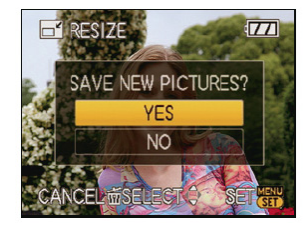

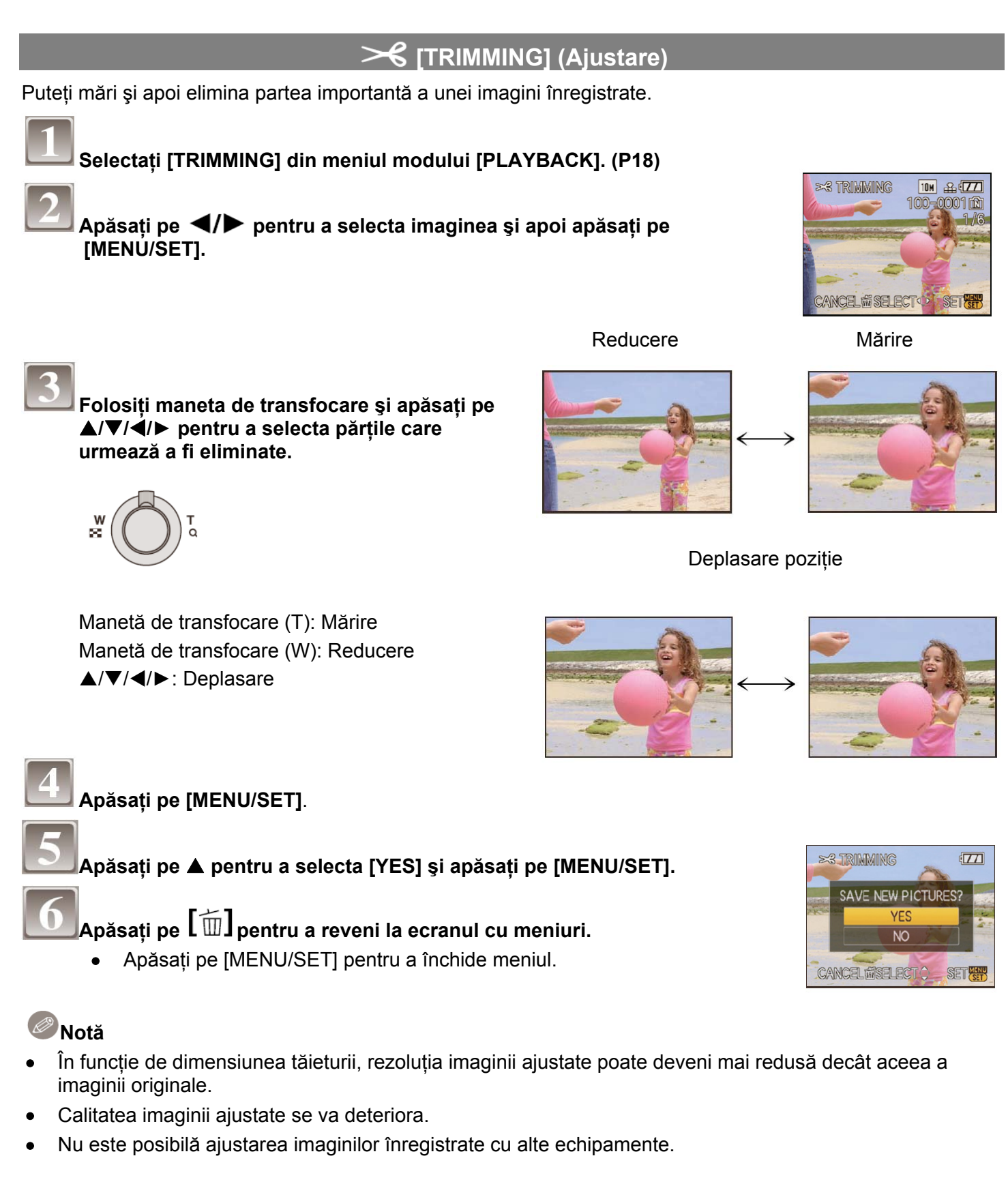

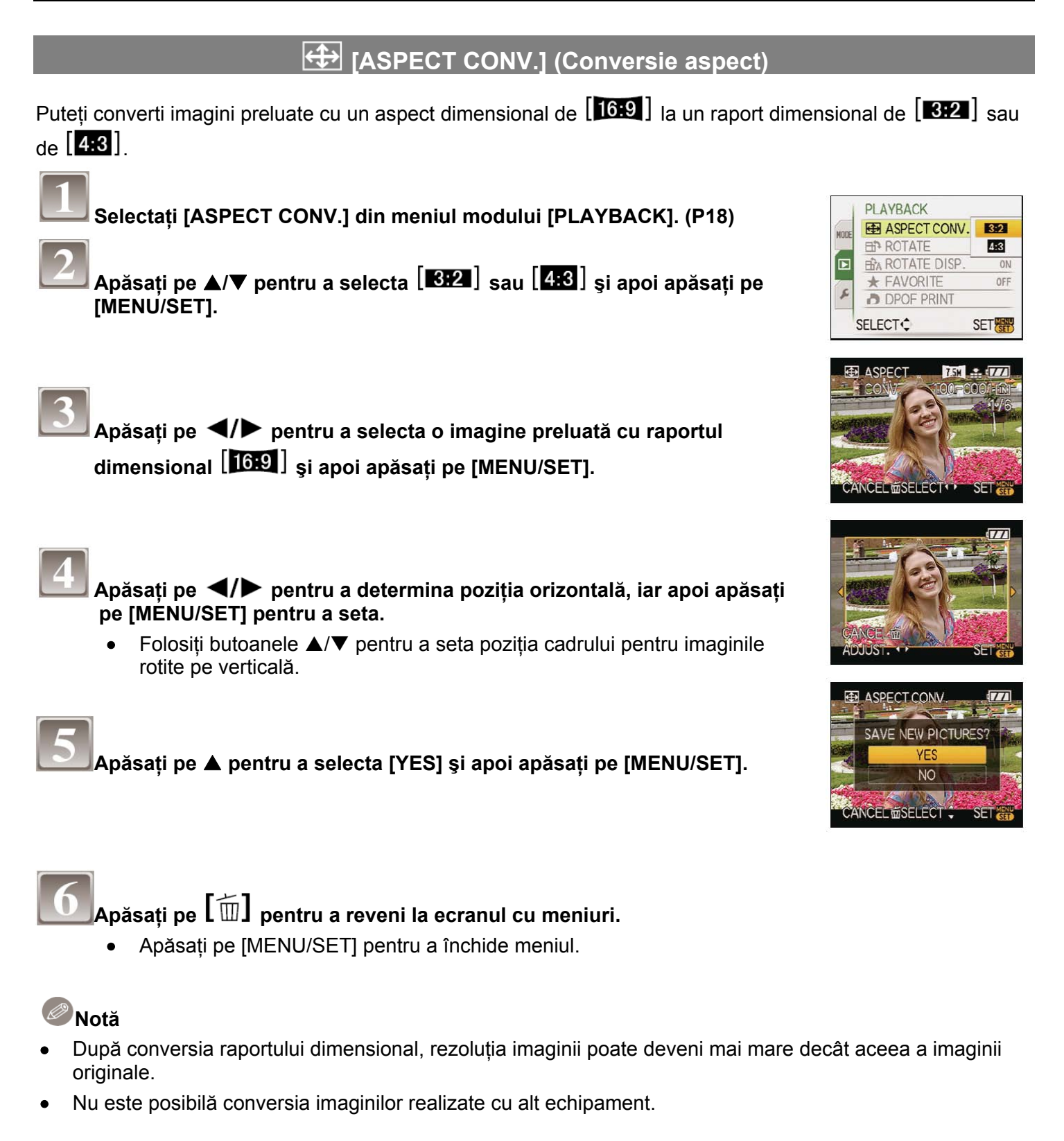

## む [ROTATE]/ 協 [ROTATE DISP.]

Acest mod permite afişarea automată a imaginilor pe verticală dacă acestea au fost înregistrate cu camera în poziție verticală, respectiv rotirea manuală a imaginilor în paşi de 90°.

| Rotire (Imaginea este rotită manual)                                                                |                           |
|----------------------------------------------------------------------------------------------------|---------------------------|
| 1<br>Soloctati (BOTATE) din monjul modului (BLAVBACK) (B18)                                         |                           |
|                                                                                                    |                           |
| <ul> <li>Funcția [ROTATE] este dezactivată când [ROTATE DISP.] este setat la [OFF</li> </ul>        | - <b>]</b> .              |
| Apăsați pe ◀/▶ pentru a selecta imaginea şi apoi apăsați pe<br>[MENU/SET].                          |                           |
| <ul> <li>Imaginile în mişcare şi imaginile protejate nu pot fi rotite.</li> </ul>                   | 100-0001                  |
| Apăsați pe ▲/▼ pentru a selecta direcția în care se va roti imaginea și apoi apăsați pe [MENU/SET]. | CANCEL THE SELECT SET THE |
| : Imaginea se rotește în sens orar în pași de 90°.                                                  | EP ROTATE T               |
| : Imaginea se rotește în sens antiorar în pași de 90°.                                              |                           |
| Apăsati pe [m] pentru a reveni la ecranul cu meniuri.                                               | CANCEL SELECT SET         |
| <ul> <li>Apăsați pe [MENU/SET] pentru a închide meniul.</li> </ul>                                  |                           |
| Rotire ecran (Imaginea este rotită și afișată automat                                               |                           |
| Selectați [ROTATE DISP.] în meniul modului [PLAYBACK]. (P18)                                        |                           |
| Apăsați pe ▼ pentru a selecta [ON] și apoi apăsați pe [MENU/SET].                                   | PLAYBACK                  |
| <ul> <li>Imaginile sunt afisate fără a fi rotite atunci când selectati [OFF].</li> </ul>            | HODE ASPECT CONV.         |
| Cititi P32 pentru informatii cu privire la redarea imaginilor                                       | ROTATE DISP. OFF          |
|                                                                                                    |                           |
| Apăsați pe [MENU/SET] pentru a închide meniul.                                                      | SELECT SET                |

- Când redați imagini pe un calculator, acestea nu pot fi afişate în direcție rotită decât dacă sistemul de operare sau programul software este compatibil cu Exif. Acesta este un format de fişier pentru imagini statice care permite adăugarea de informații de înregistrare etc. A fost stabilit de către JEITA (abreviere de la Japan Electronic and Information Technology Industries Association).
- Nu este posibilă redarea imaginilor înregistrate cu un alt echipament.

## ★[FAVORITE]

Puteți efectua următoarele operații dacă a fost adăugat un marcaj la imagini și dacă acestea au fost setate ca favorite.

- Redați numai imaginile setate ca favorite. ([FAVOURITE PLAY])
- Redați imaginile setate ca favorite numai sub formă de diaporamă.
- Ştergeți toate imaginile care nu au fost setate ca favorite. ([ALL DELETE EXCEPT ★])

#### Selectați [FAVORITE] din meniul modului [PLAYBACK]. (P18)

#### Apăsați pe ▼ pentru a selecta [ON] și apoi apăsați pe [MENU/SET].

 Nu puteți seta imagini ca favorite dacă [FAVORITE] este setat la [OFF]. De asemenea, pictograma [\*] nu va apărea atunci când [FAVORITE] este setat la [OFF] chiar dacă anterior a fost setat la [ON].

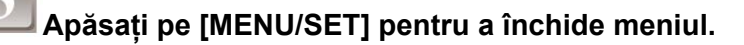

#### Apăsați pe ◀/▶ pentru a selecta imaginea și apoi apăsați pe ▼.

- Repetați procedura de mai sus.
- Dacă se apasă din nou pe ▼, setarea de favorit este anulată.
- Anularea tuturor setărilor [FAVORITE]
- 1 Selectați [CANCEL] în ecranul indicat la pasul 2 și apoi apăsați pe [MENU/SET].
- 2 Apăsați pe ▲ pentru a selecta [YES] și apoi apăsați pe [MENU/SET].
- 3 Apăsați pe [MENU/SET] pentru a închide meniul.
- Nu puteți selecta [CANCEL] dacă nici măcar o imagine nu a fost setată ca favorită.

#### Notă

- Puteți seta ca favorite până la 999 de imagini.
- La tipărirea imaginilor la un atelier foto, este utilă opțiunea [ALL DELETE EXCEPT ★- ştergere totală cu excepția ★] (P35), astfel că pe card vor rămâne numai imaginile pe care doriți să le tipăriți.
- Setarea ca favorite a imaginilor realizate cu alte echipamente nu este posibilă.
- Folosiți programul [PHOTOfunSTUDIO-viewer-] de pe CD-ROM (furnizat) pentru a seta, confirma sau șterge favoritele.

# 

DPOF (abreviere de la "Digital Print Order Format" - format digital al ordinii de tipărire) este un sistem care permite utilizatorului să selecteze ce imagini să tipărească, câte exemplare se tipăresc, precum și dacă să tipărească sau nu data înregistrării pe imagini atunci când se folosește o imprimantă compatibilă DPOF sau un atelier fotografic.

Pentru detalii, interesați-vă la atelierul foto.

Când doriți să folosiți un atelier foto pentru a tipări imaginile înregistrate în memoria încorporată, copiați-le pe un card (P89) și apoi realizați setarea DPOF.

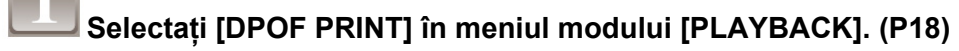

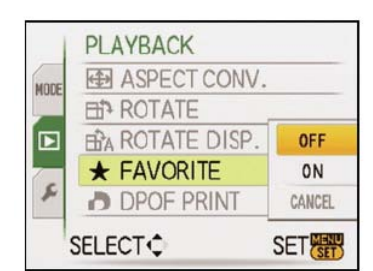

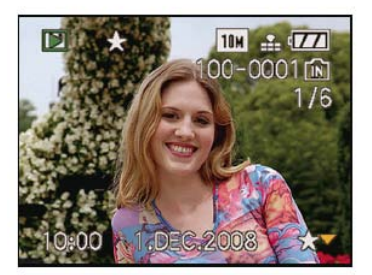

#### Apăsați pe ▲/▼ pentru a selecta [SINGLE], [MULTI] şi apoi apăsați pe [MENU/SET].

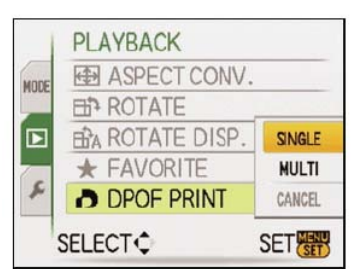

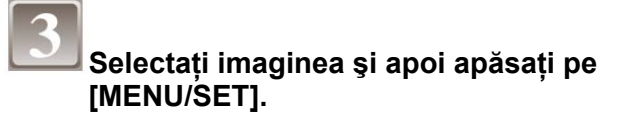

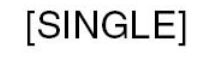

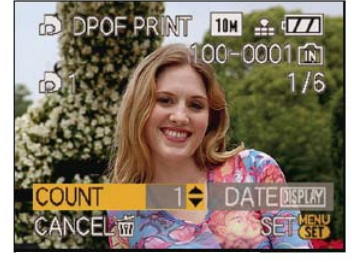

Apăsați **◀/▶** pentru a selecta imaginea. [MULTI]

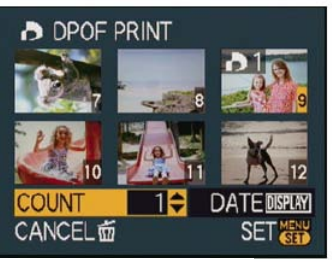

Apăsați ▲/▼/◀/► pentru a selecta imaginile.

Apăsați pe ▲/▼ pentru a seta numărul de exemplare, iar apoi apăsați pe [MENU/SET] pentru a seta.

 Când [MULTI] a fost selectat, repetați paşii 3 şi 4 pentru fiecare imagine. (Nu este posibilă utilizarea aceleiaşi setări pentru un număr mai mare de imagini.)

Apăsați pe 🗐 pentru a reveni la ecranul cu meniuri.

- Apăsați pe [MENU/SET] pentru a închide meniul.
- Anularea tuturor setărilor [DPOF PRINT]
- 1 Selectați [CANCEL] pe ecranul indicat la pasul 2 și apoi apăsați pe [MENU/SET].
- 2 Apăsați pe ▲ pentru a selecta [YES] și apoi apăsați pe [MENU/SET].
- 3 Apăsați pe [MENU/SET] pentru a închide meniul.
- Nu puteți selecta [CANCEL] dacă nicio imagine nu a fost setată pentru tipărirea DPOF.

#### Pentru a tipări data

După setarea numărului de exemplare, setați/anulați tipărirea cu data înregistrării apăsând pe [DISPLAY].

- Când apelați la un atelier foto pentru tipărirea digitală, aveți grijă să comandați suplimentar tipărirea datei, dacă este necesar.
- În funcție de atelierul foto sau de imprimantă, data poate să nu fie tipărită chiar dacă setați tipărirea acesteia. Pentru informații suplimentare, interesați-vă la atelierul de tipărire digitală sau citiți instrucțiunile de utilizare a imprimantei.
- Data nu poate fi tipărită pe imagini cu text imprimat.
- Dacă setați [TEXT STAMP] pentru imagini care au fost setate pentru tipărirea datelor, setarea tipăririi datelor este anulată.

- Numărul de exemplare poate fi setat între 0 și 999.
- Cu o imprimantă care acceptă PictBridge, setările de tipărire a datei la imprimantă pot avea prioritate, deci verificați dacă aceasta este situația.
- Nu este posibilă utilizarea setărilor de tipărire DPOF cu alte echipamente. În acest caz, anulați toate setările şi resetați setările.
- Dacă fișierul nu se bazează pe standardul DCF, setarea de tipărire DPOF nu poate fi setată.

# Om [PROTECT] (Protecție) Puteți seta o protecție pentru imaginile pe care nu doriți să le ştergeți accidental. Image: Selectați [PROTECT] din meniul modului [PLAYBACK]. (P18) Image: Selectați pe ▲/▼ pentru a selecta [SINGLE] sau [MULTI] și apoi apăsați pe [MENU/SET].

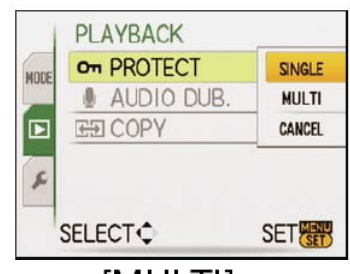

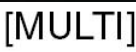

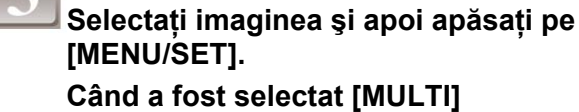

- Repetați acești pași pentru fiecare imagine.
- Setările sunt anulate când se apasă din nou pe [MENU/SET].

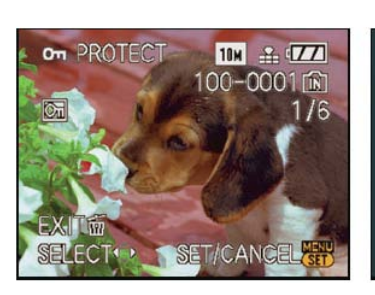

[SINGLE]

Apăsați **◄/**► pentru a selecta imaginea.

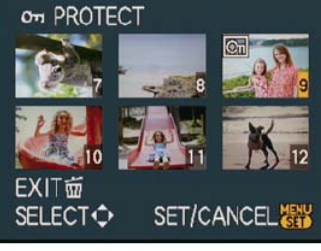

Apăsați **▲/▼/∢/**► pentru a selecta imaginile.

Apăsați pe  $\left\lfloor \widehat{\mathbb{T}} 
ight
ceil$  pentru a reveni la ecranul cu meniuri.

- Apăsați pe [MENU/SET] pentru a închide meniul.
- Anularea tuturor setărilor [PROTECT]
- 1 Selectați [CANCEL] pe ecranul indicat la pasul 2 și apoi apăsați pe [MENU/SET].
- 2 Apăsați pe ▲ pentru a selecta [YES] și apoi apăsați pe [MENU/SET].
- 3 Apăsați pe [MENU/SET] pentru a închide meniul.
- Dacă apăsați pe [MENU/SET] în timpul procesului de anulare a protecției, anularea se va opri înainte de finalizare.

- Setarea de protecție poate să nu fie eficace pe un alt echipament.
- Chiar dacă protejați imaginile din memoria încorporată sau de pe un card, ele vor fi șterse dacă memoria încorporată sau cardul este formatat.
- Chiar dacă nu protejați imaginile de pe un card de memorie SD sau SDHC, acestea nu pot fi şterse atunci când comutatorul de protecție al cardului [imagine] este setat în poziția [LOCK].

r

# 🦳 [AUDIO DUB.]

10M & 777 100-0001 **R** 1/6

Puteți adăuga sunetul după realizarea unei imagini.

| Selectați [AUDIO DUB.] din meniul modului [PLAYBACK]. (P18)                                                                                                    |                 |                                  |
|----------------------------------------------------------------------------------------------------|-----------------|----------------------------------|
| Apăsați pe ◀/▶ pentru a selecta imaginea şi apoi apăsați pe<br>[MENU/SET] pentru a începe înregistrarea audio.                                                                                                    | 9 AUDIO<br>DUB. | 10M ≗€7777<br>100-0001 f£<br>1/6 |
| <ul> <li>Când a fost deja înregistrat sunet, apare ecranul [OVERWRITE AUDIO DATA?] (suprascriu datele audio?). Apăsați pe ▲ pentru a selecta [YES] (da) și apoi apăsați pe [MENU/SET] (meniu/setare) pentru a începe înregistrarea audio. (Sunetul original este suprascris.)</li> <li>Sunetul este înregistrat de la microfonul încorporat sau de la cameră.</li> </ul> | CANCEL##SEL     | )<br>ECT+>START                  |
| Apăsați pe [MENU/SET] pentru a opri înregistrarea.                                                                                                    | Q AUDIO<br>DUB. | ™ ≗ (220<br>100-0001 ሺ<br>1/6    |
| Apăsați pe [m] pentru a reveni la ecranul cu meniuri.                                                                                                    | CANCEL          | EXIT                             |

Apăsați pe [MENU/SET] pentru a închide meniul. •

## Notă

Dublajul audio nu va funcționa în mod adecvat cu imagini înregistrate pe alt echipament. •

# 

Puteți copia datele imaginilor înregistrate din memoria încorporată pe card, de pe card în memoria încorporată sau de pe card într-un folder dedicat din clipboard.

| 1 | Selectați [COPY] din meniul modului [PLAYBACK]. (P18)                           |
|---|---------------------------------------------------------------------------------|
| 2 | Apăsați pe ▲/▼ pentru a selecta destinația de copiere și apoi<br>pe [MENU/SET]. |
|   |                                                                                 |

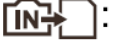

Toate datele imaginilor din memoria încorporată sunt copiate simultan pe card.  $\rightarrow$  pasul **4**.

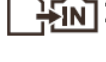

Imaginile sunt copiate una câte una din card în memoria î ncorporată.  $\rightarrow$  pasul **3**.

 Imaginile sunt copiate de pe card în folderul dedicat din clipboard (memorie încorporată) una câte una. (Imaginile în mişcare nu pot fi copiate.) → Pasul 3.

- La copierea imaginilor din clipboard pe un card, selectați [COPY] din meniul de redare din clipboard. (P70)

Apăsați pe ◀/▶ pentru a selecta imaginea și apoi apăsați pe [MENU/SET].

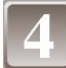

Apăsați pe ▲ pentru a selecta [YES] și apoi apăsați pe [MENU/SET].

- Dacă apăsați pe [MENU/SET] în timpul copierii imaginii din memoria încorporată pe card, copierea se va întrerupe înainte de finalizare.
- Nu opriți aparatul înainte de încheierea copierii.

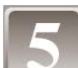

#### Apăsați pe $\mathbf{L} \ \widehat{\mathbf{m}} \mathbf{J}$ pentru a reveni la ecranul cu meniuri.

- Apăsați pe [MENU/SET] pentru a închide meniul.
- Dacă copiați din memoria încorporată în card, toate imaginile sunt copiate și apoi ecranul revine automat la ecranul de redare.

#### Notă

- În cazul în care copiați date imagine din memoria încorporată pe un card care nu dispune de suficient spațiu liber, datele imagine vor fi copiate numai parțial. Recomandăm utilizarea unui card cu mai mult spațiu decât memoria încorporată (circa 50 MB).
- Dacă există o imagine cu același nume (număr folder/număr fișier) ca imaginea care va fi copiată în

locația de destinație a copierii atunci când este selectat [[]], se va crea un folder nou și imaginea va fi copiată.Dacă există o imagine cu același nume (număr folder/număr fișier) ca imaginea care va fi

copiată în locația de destinație a copierii atunci când este selectat []], imaginea respectivă nu va fi copiată.(P103)

- Copierea datelor imagine poate necesita timp.
- Vor fi copiate numai imaginile înregistrate cu o cameră digitală Panasonic (LUMIX). (Chiar dacă imaginile au fost înregistrate cu o cameră digitală Panasonic, nu le veți putea copia dacă au fost editate la un calculator.)
- Setările DPOF ale datelor imagine originale nu vor fi copiate. Stabiliți din nou setările DPOF după încheierea copierii.

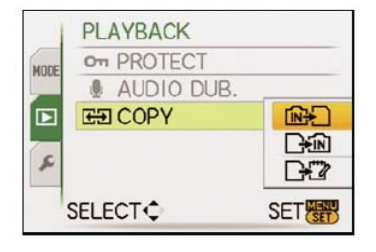

apăsați

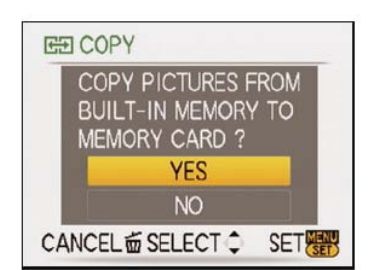

#### Conectarea la un calculator

Puteți transfera pe un PC fotografiile realizate cu camera prin conectarea camerei la PC.

 Puteți să tipăriți sau să expediați prin e-mail imaginile pe care le-ați importat. Utilizarea programului software [PHOTOfunSTUDIO-viewer] furnizat pe CD-ROM (inclus) vă permite să efectuați cu uşurință aceste operații.

Operații preliminare:

Porniți camera și calculatorul.

Extrageți cardul înainte de a folosi imaginile din memoria încorporată.

#### Conectați camera la un calculator prin intermediul cablului de conexiune USB 🛆 (inclus)

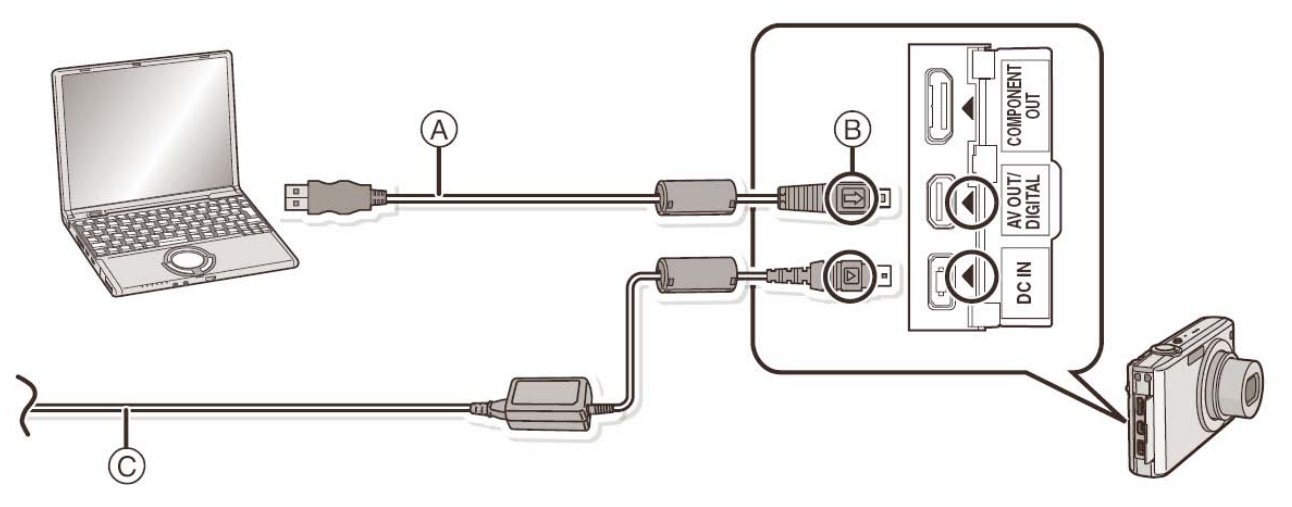

A Cablu de conexiune USB (inclus)

 Verificați direcțiile conectorilor și introduceți-i sau extrageți-i în linie dreaptă. (Altfel, conexiunile se pot îndoi, ceea ce poate provoca probleme.)

#### BAliniați marcajele și introduceți

©Adaptor de c.a. (DMW-AC5E; opțional)

 Folosiți o baterie cu putere suficientă sau adaptorul de c.a. (DMW-AC5E; opțional). Dacă puterea disponibilă a bateriei atinge un nivel redus în timp ce camera şi calculatorul comunică, indicatorul de stare luminează intermitent şi se aude o alarmă.

Citiți "Deconectarea în siguranță a cablului de conexiune USB" (P91) înainte de deconectarea cablului USB. Altfel, datele pot fi distruse.

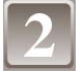

#### Apăsați pe ▲/▼ pentru a selecta [PC] și apoi apăsați pe [MENU/SET].

- Dacă [USB MODE] (P23) este setat la [PC] în meniul [SETUP] în prealabil, camera va fi conectată automat la calculator fără a se mai afişa ecranul de selecție [USB MODE]. Deoarece nu este necesară efectuarea acestei setări de fiecare dată când vă conectați la calculator, este convenabil.
- Când camera a fost conectată la calculator cu [USB MODE] setat la [PictBridge(PTP)], pe ecranul calculatorului va apărea un mesaj. Selectați [Cancel] pentru a închide ecranul şi deconectați camera de la calculator, Apoi setați din nou [USB MODE] la [PC].

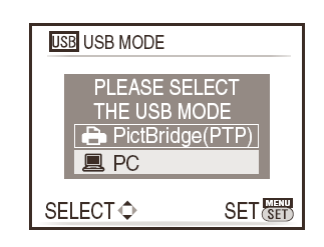

#### Executati dublu clic pe [Removable Disk] din [My Computer].

Când folositi un Macintosh, unitatea este afisată pe desktop. (Se afisează "LUMIX", "NO-NAME" sau "Untitled".)

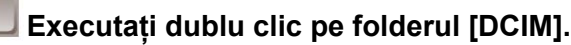

#### Folosind o operatie de glisare și plasare cu mouse-ul, mutati imaginile pe care doriti să le preluați sau folderul care stochează aceste imagini în orice alt folder din calculator.

- Datele din calculator nu pot fi scrise în cameră folosind cablul de conexiune USB.
- Deconectarea în siguranță a cablului de conexiune USB
- Procedati la decuplarea componentei hardware folosind "Safely Remove Hardware" de pe bara de task-uri a PC-ului. Dacă pictograma nu este afișată, verificati ca [ACCESS] să nu fie afișat pe monitorul LCD al camerei digitale înainte de decuplarea echipamentului.

#### Notă

- Nu folositi alte cabluri de conexiune USB în afara celui furnizat.
- Opriti camera înainte de conectarea sau deconectarea adaptorului de c.a. (DMW-AC5E; optional).
- Înainte de introducerea sau extragerea unui card, opriți camera și deconectați cablul de conexiune USB. Altfel, datele pot fi distruse.
- Cu Mac OS X v10.2 sau un sistem de operare anterior, setati butonul de protectie la scriere al cardului de memorie SDHC în pozitia [LOCK] atunci când importati imagini de pe un card de memorie SDHC.
- Dacă aparatul este conectat în modul Clipboard, datele din memoria încorporată sunt afisate chiar dacă este inserat un card.
- Vizualizarea conținutului memoriei încorporate și a cardului folosind calculatorul (compoziția folderului)

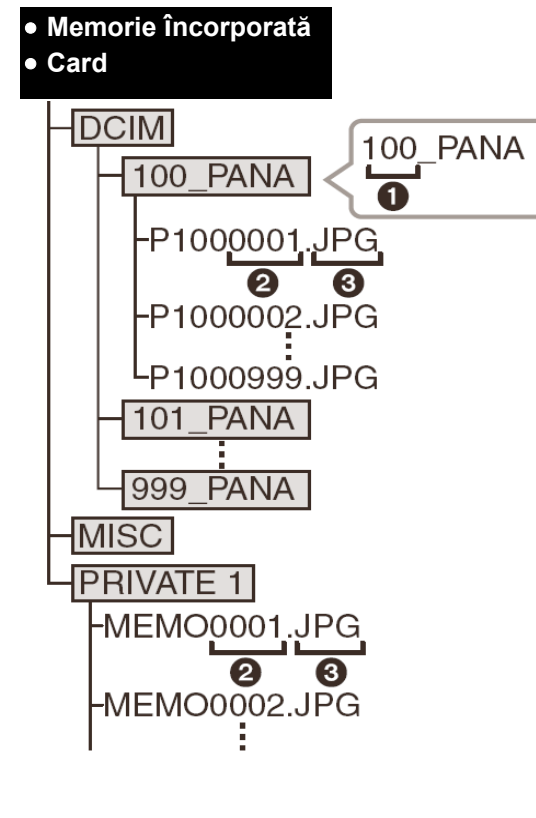

| 0 | Număr folder |
|---|--------------|
| 0 | Număr fisier |

şier

JPG:

MOV:

Imagini Imagini în mişcare

MISC:

ଡ

Date tipărire DPOF Favorite

PRIVATE1: Imagini din clipboard (Numai în memoria încorporată)

Se creează un folder nou atunci când sunt create imaginile în următoarele situații.

- După executarea comenzii [NO.RESET] (P22) din meniul [SETUP]
- Când a fost un card care conține un folder cu acelaşi număr (Ca de exemplu când au fost realizate imagini folosind altă marcă de cameră)
- Când în interiorul folderului se află o imagine cu numărul de fişier 999
- Conexiune în modul PTP (numai Windows® XP, Windows Vista® și Mac OS X) Setați [USB MODE] la [PictBridge(PTP)].

Acum, datele pot fi citite de pe card în calculator.

• Când pe un card sunt mai mult de 1000 de imagini, imaginile nu sunt importate în modul PTP.

## Tipărirea imaginilor

Dacă conectați camera la o imprimantă care recunoaște PictBridge, puteți selecta imaginile care vor fi tipărite și preciza ca tipărirea să înceapă de la monitorul LCD al camerei.

Operații preliminare:

Porniți camera și imprimanta.

Extrageți cardul înainte de a tipări imaginile din memoria încorporată.

Stabiliți calitatea tiparului și alte setări la imprimantă înainte de a tipări imaginile.

Setați cadranul de mod la orice valoare în afară de 💷

#### Conectați camera la un calculator prin intermediul cablului de conexiune USB (inclus)

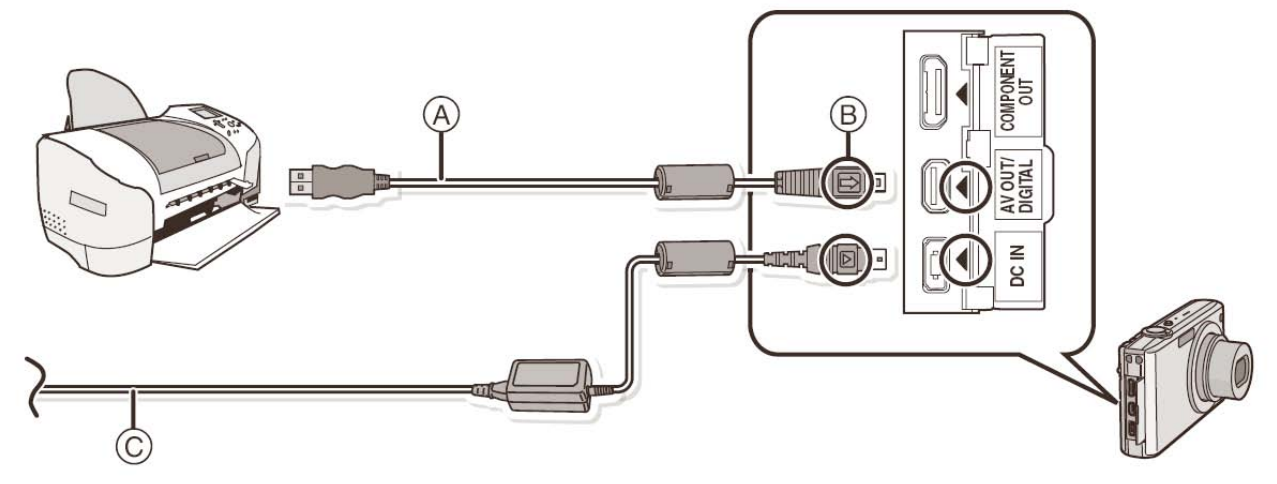

A Cablu de conexiune USB (inclus)

• Verificați direcțiile conectorilor și introduceți-i sau extrageți-i în linie dreaptă. (Altfel, conexiunile se pot îndoi, ceea ce poate provoca probleme.)

BAliniați marcajele și introduceți

©Adaptor de c.a. (DMW-AC5E; opțional)

- Folosiți o baterie cu putere suficientă sau adaptorul de c.a. (DMW-AC5E; opțional). Dacă puterea disponibilă a bateriei atinge un nivel redus în timp ce camera şi imprimanta sunt conectate, indicatorul de stare luminează intermitent şi se aude o alarmă. Dacă acest lucru se întâmplă în timpul tipăririi, opriți imediat tipărirea. Dacă nu tipăriți, deconectați cablul de conexiune USB.
- Când camera este conectată la imprimantă, apare pictograma de interzicere a deconectării cablului <sup>[\vec{S}]</sup>.
   Nu deconectați cablul USB cât timp este afişat indicatorul <sup>[\vec{S}]</sup>.

# Apăsați pe ▲/▼ pentru a selecta [PictBridge(PTP)], după care apăsați pe [MENU/SET].

## Notă

- Nu folosiți alte cabluri de conexiune USB în afara celui furnizat.
- Opriți camera înainte de conectarea sau deconectarea adaptorului de c.a. (DMW-AC5E; opțional).
- Înainte de introducerea sau extragerea unui card, opriți camera şi deconectați cablul de conexiune USB. Altfel, datele pot fi distruse.
- În timp ce camera este conectată la imprimantă nu puteți comuta între memoria încorporată şi card.
   Deconectați cablul de conexiune USB, introduceți (sau extrageți) cardul şi apoi conectați din nou cablul de conexiune USB la imprimantă.
- Imaginile înregistrate în modul clipboard se copiază mai întâi pe un card (P70) și apoi se tipăresc.

#### Selectarea unei imagini singulare și tipărirea acesteia

#### Apăsați pe ◀/▶ pentru a selecta imaginea și apoi apăsați pe [MENU/SET].

• Mesajul dispare în circa 2 secunde.

#### Interpretation a selecta [PRINT START] şi apoi apăsați pe [MENU/SET].

- Citiți P94 pentru articolele care pot fi setate înainte de a începe tipărirea imaginilor.
- Apăsați pe [MENU/SET] pentru a revoca operația de tipărire înainte de finalizarea acesteia.
- Deconectați cablul de conexiune USB după tipărire.

#### Selectarea mai multor imagini și tipărirea acestora

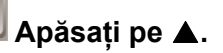

Apăsați pe ▲/▼ pentru a selecta un articol şi apoi apăsați pe [MENU/SET].

 Dacă apare ecranul de verificare a tipăririi, selectați [YES] și tipăriți fotografiile.

| PictBridge   |
|--------------|
| MULTI SELECT |
| SELECT ALL   |
| DPOF PICTURE |
| FAVORITE     |
|              |
| CANCEL       |

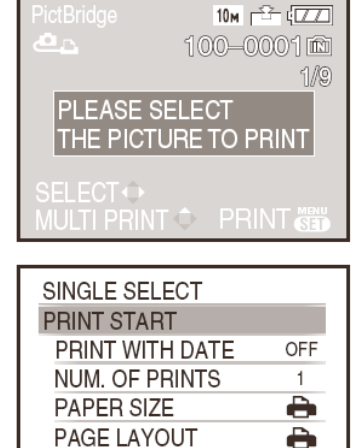

| USB MODE                                         |      |
|--------------------------------------------------|------|
| PLEASE SELECT<br>THE USB MODE<br>PictBridge(PTP) |      |
| SELECT 🗘 SET 🗄                                   | set) |

| Articol        | Descrierea setărilor                                                                                                    |
|----------------|----------------------------------------------------------------------------------------------------|
| [MULTI SELECT] | Sunt tipărite mai multe imagini simultan.                                                                                                 |
|                | • Apăsați pe ▲/▼/◀/▶ pentru a selecta imaginile, după care, când se apasă                                                                 |
|                | pe [DISPLAY], simbolul [ 🎝 ]apare pe imaginile care urmează a fi tipărite.<br>(Când se apasă din nou pe [DISPLAY], setarea este anulată.) |
|                | <ul> <li>După ce imaginile au fost selectate, apăsați pe [MENU/SET].</li> </ul>                                                           |
| [SELECT ALL]   | Tipărește toate imaginile stocate.                                                                                                    |
| [DPOF PICTURE] | Tipăreşte numai imaginile setate în [DPOF PRINT]. (P85)                                                                                   |
| [FAVORITE]*    | Tipăreşte numai imaginile setate ca favorite. (P85)                                                                                       |

\* Numai când [FAVORITE] este [ON] și când există imagini setate ca favorite. (P85)

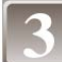

#### Apăsați pe ▲ pentru a selecta [PRINT START] și apoi apăsați pe [MENU/SET].

- Citiți P94 pentru articolele care pot fi setate înainte de a începe tipărirea imaginilor.
- Apăsați pe [MENU/SET] pentru a anula tipărirea.
- Deconectați cablul de conexiune USB după tipărire.

#### Setări de tipărire

Selectați și setați articolele atât din ecranul din pasul 2 al procedurii "Selectarea unei imagini singulare și tipărirea acesteia", cât și din pasul 3 al procedurii "Selectarea mai multor imagini și tipărirea acestora".

 Când doriți să tipăriți imagini pe un format de hârtie sau o machetă care nu este acceptată de cameră, setați [PAPER SIZE] sau [PAGE LAYOUT] [+];

apoi setați formatul de hârtie sau macheta la imprimantă. (Pentru detalii, consultați instrucțiunile de utilizare ale imprimantei.)

 Când a fost selectat [DPOF PICTURE], articolele [PRINT WITH DATE] şi [NUM. OF PRINTS] nu sunt afişate.

#### [PRINT WITH DATE] (Tipărire cu dată)

| Articol | Descrierea setărilor   |
|---------|------------------------|
| [OFF]   | Data nu este tipărită. |
| [ON]    | Data este tipărită.    |

- Dacă imprimanta nu acceptă tipărirea datelor, data nu poate fi tipărită pe imagine.
- Din moment ce setările imprimantei pot avea prioritate față de setarea de tipărire cu dată, verificați și setarea de tipărire cu dată a imprimantei.

# Notă

#### Când se solicită tipărirea fotografiilor la un atelier foto

 Prin imprimarea datei folosind [TEXT STAMP] (P79) sau setarea tipăririi datei la momentul setării [DPOF PRINT] (P85) înainte de a apela la un atelier foto, datele pot fi tipărite la atelierul foto.

#### [NUM. OF PRINTS] (Număr de tipăriri)

Puteți seta numărul de exemplare tipărite la maximum 999.

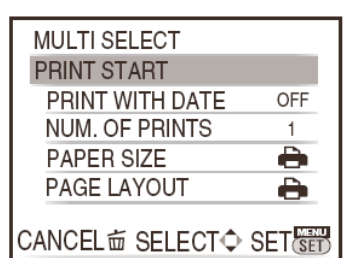

#### [PAPER SIZE] (format hârtie)

| Articol        | Descrierea setărilor                   |
|----------------|----------------------------------------|
| Ð              | Setările din imprimantă au prioritate. |
| [L/3,5" × 5 "] | 89 mm × 127 mm                         |
| [2L/5" × 7"]   | 127 mm × 178 mm                        |
| [POSTCARD]     | 100 mm × 148 mm                        |
| [16:9]         | 101,6 mm × 180,6 mm                    |
| [A4]           | 210 mm × 297 mm                        |
| [A3]           | 297 mm × 420 mm                        |
| [10 × 15cm]    | 100 mm × 150 mm                        |
| [4" × 6"]      | 101,6 mm × 152,4 mm                    |
| [8" × 10"]     | 203,2 mm × 254 mm                      |
| [LETTER]       | 216 mm × 279,4 mm                      |
| [CARD SIZE]    | 54 mm × 85,6 mm                        |

• Formatele de hârtie neacceptate de imprimantă nu vor fi afişate.

#### [PAGE LAYOUT] (Machetele pentru tipărire care pot fi setate cu acest aparat)

| Articol               | Descrierea setărilor                   |
|-----------------------|----------------------------------------|
| <b>e</b>              | Setările din imprimantă au prioritate. |
| R                     | 1 imagine fără cadru pe 1 pagină.      |
| E                     | 1 imagine cu cadru pe 1 pagină.        |
| <b>D</b> • <b>D</b> • | 2 imagini pe 1 pagină.                 |
| ee<br>Be              | 4 imagini pe 1 pagină.                 |

• Un articol nu poate fi selectat dacă imprimanta nu acceptă macheta paginii.

#### Tipărirea machetei

#### Când se tipărește o imagine de mai multe ori pe o coală de hârtie

De exemplu, dacă doriți să tipăriți aceeași imagine de 4 ori pe o coală de hârtie, setați [PAGE LAYOUT] la

[]] și apoi setați [NUM. OF PRINTS] la 4 pentru imaginea pe care doriți să o tipăriți.

#### Când se tipăresc imagini diferite pe o coală de hârtie

De exemplu, dacă doriți să tipăriți 4 imagini diferite pe o coală de hârtie, setați [PAGE LAYOUT] la []] și apoi setați [NUM. OF PRINTS] la 1 pentru fiecare dintre cele 4 imagini.

- Când indicatorul [•] luminează în portocaliu în timpul tipăririi, camera primeşte un mesaj de eroare de la imprimantă. După încheierea tipăririi, asigurați-vă că imprimanta nu prezintă defecțiuni.
- Dacă numărul total de tipăriri este mare, fotografiile pot fi tipărite de mai multe ori. În acest caz, numărul rămas de exemplare tipărite indicat poate fi diferit de numărul setat.

#### Redarea imaginilor la un ecran de televizor

#### Redarea fotografiilor cu ajutorul cablului AV (furnizat)

Operații preliminare: Setați [TV ASPECT]. (P23) Opriți televizorul și acest aparat.

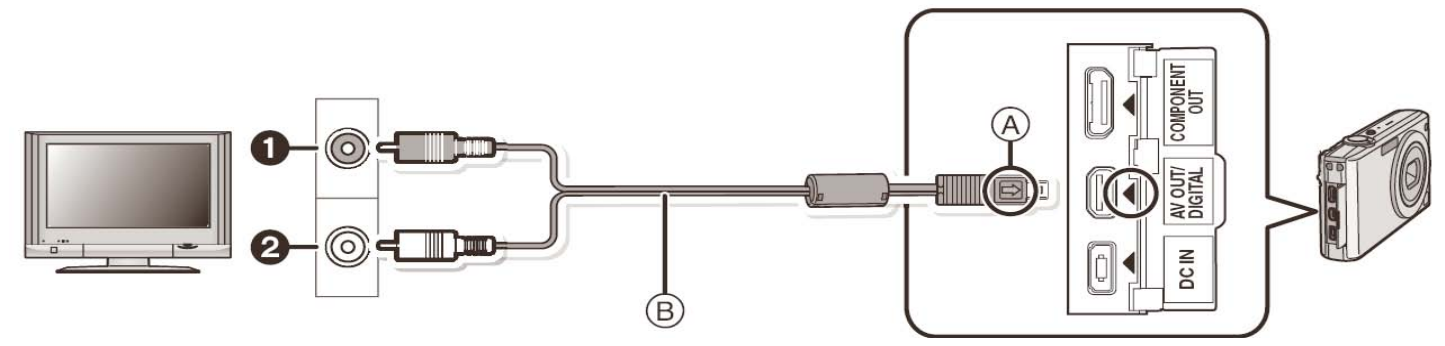

- Galben: la mufa de intrare video
- **2** Alb: la mufa de intrare audio
- Aliniați marcajele și introduceți
- B Cablu AV (furnizat)
- Verificați direcțiile conectorilor și introduceți-i sau extrageți-i în linie dreaptă. (Altfel, conexiunile se pot îndoi, ceea ce poate provoca probleme.)

Conectați cablul AV oxtimes(inclus) la intrarea video și mufele de intrare audio la televizor.

Conectați cablul AV la mufa [AV OUT] a camerei.

Porniți televizorul şi selectați intrarea externă.

Porniți camera.

#### Notă

- În funcție de parametrul [ASPECT RATIO], benzi de culoare neagră pot apărea în partea stângă și dreaptă, respectiv în partea de sus și de jos a imaginilor.
- Nu folosiți alte cabluri AV cu excepția celui inclus.
- Citiți instrucțiunile de utilizare ale televizorului.
- Când redați o imagine pe verticală, poate fi încețoșată.
- Puteți vedea imagini la televizor în alte țări (regiuni) care folosesc sistemul PAL sau NTSC atunci când setați [VIDEO OUT] în meniul [SETUP].

#### Redarea imaginilor la un televizor echipat cu card de memorie SD

Imaginile statice înregistrate pe un card de memorie SD pot fi redate de la un televizor echipat cu un slot de card de memorie SD.

- Este posibil ca fotografiile să nu fie afișate pe întregul ecran, în funcție de modelul televizorului.
- Imaginile în mişcare nu pot fi redate. Pentru a reda imagini în mişcare, conectați camera la un televizor folosind cablul AV (furnizat)

- Nu puteți reda imagini de pe carduri SDHC dacă televizorul nu este compatibil cu acestea.
- Nu puteți reda carduri MultiMedia.

#### Redarea la un televizor cu mufă pe componente

Puteți urmări imagini fixe sau în mișcare de înaltă calitate la televizor prin conectarea camerei la televizor folosind cablul pe componente (DMW-HDC2; opțional).

leşirea pe componente este sub forma 1080i. Conectați camera cu un televizor compatibil cu 1080i. Operații preliminare: Opriți televizorul și acest aparat.

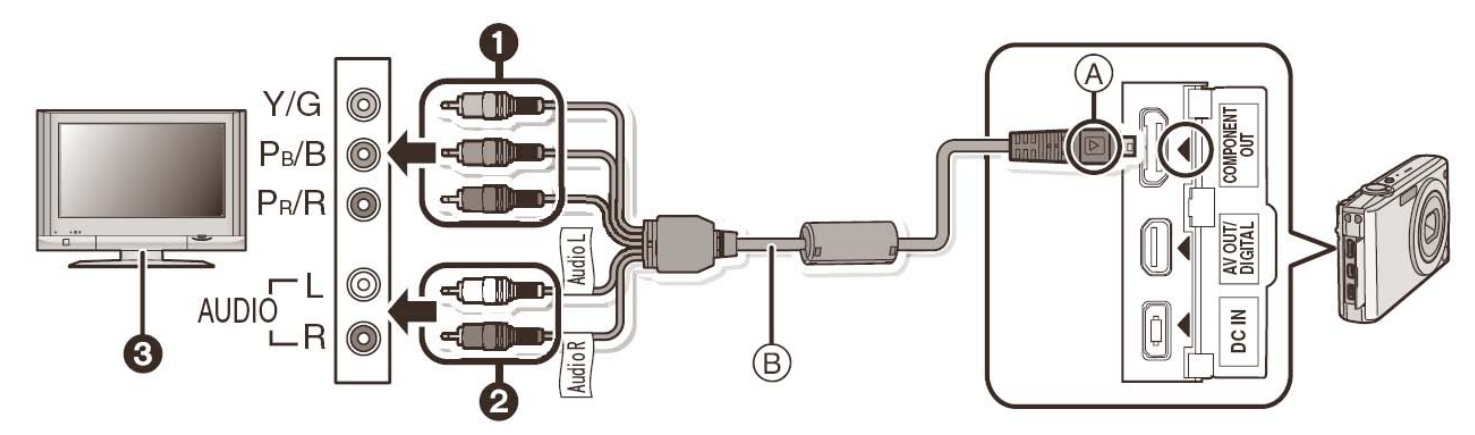

- Mufe de componente: Conectați mufele la mufele de aceeași culoare de intrare video pe componente din televizor. (Indicațiile de pe televizor ar putea fi diferite.)
- 2 Mufe audio polare: la mufa de intrare audio
- **3**TV cu mufă pe componente
- Aliniați marcajele și introduceți
- B Cablu pe componente (DMW-HDC2: opțional)
- Verificați direcțiile conectorilor și introduceți-i sau extrageți-i în linie dreaptă. (Altfel, conexiunile se pot îndoi, ceea ce poate provoca probleme.)

## 1

Conectați cablul pe componente f B(DMW-HDC2: opțional) la intrarea pe componente și la mufele de intrare audio ale televizorului.

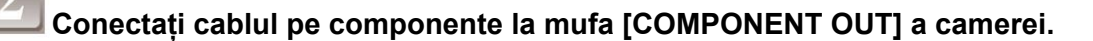

Porniți televizorul și comutați la ieșire pe componente.

#### Porniți camera.

Redați imaginile. (Cu excepția celor din clipboard)

- În funcție de parametrul [ASPECT RATIO], benzi de culoare neagră pot apărea în partea stângă şi dreaptă, respectiv în partea de sus şi de jos a imaginilor.
- Nu folosiți alte cabluri în afara unui cablu Panasonic autentic pe componente (DMW-HDC2: opțional).
- Redarea audio este monaurală.
- Când redați o fotografie în poziție verticală, aceasta poate apărea estompată.
- Unele meniuri de redare nu pot fi utilizate în timp ce este conectat cablul pe componente.
- Imaginea nu este afişată pe monitorul LCD în timp ce este conectat cablul pe componente.
- Citiți instrucțiunile de funcționare a televizorului.

#### Simboluri afişate pe ecran

#### ■ La înregistrare

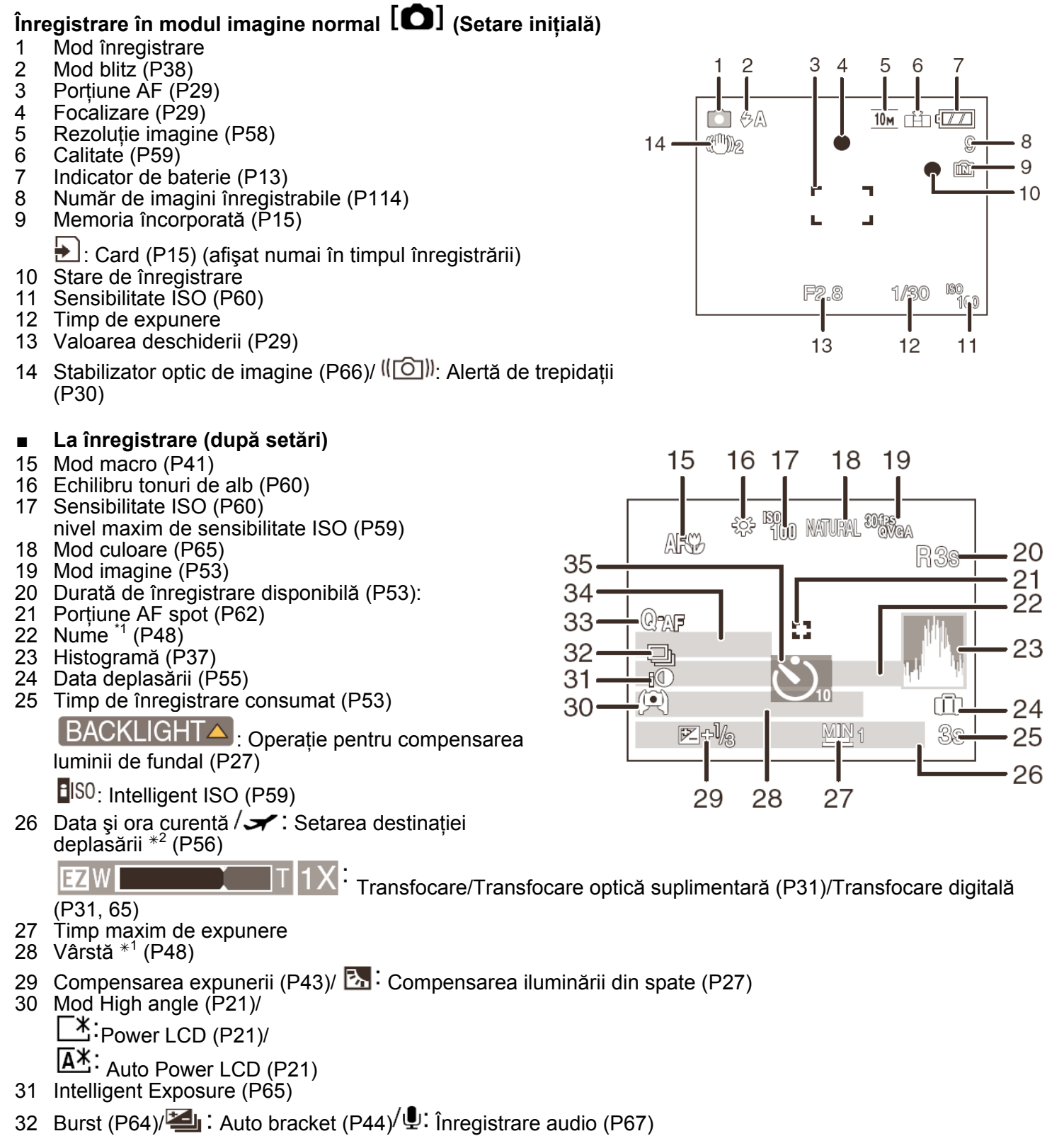

- 33 Quick AF (P64)/ AF-L : Blocare AF (P52)/ AF\*: Lampă de asistentă AF (P67)
- 34 Număr de zile care au trecut de la data deplasării (P55)

- 35 Mod temporizator (P42)
- \*1 Acesta este afişat timp de circa 5 secunde când acest aparat este pornit în modul [BABY1]/[BABY2] sau [PET] în modul scenă
- \*2 Acesta este afișat timp de circa 5 secunde când aparatul este pornit, după setarea ceasului și după comutarea de la modul redare la modul înregistrare.

#### ■ La redare

- 1 Mod redare (P32)
- 2 Imagine protejată (P87)
- 3 Favorite (P85)

Harcaj de transfocare (P69)

- 4 Imprimat cu indicație de tip text (P79)
- 5 Rezoluție imagine (P58)Pictogramă imagine în mişcare (P74)
- 6 Calitate (P59)
- 7 Indicație de baterie (P13)
- 8 Număr de folder/fișier (P91) Memorie încorporată (P15)

Timp de redare consumat (P74): 8m30s

- 9 Număr imagine / Număr total imagini
- 10 Durată de înregistrare imagini în mişcare (P74): 8m30s
- 11 Histogramă (P37)
- 12 Compensarea expunerii (P43)
- 13 Informații de înregistrare
- 14 Setări favorite (P85)
- 15 Data și ora înregistrată / Setare destinație deplasare (P56) / Nume (P48) / Titlu (P78)
- 16 Vârstă (P48)
- 17 Numărul de zile trecute de la data deplasării (P55)
- 18 Power LCD (P21)
- 19 Număr de exemplare DPOF (P85)
- 20 Redare audio (P74)

III▲: Redare imagine în mişcare (P74)

Pictogramă de avertizare deconectare cablu (P92)

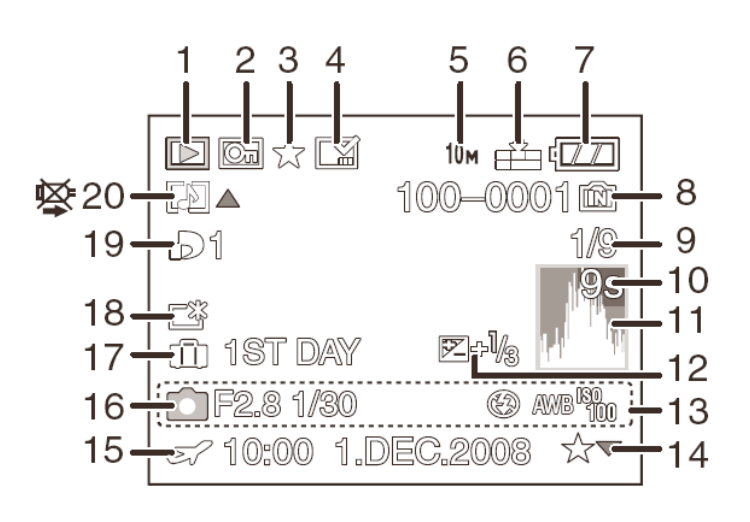

### Măsuri de precauție la utilizare

#### Utilizarea optimă a camerei

#### Încercați să nu expuneți camera la contacte, impacturi și presiuni puternice.

- Evitați scăparea sau lovirea pungii sau cutiei în care ați introdus camera, în caz contrar existând pericolul distrugerii obiectivului, a ecranului LCD și a camerei.
- Nu ataşați alte elemente la cureaua de mână inclusă cu camera. În cursul depozitării, astfel de elemente pot atinge şi defecta ecranul LCD.
- Nu utilizați pungi de hârtie, deoarece acestea se pot rupe ușor, cauzând căderea camerei și distrugerea ei.
- Vă recomandăm să achiziționați o husă specială pentru cameră de la furnizorul local pentru o protecție adecvată.

# Păstrați camera la distanță de echipamente magnetice (precum cuptoare cu microunde, televizoare, echipamente de jocuri video, etc.)

- Dacă utilizați camera împreună cu un televizor sau în apropierea unui televizor, fotografiile și semnalele audio pot fi afectate de radiațiile electromagnetice.
- Nu utilizați camera în apropierea unui telefon mobil deoarece zgomotul cauzat poate afecta fotografiile şi semnalele audio.
- Datele înregistrate pot fi distruse sau fotografiile pot fi afectate de câmpuri magnetice create de difuzoare sau motoare mari.
- Radiațiile electromagnetice generate de un microprocesor pot afecta camera, ducând la perturbații ale fotografiilor şi semnalelor luminoase.
- Când camera este afectată de echipamente electromagnetice şi nu funcționează corespunzător, opriți
  camera şi scoateți bateria sau deconectați adaptorul de rețea (DMW-AC5E; opțional) iar apoi introduceți
  bateria sau conectați adaptorul din nou. După aceea porniți din nou camera.

#### Nu utilizați camera în apropierea transmițătoarelor radio sau a liniilor de înaltă tensiune.

 Dacă înregistrați lângă transmițătoare radio sau linii de înaltă tensiune, fotografiile realizate sau sunetele pot fi afectate.

# Asigurați-vă că utilizați doar cablurile furnizate. Dacă utilizați accesorii opționale, utilizați doar cablurile furnizate împreună cu acestea.

#### Nu prelungiți cablurile.

#### Nu pulverizați insecticide sau substanțe chimice volatile înspre cameră.

- Dacă această cameră este pulverizată cu astfel de substanțe chimice, corpul camerei se poate distruge, iar finisajul suprafeței se va uza.
- Nu țineți produse din cauciuc sau material plastic în contact prelungit cu camera.

#### Curățare

Înainte de curățarea camerei, extrageți bateria sau deconectați cablul de alimentare de la priză. Apoi ștergeți camera cu o lavetă uscată și moale.

- Când camera este foarte murdară, poate fi curățată prin eliminarea murdăriei cu o lavetă umedă stoarsă, iar apoi cu o lavetă uscată.
- Nu folosiți solvenți precum benzen, diluant, alcool, detergenți de bucătărie etc. pentru curățarea camerei, deoarece se poate deteriora carcasa externă sau se poate distruge învelişul exterior.
- Când folosiți o lavetă chimică, urmați instrucțiunile aferente acesteia.

#### **Despre monitorul LCD**

- Nu apăsați puternic pe monitorul LCD. Acest lucru poate duce la apariția unor culori neregulate pe monitor sau defectarea acestuia.
- Dacă atunci când porniți camera, aceasta este extrem de rece, pentru început imaginea de pe ecranul LCD va fi mai întunecată decât de obicei. Cu toate acestea, pe măsură ce temperatura internă a camerei creşte, imaginea va reveni la luminozitatea sa normală.

La fabricarea ecranului LCD s-a folosit o tehnologie de mare precizie. Cu toate acestea, pe ecran pot apărea unele puncte negre sau luminoase (roșii, albastre sau verzi). Acest lucru nu reprezintă o defecțiune. Ecranul LCD are mai mult de 99,99% pixeli efectivi, cu doar 0,01% pixeli inactivi sau aprinși permanent. Aceste puncte nu vor fi înregistrate pe fotografiile din memoria încorporată sau de pe cardul de memorie.

#### **Despre obiectiv**

- Nu apăsați puternic obiectivul.
- Lăsarea camerei cu obiectivul îndreptat spre soare poate duce la defectarea camerei. De asemenea, aveți grijă când așezați camera în apropierea unei ferestre.

#### **Baterie**

Bateria este o baterie litiu ion reîncărcabilă. Capacitatea ei de a genera energie se bazează pe reacțiile chimice care au loc în interiorul ei. Aceste reacții sunt sensibile la temperatura și umiditatea mediului înconjurător și, dacă temperatura este prea ridicată sau prea scăzută, perioada de funcționare a bateriei va fi mai scurtă.

#### Scoateți întotdeauna bateria după utilizare.

• Păstrați bateria extrasă în cutia de transport (inclusă).

# Dacă scăpați bateria accidental, verificați dacă terminalele sau corpul bateriei nu sunt afectate.

 Introducerea unei baterii defecte în cameră va avea ca rezultat deteriorarea camerei.

#### Când ieşiți în aer liber, luați baterii de rezervă, încărcate.

- Țineți cont de faptul că perioada de funcționare a unei baterii va fi mai scurtă în medii cu temperaturi scăzute, de exemplu în stațiuni de schi.
- Când călătoriți, asigurați-vă că aveți pregătit încărcătorul (inclus) pentru a putea încărca bateria în țara în care călătoriți.

#### Aruncarea unei baterii neutilizabile

- Bateria are o durată de viață limitată.
- Nu aruncați bateria în foc, deoarece poate exploda.

# Nu permiteți intrarea în contact a bornelor bateriei cu obiecte metalice (precum coliere, agrafe de păr, etc.)

 Aceasta poate duce la scurtcircuite sau generarea unei călduri excesive, iar dacă atingeți bateria în astfel de condiții puteți suferi arsuri grave.

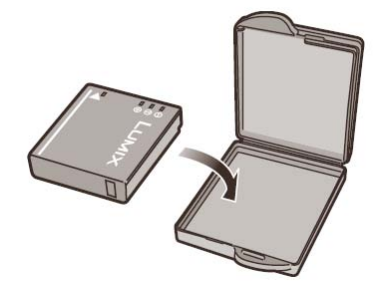

#### Încărcător

- Dacă utilizați încărcătorul în apropierea unui radio, recepția radio poate fi perturbată.
- Țineți încărcătorul la o distanță de cel puțin 1 m de aparatul radio.
- Când utilizați încărcătorul, acesta poate genera sunete similare unui zumzăit. Aceasta nu reprezintă o defecțiune.
- După utilizare, deconectați cablul de rețea de la priza de curent electric. (Dacă acesta este lăsat conectat, va consuma o cantitate foarte redusă de curent.)
- Păstrați contactele bateriei și ale încărcătorului curate.

#### Card

Nu lăsați cardul în locații cu temperatură ridicată, unde se generează cu uşurință unde electromagnetice sau electricitate statică sau unde este expus la lumină solară directă. Nu îndoiti cardul și nu-l scăpati pe jos.

- Cardul se poate deteriora, iar conținutul înregistrat poate fi deteriorat sau şters.
- Introduceți cardul în carcasa sa sau în geanta de depozitare după utilizare, respectiv când stocați sau transportați cardul.
- Nu permiteți prafului, murdăriei sau apei să intre în contact cu terminalele situate în partea din spate a cardului şi nu atingeți terminalele cu degetele.

#### Dacă nu veți utiliza camera pentru o perioadă mai lungă de timp

 Depozitați bateria într-un loc rece şi uscat, cu o temperatură relativ stabilă. (Temperatura recomandată: 15°C – 25°C)

Umiditate recomandată 40 % - 60%).

- Extrageți întotdeauna bateria și cardul din cameră.
- Când bateria este lăsată în cameră pentru o perioadă lungă de timp, aceasta se descarcă chiar când camera este oprită. Dacă bateria este în continuare lăsată în cameră, se va descărca excesiv şi poate deveni inutilizabilă chiar şi dacă este încărcată.
- Pentru depozitarea bateriei pe o perioadă lungă de timp, recomandăm a fi încărcată o dată pe an. Extrageți bateria din cameră și depozitați-o din nou după ce s-a descărcat în totalitate.
- Când păstrați camera într-un raft sau într-un dulap, recomandăm depozitarea ei împreună cu un agent deshidratant (silicagel).

#### Despre datele imaginilor

 Datele înregistrate se pot deteriora sau pierde dacă aparatul suferă o defecțiune datorită manevrării inadecvate. Panasonic nu va fi răspunzătoare pentru nici o pagubă suferită ca urmare a pierderii datelor înregistrate.

#### **Despre trepiede**

- Când folosiți un trepied, verificați ca acesta să fie stabil atunci când montați aparatul pe trepied.
- Când folosiți un trepied, nu veți putea extrage cardul sau bateria.
- Verificați ca şurubul trepiedului să nu fie înclinat atunci când ataşați sau detaşați camera. Puteți deteriora şurubul de pe cameră dacă îl rotiți cu o forță prea mare. De asemenea, corpul camerei şi eticheta cu valorile nominale se pot deteriora sau zgâria dacă aparatul este montat prea strâns pe trepied.
- Citiți cu atenție instrucțiunile de utilizare a trepiedului.

#### Mesaje afişate

În anumite cazuri, pe ecran se vor afişa mesaje de eroare sau de confirmare. Mesajele importante sunt descrise mai jos.

#### [THIS MEMORY CARD IS LOCKED] (acest card de memorie este protejat)

→ Comutatorul de protecție la scriere de pe cardul de memorie SD şi de pe cardul de memorie SDHC se află în poziția [LOCK] (blocat). Mutați-l înapoi pentru a-l debloca. (P15)

#### [NO VALID PICTURE TO PLAY] (nu există fotografii care pot fi redate)

→ Înregistrați o imagine sau introduceți un card cu o imagine înregistrată și apoi redați-o.

#### [THIS PICTURE IS PROTECTED] (această fotografie este protejată)

→ După anularea setării de protecție, ştergeți sau suprascrieți fotografia. (P87)

# [THIS PICTURE CANNOT BE DELETED] / [SOME PICTURES CANNOT BE DELETED] (această fotografie nu poate fi ștearsă) / (unele fotografii nu pot fi șterse)

- Fotografiile care nu sunt bazate pe standardul DCF nu pot fi şterse.
- → Dacă doriți să ștergeți, formatați cardul după salvarea datelor necesare pe un calculator etc. (P24)

# [NO ADDITIONAL SELECTIONS CAN BE MADE] (nu pot fi efectuate selecții suplimentare)

- Ați depăşit numărul de fotografii care pot fi setate simultan cu [MULTI] în opțiunile [DELETE MULTI] (P35), [FAVORITE] (P85), [TITLE EDIT] (P78), [TEXT STAMP] (P79) sau [RESIZE] (P81).
- → Reduceți numărul de fotografii setate și apoi repetați operația.
- Au fost setate peste 999 de favorite.

# [CANNOT BE SET ON THIS PICTURE] (setarea nu poate fi efectuată la această fotografie)

• [TITLE EDIT], [TEXT STAMP] sau [DPOF PRINT] nu pot fi setate pentru imagini care nu se bazează pe standardul DCF.

# [NOT ENOUGH SPACE ON BUILT-IN MEMORY]/[NOT ENOUGH MEMORY ON THE CARD] (spațiu insuficient în memoria încorporată/spațiu insuficient pe card)

- Nu a mai rămas spațiu în memoria încorporată sau pe card.
- → Când copiați imagini din memoria încorporată pe card (copiere de grup), imaginile sunt copiate până când cardul se umple la capacitate maximă.

# [SOME PICTURES CANNOT BE COPIED]/[COPY COULD NOT BE COMPLETED] (unele imagini nu pot fi copiate/copierea nu s-a putut finaliza)

- Următoarele imagini nu pot fi copiate.
  - → Când o imagine cu acelaşi nume ca imaginea de copiat există la destinația copierii. (Numai când se copiază de pe un card în memoria încorporată.)
  - → Fişiere care nu se bazează pe standardul DCF.
- În plus, imaginile înregistrate sau editate de alte echipamente nu pot fi copiate.

# [BUILT-IN MEMORY ERROR FORMAT BUILT-IN MEMORY?] (eroare de memorie încorporată. Se formatează memoria încorporată?)

- Acest mesaj va fi afişat atunci când ați formatat memoria încorporată pe un calculator.
  - → Formatați din nou memoria încorporată pe cameră. (P24). Datele din memoria încorporată vor fi şterse.

# [MEMORY CARD ERROR FORMAT THIS CARD?] (eroare de card de memorie. Se formatează acest card?)

- Camera nu poate recunoaște formatul cardului.
- → Formatați din nou cardul cu camera, după salvarea datelor necesare într-un calculator etc. (P24)

# [PLEASE TURN CAMERA OFF AND THEN ON AGAIN] (vă rugăm să opriți și apoi să reporniți camera)

- Acest mesaj apare când camera nu funcționează în mod corespunzător.
- → Opriți camera și apoi porniți-o. Dacă mesajul persistă, contactați dealerul sau cel mai apropiat centru de service.

#### [MEMORY CARD PARAMETER ERROR] (eroare de parametru al cardului de memorie)

- Folosiți un card compatibil cu acest aparat (P15)
- → Dacă folosiți carduri cu o capacitate de memorie de 4 GB sau mai mult, puteți utiliza numai un card de memorie SDHC.

# [MEMORY CARD ERROR PLEASE CHECK THE CARD] (eroare card de memorie; vă rugăm verificați cardul)

- S-a produs o eroare la accesarea cardului.
- $\rightarrow$  Introduceți din nou cardul.

# [READ ERROR PLEASE CHECK THE CARD] (eroare de citire – vă rugăm verificați cardul)

- S-a produs o eroare la citirea datelor.
  - → Introduceți cardul din nou.

# [WRITE ERROR PLEASE CHECK THE CARD] (eroare de scriere – vă rugăm verificați cardul)

- S-a produs o eroare la scrierea datelor.
- Închideți camera şi extrageți cardul. Introduceți din nou cardul şi porniți camera.
   Asigurați-vă că ați oprit camera înainte de a extrage sau introduce cardul, pentru a evita deteriorările.

#### [MOTION RECORDING WAS CANCELLED DUE TO THE LIMITATION OF THE WRITING SPEED OF THE CARD] (înregistrarea imaginilor în mişcare a fost anulată datorită limitării vitezei de scriere a cardului)

- Când setați calitatea fotografiei la [<sup>30fps</sup><sub>VGA</sub>], [<sup>30fps</sup><sub>16:9H</sub>], [<sup>15fps</sup><sub>16:9H</sub>], sau [<sup>30fps</sup><sub>16:9L</sub>], recomandăm utilizarea unui card de memorie SD de mare viteză cu indicația "10 MB/s" sau mai mult pe ambalaj.
- În funcție de tipul cardului SD / SDHC, înregistrarea imaginilor în mișcare se poate opri.

#### [A FOLDER CANNOT BE CREATED] (folderul nu poate fi creat)

- Folderul nu poate fi creat deoarece nu au mai rămas numere de folder care pot fi utilizate. (P91)
- → Formatați cardul după salvarea datelor necesare pe un PC etc. (P24). Dacă executați [NO. RESET] (resetare număr) în meniul [SETUP] (configurare) după formatare, numărul de folder este resetat la 100. (P22)

# [PICTURE IS DISPLAYED FOR 4:3 TV] / [PICTURE IS DISPLAYED FOR 16:9 TV] (imaginea este afişată pentru un televizor 4:3/16:9)

- Cablul AV este conectat la cameră.
  - → Apăsați [MENU/SET] (meniu/setare) dacă doriți să ştergeți imediat acest mesaj.
- → Selectați [TV ASPECT] (aspect imagine TV) în meniul [SETUP] pentru a modifica aspectul imaginii. (P23)
- Acest mesaj mai apare și când cablul USB este conectat doar la cameră.

În acest caz, conectați celălalt capăt al cablului USB la imprimantă sau PC (P90, 92)

#### [PRINTER BUSY]/[PLEASE CHECK THE PRINTER (IMPRIMANTA OCUPATĂ / VĂ RUGĂM SĂ VERIFICAȚI IMPRIMANTA)

- Imprimanta nu poate tipări
  - → Verificați imprimanta.

#### Funcții care nu pot fi setate sau care nu sunt operaționale în anumite condiții

Din cauza specificațiilor camerei, setarea unor funcții poate fi imposibilă sau unele funcții nu vor fi operaționale în unele din condițiile în care este folosită camera.

Tabelul de mai jos enumără aceste funcții și condițiile corespunzătoare.

- Pentru funcțiile care nu pot fi setate sau care nu sunt operaționale în modul Intelligent auto, citiți "Setări în modul Intelligent auto" (P28)
- Pentru funcțiile care nu pot fi setate sau care nu sunt operaționale în modul clipboard, citiți "Setări în modul clipboard" (P70)

| Funcții care nu pot fi setate sau<br>care nu sunt operaționale | Principalele condiții în care funcțiile nu pot fi setate sau nu sunt<br>operaționale                                                                                                    |
|----------------------------------------------------------------|----------------------------------------------------------------------------------------------------|
| [AUTO POWER LCD]/[HIGH<br>ANGLE] (P21)                         | Modul                                                                                                    |
| [POWER SAVE] (P22)                                             | <ul> <li>Când folosiți adaptorul de rețea</li> <li>Când vă conectați la un calculator sau la o imprimantă</li> <li>La înregistrarea sau redarea imaginilor în mişcare</li> <li>În timpul unei diaporame</li> <li>[AUTO DEMO]</li> </ul>                                                                                                    |
| [AUTO LCD OFF] (P22)                                           | <ul> <li>La utilizarea adaptorului de rețea</li> <li>La afişarea ecranului cu meniuri</li> <li>Când este setat temporizatorul</li> <li>Când se înregistrează imagini în mişcare</li> <li>Când se conectează camera la un calculator sau la o imprimantă</li> </ul>                                                                                                    |
| [AUTO REVIEW] (P22)                                            | Modul                                                                                                    |
| Transfocare optică<br>suplimentară (P31)                       | <ul> <li>I ■ în modul scenă</li> <li>Modul 目</li> </ul>                                                                                                    |
| [DIGITAL ZOOM] (P31)                                           | <ul> <li>• • • • • • • • • • • • • • • • • • •</li></ul>                                                                                                    |
| [HISTOGRAM] (P37)                                              | <ul> <li>Modul ##</li> <li>În timpul redării multiple</li> <li>În timpul transfocării de redare</li> <li>[CALENDAR]</li> </ul>                                                                                                    |
| [FLASH] (P38)                                                  | <ul> <li>Când a fost setată funcția Auto bracket</li> <li>Când este setat modul burst</li> <li>☑, ☑, ☑, ☑, 젤, 躑 şi ☑ în modul scenă</li> <li>Modul Ħ</li> </ul>                                                                                                    |
| [SELFTIMER] (P42)                                              | <ul> <li>Image: Second second</li> <li>Modul Image: Modul Image: Modul Image: Modul Image: Modul Image: Second second sec</li></ul> |
| [EXPOSURE] (P43)                                               | • 🖾 în modul scenă                                                                                                    |
| [AUTO BRACKET] (P44)                                           | <ul> <li>Image: Image: Image:</li></ul>  |
| [PICTURE SIZE] (P58)                                           | ● /≱, ⊡în modul scenă<br>● Modul 冊                                                                                                    |
| [QUALITY] (P59)                                                | Modul H                                                                                                    |

|                             | ● P≹V și ⊑∎ în modul scenă                                              |
|-----------------------------|-------------------------------------------------------------------------|
| [INTELLIGENT ISO] (P59)     | Modul scenă                                                             |
|                             | • Modul 🖽                                                               |
| [SENSITIVITY] (P60)         | Modul scenă                                                             |
|                             | • Modul 🖽                                                               |
|                             | Când este setat Intelligent ISO                                         |
| [WHITE BALANCE] (P60)       | • ▶, ▶, ▶, ₱, ₱, ₱, ₱, ₩, ►, ₩, ₩, ▶, ₽, ₽, ₽, ₽, ₽ şi ▲ în modul scenă |
| [WB ADJUST.] (P61)          | • Este setat [B/W], [SEPIA], [COOL] sau [WARM] în [COLOR MODE]          |
| [QUICK AF] (P64)            | 🔹 📉, 🔀, 🌌 și 🏽 în modul scenă                                           |
|                             | • Modul 🎛                                                               |
| [BURST] (P64)               | 🔹 🖾 și 🚧 în modul scenă                                                 |
|                             | • Modul 🖽                                                               |
|                             | • [AUDIO REC.]                                                          |
| [I.EXPOSURE] (P65)          | • [SCENE MODE]                                                          |
|                             | • Modul 🖽                                                               |
| [COLOR MODE] (P65)          | [SCENE MODE]                                                            |
| [MIN. SHTR SPEED] (P66)     | [SCENE MODE]                                                            |
|                             | • Modul 🖽                                                               |
|                             | Când este setat Intelligent ISO                                         |
| [AUDIO REC] (P67)           | • [AUTO BRACKET]                                                        |
|                             | • [BURST]                                                               |
|                             | ● 🔄şi 🚧 în [SCENE MODE]                                                 |
|                             | • Modul 🆽                                                               |
| [AF ASSIST LAMP] (P67)      | • 🖪, 🔀, 🛃, 😹 și 🖸 în [SCENE MODE]                                       |
| Transfocare de redare (P33) | <ul> <li>La redarea imaginilor în mişcare</li> </ul>                    |
|                             | Imagini statice cu sunet (la redarea sunetului)                         |
| [TITLE EDIT] (P78)          | Imagini în mișcare                                                      |
|                             | Imagini protejate     Când este senestat un achiu na seminanante        |
|                             | Cand este conectat un cablu pe componente                               |
|                             | <ul> <li>Imagini in miscare</li> </ul>                                  |
|                             | Imagini in mişcare     Imagini statice cu sunet                         |
|                             | Imagini imprimate cu ITEXT STAMP1                                       |
|                             | Când este conectat un cablu pe componente                               |
| [RESIZE] (P81)              | Imagini în mișcare                                                      |
|                             | Imagini statice cu sunet                                                |
|                             | Imagini imprimate cu [TEXT STAMP]                                       |
|                             | Când este conectat un cablu pe componente                               |
| [TRIMMING] (P82)            | Imagini în mişcare                                                      |
|                             | Imagini statice cu sunet                                                |
|                             | Imagini imprimate cu [TEXT STAMP]                                       |
|                             | Cänd este conectat un cablu pe componente                               |

| [ASPECT CONV.] (P83) | <ul> <li>Imagini realizate cu 3:2 sau 4:3</li> <li>Imagini în mişcare</li> <li>Imagini statice cu sunet</li> <li>Imagini imprimate cu [TEXT STAMP]</li> <li>Când este conectat un cablu pe componente</li> </ul> |
|----------------------|----------------------------------------------------------------------------------------------------|
| [ROTATE] (P84)       | Imagini în mişcare                                                                                                    |
|                      | Imagini protejate                                                                                                    |
| [ROTATE DISP.] (P84) | Redare multiplă                                                                                                    |
|                      | • [CALENDAR]                                                                                                    |
| PRINT WITH DATE      | Imagini imprimate cu [TEXT STAMP]                                                                                                    |
| [AUDIO DUB.] (P88)   | Imagini în mişcare                                                                                                    |
|                      | Imagini protejate                                                                                                    |
|                      | Când cablul pe componente este conectat                                                                                                    |
| [COPY] (P89)         | <ul> <li>Când cablul pe componente este conectat</li> </ul>                                                                                                    |

#### Depanare

Mai întâi, încercați următoarele proceduri (P107-113).

Dacă problema nu este rezolvată, situația poate fi îmbunătățită selectând [RESET] (P22) din meniul [SETUP] la realizarea fotografiilor.

#### Baterie și sursă de alimentare

#### Camera nu poate fi utilizată nici chiar dacă este pornită

- Bateria nu este introdusă corect. (P14)
- Bateria este epuizată.

#### Monitorul LCD se oprește în timp ce camera este pornită.

- Este activat modul [AUTO LCD OFF] (P22) sau [ECONOMY]
- → Apăsați butonul declanșator pe jumătate pentru a anula aceste moduri.
- Bateria s-a epuizat.

#### Camera se oprește imediat după ce este pornită.

- Bateria este epuizată.
- Dacă lăsați camera pornită, bateria se va epuiza.
- → Opriți camera frecvent utilizând modul [ECONOMY] (P22) etc.

#### Indicatorul [CHARGE] luminează intermitent.

- Temperatura bateriei este excesiv de ridicată sau de redusă? Dacă este, reîncărcarea bateriei poate dura mai mult ca de obicei, sau încărcarea poate fi incompletă.
- Terminalele încărcătorului sau ale bateriei sunt murdare?
- → Eliminați murdăria folosind o lavetă uscată.

#### Înregistrare

#### Fotografia nu poate fi înregistrată.

- Butonul de selecție [REC]/[PLAYBACK] se află la setarea [
- Cadranul se mod este corect setat?
- Este suficientă memorie disponibilă în memoria încorporată sau pe card?
- → Ştergeți imaginile care nu sunt necesare pentru a mări memoria disponibilă. (P34)

#### Fotografia realizată este albicioasă.

- Imaginea poate fi albicioasă dacă obiectivul este murdar, de ex. urme de amprente.
- → Dacă obiectivul este murdar, porniți camera, extindeți butucul de lentile (P11) și ștergeți ușor suprafața obiectivului cu o lavetă moale și uscată.

#### Porțiunea din jurul locației de înregistrare a imaginilor devine întunecată.

- Imaginea a fost realizată cu blitzul de la mică distanță, cu transfocarea aproape de [W] (1×)?
- → Măriți puțin transfocarea și apoi realizați imaginile. (P31)

#### Imaginea înregistrată este prea întunecată sau prea luminoasă.

- → Verificați dacă expunerea este corect compensată (P43).
- Setarea [MIN. SHTR SPEED] la un timp de expunere mai redus poate face imaginea mai întunecată.
   → Setați [MIN. SHTR SPEED] la un timp de expunere mai mare.

#### Sunt realizate 2 sau 3 fotografii o dată.

→ Setați funcția auto bracket (P44), [HI-SPEED BURST] (P50) din modul scenă sau [BURST] (P64) din meniul modului [REC] la [OFF].

#### Subiectul nu este focalizat corespunzător

- Aria de focalizare variază în funcție de modul de înregistrare.
   →Setați modul corespunzător distanței la care se află subiectul.
- Subiectul nu se află în aria de focalizare a camerei (P29)
- Ați realizat o fotografie cu trepidații sau subiectul se mișcă ușor. (P30)

#### Fotografia înregistrată este neclară. Stabilizatorul optic de imagine nu este eficient.

- → Când realizați o fotografie în locuri întunecoase, timpul de expunere creşte, deci recomandăm ținerea fermă a camerei cu ambele mâini pentru a realiza fotografii. (P23)
- → Când realizați fotografii cu timp de expunere ridicat, recomandăm utilizarea unui temporizator. (P42).

#### Nu este posibilă realizarea imaginilor folosind funcția auto bracket.

• Numărul de imagini înregistrabile este de 2 sau mai puțin?

#### Imaginea înregistrată are o calitate necorespunzătoare. Apar granulații pe imagine.

- Sensibilitatea ISO are un nivel prea mare sau timpul de expunere este prea mare? (Sensibilitatea ISO este setată la [AUTO] la livrarea camerei. Drept urmare, când realizați fotografii în interior etc., sensibilitatea ISO creşte)
  - → Reduceți sensibilitatea ISO (P60)
  - $\rightarrow$  Setați [COLOR MODE] la [NATURAL]. (P65)
  - → Realizați imagini în locații luminoase.
A fost setată opțiunea [HIGH SENS.] sau [HI-SPEED BURST] în modul scenă? În acest caz, rezoluția imaginii înregistrate se reduce uşor, datorită procesării de mare sensibilitate. Aceasta nu reprezintă o defecțiune.

#### Luminozitatea sau nuanța imaginii înregistrate este diferită de cea a scenei propriuzise.

 Dacă se înregistrează sub lumină fluorescentă, luminozitatea sau nuanța de culoare se pot modifica uşor când timpul de expunere se reduce. Aceasta se produce datorită caracteristicilor luminii fluorescente. Nu reprezintă o defecțiune.

### O linie verticală roșiatică apare pe monitorul LCD la înregistrarea imaginilor.

 Acest fenomen este specific sistemelor CCD şi apare atunci când subiectul are o parte luminoasă. Mai pot apărea unele neuniformități în zonele înconjurătoare, dar aceasta nu reprezintă o defecțiune.

Este înregistrat pe imaginile în mișcare, dar nu apare pe imaginile statice.

• Se recomandă realizarea imaginilor având grijă să nu expuneți ecranul la lumina solară sau la orice altă sursă de lumină puternică.

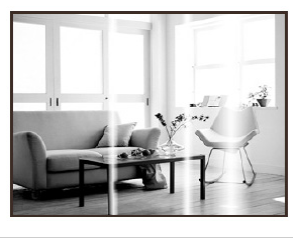

#### Înregistrarea imaginilor în mişcare se blochează.

- Utilizați un card Multimedia? Acest aparat nu suportă cardurile Multimedia.
- → Când setați calitatea fotografiei la [<sup>30/ps</sup><sub>VGA</sub>], [<sup>30/ps</sup><sub>16:9H</sub>], [<sup>15/ps</sup><sub>16:9H</sub>], sau [<sup>30/fps</sup><sub>16:9L</sub>], recomandăm utilizarea unui card de memorie SD de mare viteză cu indicația "10 MB/s" sau mai mult pe ambalaj.
- În funcție de tipul cardului, înregistrarea se poate bloca.

### **Obiectiv (Lentilă)**

# Imaginea înregistrată poate fi deformată sau subiectul este delimitat de culori inexistente.

 Este posibil ca subiectul să fie uşor deformat, sau ca marginile acestuia să se coloreze, în funcție de mărirea de transfocare, datorită caracteristicilor lentilei. De asemenea, porțiunile periferice ale imaginii pot apărea deformate deoarece perspectiva este îmbunătățită atunci când se foloseşte un unghi vast. Aceasta nu reprezintă o defecțiune.

#### **Monitor LCD**

#### Monitorul LCD se oprește, deși camera este pornită.

 Monitorul LCD se opreşte şi indicatorul de stare luminează atunci când [AUTO LCD OFF] (P22) este selectat pentru modul [ECONOMY].
 [Acest lucru nu se întâmplă atunci când se utilizează adaptorul de rețea (DMW-AC5E; opțional).] Dacă putea disponibilă a bateriei este redusă, încărcarea blitzului poate necesita mai mult timp şi intervalul necesar pentru oprirea monitorului LCD poate deveni mai lung.

#### Monitorul LCD devine mai întunecat sau mai strălucitor momentan.

- Acest fenomen apare când apăsați butonul declanşatorului la jumătate pentru a seta valoarea deschiderii şi nu afectează imaginile înregistrate.
- Acest fenomen apare, de asemenea, când luminozitatea se modifică când camera execută transfocarea sau este deplasată. Aceasta se întâmplă datorită funcționării aperturii normale a camerei şi nu reprezintă o defecțiune.

#### Monitorul LCD prezintă scintilații la interior.

• Monitorul LCD poate prezenta scintilații timp de câteva secunde după ce ați pornit camera în interior, în lumină fluorescentă. Aceasta nu reprezintă o defecțiune.

### Monitorul LCD este prea luminos sau prea întunecat.

- → Reglați luminozitatea ecranului. (P20)
- Este activată funcția [POWER LCD] sau modul [HIGH ANGLE]. (P21)

#### Pe monitorul LCD apar puncte negre, roşii, albastre şi verzi.

 Aceasta nu reprezintă o defecțiune. Aceşti pixeli nu afectează imaginile înregistrate.

#### Apar granulații pe monitorul LCD.

 În locații întunecate, pot apărea granulații pentru a menține luminozitatea monitorului LCD. Aceasta nu afectează imaginile pe care le înregistrați.

#### Blitz

#### Blitz-ul nu este activat.

- Blitz-ul este setat la [ 🗐 ?
- → Modificați setarea blitz-ului. (P39)
- Blitzul nu este activat când funcția auto bracket (P44) sau modul [BURST] (P64) au fost setate în meniul modului [REC].

#### Blitzul este activat de 2 ori.

• Blitzul este activat de două ori atunci când a fost setată funcția de reducere a efectului de ochi roșii (P38).

#### Redare

#### Fotografiile redate sunt rotite și afișate într-o direcție neașteptată.

- [ROTATE DISP.] (P84) (Rotire ecran) este setat la [ON].
- Puteți roti fotografiile cu funcția [ROTATE]. (P84)

#### Imaginea nu este redată.

- Butonul selector [REC]/[PLAYBACK] este setat la [▶]? (P32)
- Cardul sau memoria încorporată conține imagini?
- → Imaginile din memoria încorporată apar când nu este introdus un card. Datele imagine de pe card apar la introducerea unui card.
- Este vorba despre o imagine al cărei nume de fișier a fost modificat în calculator? Dacă da, atunci imaginea respectivă nu poate fi redată la acest aparat.

#### Imaginile înregistrate nu sunt afişate.

A fost setat modul [CATEGORY PLAY] sau [FAVORITE PLAY] pentru redare?
 → Comutați la [NORMAL PLAY]. (P32)

# Numărul folderului și numărul de fișier sunt afișate sub forma [---] iar ecranul devine negru.

- Fotografia este non-standard, a fost editată folosind un PC sau a fost înregistrată cu cameră digitală de altă marcă?
- Ați extras bateria imediat după înregistrare sau ați efectuat înregistrarea cu o baterie cu putere disponibilă redusă?

→ Formatați datele pentru a şterge fotografiile menționate mai sus. (P24)
 (Alte imagini vor fi de asemenea şterse şi nu mai pot fi recuperate. Verificați cu atenție datele înainte de formatare.)

# La o căutare de tip calendar, fotografiile sunt afişate cu o dată diferită de data reală de înregistrare.

- Ați setat ceasul în mod corect (P16)?
- Când se caută imagini editate folosind un calculator sau imagini realizate folosind alte echipamente, acestea pot fi afişate la date diferite de datele reale la care au fost realizate imaginile.

### Pe imaginea înregistrată apar pete albe rotunde, similare cu bulele de săpun.

 Dacă realizați o imagine cu blitz-ul într-un loc întunecat sau în interior, pe imagine pot apărea pete albe rotunde, determinate de blitz-ul care reflectă particulele de praf din aer. Aceasta nu reprezintă o defecțiune.
 O caracteristică a acestui fenomen este aceea că numărul de pete rotunde şi poziția acestora diferă de la o imagine la alta.

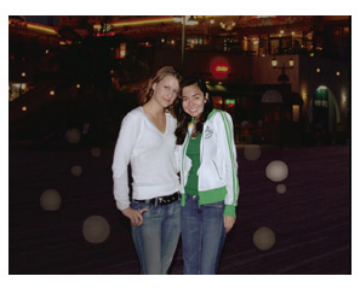

## Pe ecran apare mesajul [THUMBNAIL IS DISPLAYED].

 Imaginea a fost înregistrată cu alte echipamente? În aceste situații, imaginile pot fi afişate cu o calitate deteriorată.

#### Un sunet ca un declic este înregistrat cu imaginile în mişcare.

 Acest aparat înregistrează automat deschiderea în timpul înregistrării imaginilor în mişcare. În aceste cazuri, se aude un sunet ca un declic şi acest sunet poate fi înregistrat pe imaginile aflate în mişcare. Aceasta nu reprezintă o defecțiune.

## TV, PC și imprimantă

#### Fotografia nu apare pe televizor.

- Camera este conectată corect la televizor?
- $\rightarrow$  La televizor, setați intrarea de semnal la modul de intrare semnal extern.
- Semnalul de ieşire de la mufa [COMPONENT OUT] nu este posibil atunci când aceasta este conectată la PC sau la imprimantă.
- → Conectați camera numai la TV.

# Zonele de afişare pe ecranul televizorului şi cele de pe monitorul LCD al camerei sunt diferite.

• În funcție de modelul televizorului, fotografia poate fi întinsă pe verticală sau orizontală, iar marginile fotografiei pot fi tăiate când aceasta este afișată.

#### Imaginile în mişcare nu pot fi redate la televizor.

- Încercați să redați imaginile în mişcare introducând cardul direct în slotul de card al televizorului?
  - → Conectați camera la televizor cu cablul AV (inclus) sau cu cablul pe componente (DMW-HDC2; opțional) şi apoi redați imaginile pe cameră. (P96, 97)

#### Imaginea nu este afişată complet la televizor.

→ Verificați setarea [TV ASPECT] (P23)

### Imaginile nu pot fi transferate prin conectarea camerei la PC.

- Camera este conectată corect la PC?
- Camera este recunoscută corect de către PC?
- $\rightarrow$  Setați la [PC] în [USB MODE] (P23, 90)

#### Cardul nu este recunoscut de către PC. (Memoria încorporată este recunoscută.)

- → Deconectați cablul de conexiune USB. Conectați-I din nou, cu cardul introdus în cameră.
- Când cadranul de mod este setat la 🖾, va fi afişat conținutul memoriei încorporate.
- $\rightarrow$  Setați cadranul de mod în orice altă poziție în afară de  $[\square]$ .

#### Fotografiile nu pot fi tipărite prin conectarea camerei la o imprimantă.

- Nu pot fi tipărite imagini la imprimante care nu suportă PictBridge.
- → Setați la [PictBridge(PTP)] în [USB MODE] (P23, 92)

#### Ambele margini ale fotografiei sunt tăiate la tipărire.

- → Când utilizați o imprimantă cu o caracteristică de ajustare sau de tipărire fără chenar, anulați aceste funcții înaintea tipăririi. (Consultați instrucțiunile de operare ale imprimantei pentru mai multe detalii).
- → Când comandați la un atelier foto developarea fotografiilor, cereți tipărirea ambelor margini, dacă acest lucru este posibil.

#### Altele

#### Din greşeală, a fost setată o limbă neinteligibilă.

→ Apăsați butonul [MENU/SET] (meniu/setare) şi selectați pictograma meniului [SETUP] [ ] şi apoi selectați pictograma [ ] pentru a seta limba dorită. (P24)

#### Când butonul obturatorului este apăsat la jumătate, se aprinde uneori o lampă roșie.

• În locuri întunecoase, lampa de asistare AF (P78) luminează în roşu pentru a facilita focalizarea pe un subiect.

#### Lampa de asistare AF nu se aprinde.

- Funcția [AF ASSIST LAMP] din meniul de mod [REC] este setată la [ON]? (P67)
- Lampa de asistare AF nu se aprinde în locuri luminoase.

#### Camera se încălzeşte.

• Suprafața camerei se poate încălzi în timpul utilizării. Acest lucru nu afectează performanțele sau calitatea fotografiilor realizate cu camera.

#### Lentila emite un declic.

 Când luminozitatea s-a modificat datorită transfocării sau mişcării camerei etc., lentila poate emite un declic, iar fotografia de pe ecran se poate modifica radical. Totuşi, fotografiile nu vor fi afectate. Sunetul este cauzat de ajustarea automată a diafragmei. Acest lucru nu reprezintă o defecțiune.

#### Setarea ceasului este resetată.

- Dacă nu utilizați camera pentru o perioadă mai lungă de timp, setările ceasului pot fi resetate.
  Când apare mesaiul IPLEASE SET THE CLOCK1 (/ă rugăm setati ceasul), setati ceasul, in ne
- → Când apare mesajul [PLEASE SET THE CLOCK] (Vă rugăm setați ceasul), setați ceasul din nou. Când realizați o fotografie înainte de a seta ceasul, se înregistrează [0:00 0. 0. 0]. (P16)

# Când se realizează imaginile folosind transfocarea, acestea sunt uşor distorsionate şi zonele din jurul obiectului conțin culori care nu există în realitate.

 La unele niveluri de mărire, imaginile realizate sunt uşor distorsionate sau contururile şi alte zone ale imaginilor realizate sunt colorate, dar aceasta nu reprezintă o defecțiune.

#### Transfocarea se oprește instantaneu.

• Când folosiți transfocarea optică suplimentară, operația de transfocare se va opri temporar în apropiere de [W]. Aceasta nu reprezintă o defecțiune.

#### Numerele de fişier nu sunt înregistrate consecutiv.

 Când efectuați o operație după efectuarea unei anumite acțiuni, fotografiile pot fi înregistrate în foldere cu numere diferite de cele utilizate înaintea operației (P91).

#### Numerele de fişier sunt înregistrate în ordine ascendentă.

• Dacă bateria este introdusă sau extrasă fără a opri în prealabil camera, numerele de foldere şi de fişiere pentru imaginile înregistrate se pierd. Cu toate acestea, dacă porniți camera din nou şi înregistrați imagini, acestea sunt stocate sub numere de fişiere care au fost repartizate unor imagini precedente.

#### [AGE] nu este afişat corect.

• Verificați setările ceasului (P16) și ale zilei de naștere (P48).

#### Tubul lentilei este retras.

• Tubul lentilei se retrage timp de circa 15 secunde după trecerea din modul [REC] în modul [PLAYBACK].

# Număr de fotografii realizabile și timpul de înregistrare disponibil

- Numărul de fotografii realizabile și timpul de înregistrare disponibil sunt aproximative. (Acestea variază în funcție de condițiile de înregistrare și de tipul cardului.)
- Numărul de fotografii realizabile și timpul de înregistrare disponibil variază în funcție de subiecți.

#### Număr de fotografii realizabile

| Raport dimensional                    |        | 4:3                       |      |                                    |             |                                                 |             |                                                 |             |  |  |  |
|---------------------------------------|--------|---------------------------|------|------------------------------------|-------------|-------------------------------------------------|-------------|-------------------------------------------------|-------------|--|--|--|
| Rezoluția imaginii                    |        | 10м (10М):<br>(3648×2736) |      | <b>7</b> м (7М €2):<br>(3072×2304) |             | <mark>5</mark> м (5М <b>₽</b> ):<br>(2560×1920) |             | <mark>Зм</mark> (3М <b>Е</b> Д):<br>(2048×1536) |             |  |  |  |
| Calitate                              |        | :*:                       | -*-  | :*:                                | <b>_*</b> _ | :*:                                             | <b>_*</b> _ | :*:                                             | <b>_±</b> _ |  |  |  |
| Memorie încorporată<br>(Aprox. 50 MB) |        | 9                         | 20   | 14                                 | 28          | 20                                              | 40          | 32                                              | 62          |  |  |  |
| Card                                  | 16 MB  | 2                         | 5    | 3                                  | 7           | 5                                               | 10          | 8                                               | 16          |  |  |  |
|                                       | 32 MB  | 5                         | 11   | 7                                  | 16          | 11                                              | 23          | 18                                              | 36          |  |  |  |
|                                       | 64 MB  | 11                        | 24   | 16                                 | 34          | 24                                              | 48          | 38                                              | 75          |  |  |  |
|                                       | 128 MB | 24                        | 49   | 35                                 | 69          | 50                                              | 99          | 78                                              | 150         |  |  |  |
|                                       | 256 MB | 48                        | 97   | 68                                 | 135         | 98                                              | 190         | 150                                             | 290         |  |  |  |
|                                       | 512 MB | 97                        | 190  | 135                                | 270         | 195                                             | 380         | 300                                             | 590         |  |  |  |
|                                       | 1 GB   | 195                       | 380  | 270                                | 540         | 390                                             | 770         | 600                                             | 1180        |  |  |  |
|                                       | 2 GB   | 390                       | 770  | 550                                | 1090        | 790                                             | 1530        | 1220                                            | 2360        |  |  |  |
|                                       | 4 GB   | 770                       | 1520 | 1090                               | 2150        | 1560                                            | 3010        | 2410                                            | 4640        |  |  |  |
|                                       | 8 GB   | 1580                      | 3100 | 2230                               | 4380        | 3180                                            | 6130        | 4910                                            | 9440        |  |  |  |
|                                       | 16 GB  | 3180                      | 6250 | 4490                               | 8820        | 6410                                            | 12350       | 9880                                            | 19000       |  |  |  |

| Raport dir            | mensional            | 4:3                          |                         |                                      |          |  |  |  |
|-----------------------|----------------------|------------------------------|-------------------------|--------------------------------------|----------|--|--|--|
| Rezoluția             | a imaginii           | <mark>2м</mark> (2<br>(1600× | M <b>EZ</b> ):<br>1200) | 0.3M (0.3M <b>EZ</b> ):<br>(640×480) |          |  |  |  |
| Cali                  | tate                 | :*:                          | : <b>::</b> : .t.       |                                      | <b>.</b> |  |  |  |
| Memorie îı<br>(Aprox. | ncorporată<br>50 MB) | 51 97                        |                         | 240                                  | 400      |  |  |  |
|                       | 16 MB                | 13                           | 26                      | 68                                   | 110      |  |  |  |
|                       | 32 MB                | 29                           | 56                      | 145                                  | 230      |  |  |  |
|                       | 64 MB                | 61                           | 115                     | 290                                  | 480      |  |  |  |
|                       | 128 MB               | 125                          | 230                     | 600                                  | 970      |  |  |  |
|                       | 256 MB               | 240                          | 460                     | 1170                                 | 1900     |  |  |  |
| Card                  | 512 MB               | 480                          | 910                     | 2320                                 | 3770     |  |  |  |
|                       | 1 GB                 | 970                          | 1830                    | 4640                                 | 7550     |  |  |  |
|                       | 2 GB                 | 1920                         | 3610                    | 8780                                 | 12290    |  |  |  |
|                       | 4 GB                 | 3770                         | 7090                    | 17240                                | 24130    |  |  |  |
|                       | 8 GB                 | 7670                         | 14440                   | 35080                                | 49120    |  |  |  |
|                       | 16 GB                | 15440                        | 29070                   | 70590                                | 98840    |  |  |  |

| Raport dimensional                    |            | 3:2                                        |            |                           |             |                                              |             |                                                      |             |  |  |
|---------------------------------------|------------|--------------------------------------------|------------|---------------------------|-------------|----------------------------------------------|-------------|------------------------------------------------------|-------------|--|--|
| Rezoluția                             | a imaginii | <b>9</b> <sub>M</sub> (9M):<br>(3648×2432) |            | бм (6М ┇):<br>(3072×2048) |             | <b>4.5м</b> (4.5М <b>₽</b> ):<br>(2560×1712) |             | <mark>2.5 м</mark> (2.5М <b>ЕZ</b> ):<br>(2048×1360) |             |  |  |
| Calitate                              |            | = <b>*</b> =                               | <b>_X-</b> | :*:                       | <b>-×</b> - | :*:                                          | <b>-×</b> - | ===                                                  | <b>-×</b> - |  |  |
| Memorie încorporată<br>(Aprox. 50 MB) |            | 11                                         | 22         | 15                        | 32          | 22                                           | 45          | 36                                                   | 69          |  |  |
|                                       | 16 MB      | 2                                          | 5          | 3                         | 8           | 5                                            | 12          | 9                                                    | 18          |  |  |
|                                       | 32 MB      | 6                                          | 12         | 8                         | 18          | 13                                           | 26          | 20                                                   | 40          |  |  |
|                                       | 64 MB      | 13                                         | 27         | 19                        | 38          | 27                                           | 54          | 43                                                   | 83          |  |  |
|                                       | 128 MB     | 27                                         | 55         | 39                        | 78          | 56                                           | 110         | 88                                                   | 165         |  |  |
|                                       | 256 MB     | 54                                         | 105        | 77                        | 150         | 110                                          | 210         | 170                                                  | 330         |  |  |
| Card                                  | 512 MB     | 105                                        | 210        | 150                       | 300         | 210                                          | 430         | 340                                                  | 650         |  |  |
|                                       | 1 GB       | 210                                        | 430        | 300                       | 600         | 440                                          | 860         | 680                                                  | 1310        |  |  |
|                                       | 2 GB       | 440                                        | 870        | 620                       | 1220        | 890                                          | 1700        | 1360                                                 | 2560        |  |  |
|                                       | 4 GB       | 870                                        | 1720       | 1230                      | 2410        | 1740                                         | 3350        | 2680                                                 | 5020        |  |  |
|                                       | 8 GB       | 1770                                       | 3500       | 2500                      | 4910        | 3550                                         | 6820        | 5450                                                 | 10230       |  |  |
|                                       | 16 GB      | 3580                                       | 7050       | 5040                      | 9880        | 7160                                         | 13720       | 10980                                                | 20590       |  |  |

| Raport dimensional                    |        | 16:9                               |             |                              |             |                                           |             |                                           |             |  |  |
|---------------------------------------|--------|------------------------------------|-------------|------------------------------|-------------|-------------------------------------------|-------------|-------------------------------------------|-------------|--|--|
| Rezoluția imaginii                    |        | <b>7.5м</b> (7.5М):<br>(3648×2056) |             | 55m (5.5M 2):<br>(3072×1728) |             | 3.5 м (3.5 М ₽ <b>Z</b> ):<br>(2560×1440) |             | <b>2</b> M (2M <b>2</b> ):<br>(1920×1080) |             |  |  |
| Calitate                              |        | :*:                                | <b>_*</b> _ | :*:                          | <b>_*</b> _ | : <b>:</b> ::                             | <b>_×</b> _ | :*:                                       | <b>_*</b> _ |  |  |
| Memorie încorporată<br>(Aprox. 50 MB) |        | 13                                 | 26          | 18                           | 37          | 27                                        | 53          | 47                                        | 92          |  |  |
|                                       | 16 MB  | 3                                  | 6           | 4                            | 10          | 7                                         | 14          | 12                                        | 25          |  |  |
|                                       | 32 MB  | 7                                  | 15          | 10                           | 21          | 15                                        | 30          | 27                                        | 53          |  |  |
|                                       | 64 MB  | 15                                 | 32          | 22                           | 45          | 32                                        | 63          | 57                                        | 105         |  |  |
|                                       | 128 MB | 33                                 | 65          | 46                           | 92          | 66                                        | 125         | 115                                       | 220         |  |  |
|                                       | 256 MB | 65                                 | 125         | 91                           | 180         | 130                                       | 250         | 220                                       | 430         |  |  |
| Card                                  | 512 MB | 125                                | 250         | 180                          | 350         | 250                                       | 500         | 450                                       | 860         |  |  |
|                                       | 1 GB   | 250                                | 510         | 360                          | 710         | 520                                       | 1000        | 900                                       | 1720        |  |  |
|                                       | 2 GB   | 520                                | 1020        | 730                          | 1420        | 1040                                      | 1980        | 1800                                      | 3410        |  |  |
|                                       | 4 GB   | 1030                               | 2010        | 1450                         | 2800        | 2040                                      | 3890        | 3540                                      | 6700        |  |  |
|                                       | 8 GB   | 2090                               | 4090        | 2950                         | 5710        | 4160                                      | 7920        | 7220                                      | 13640       |  |  |
|                                       | 16 GB  | 4220                               | 8230        | 5950                         | 11490       | 8370                                      | 15940       | 14530                                     | 27540       |  |  |

#### Timp de inregistrare disponibil (la inregistrarea filmelor)

| Raport dimensional    |                      |                | 4              | :3             |                | 16:9             |                |                |                        |
|-----------------------|----------------------|----------------|----------------|----------------|----------------|------------------|----------------|----------------|------------------------|
| Setarea cali          | tății imaginii       | 30fps<br>VGA   | 10fps<br>VGA   | 30fps<br>QVGA  | 10fps<br>QVGA  | 30fps<br>16:9H   | 15fps<br>16:9H | 30fps<br>16:9L | 10fps<br>16:9 <b>L</b> |
| Memorie îi<br>(Aprox. | ncorporată<br>50 MB) | -              | -              | 1 min<br>43 s  | 5 min          | -                | -              | -              | -                      |
|                       | 16 MB                | 6 s            | 26 s           | 26 s           | 1 min<br>22 s  | 0 s              | 4 s            | 5 s            | 22 s                   |
|                       | 32 MB                | 17 s           | 58 s           | 59 s           | 2 min<br>55 s  | 4 s              | 12 s           | 14 s           | 50 s                   |
| Card                  | 64 MB                | 39 s           | 2 min          | 2 min          | 6 min          | 13 s             | 29 s           | 33 s           | 1 min<br>45 s          |
|                       | 128 MB               | 1 min<br>23 s  | 4 min<br>10 s  | 4 min<br>10 s  | 12 min<br>20 s | 29 s             | 1 min<br>1 s   | 1 min<br>11 s  | 3 min<br>35 s          |
|                       | 256 MB               | 2 min<br>45 s  | 8 min<br>10 s  | 8 min<br>10 s  | 24 min         | 1 min            | 2 min          | 2 min<br>20 s  | 7 min                  |
|                       | 512 MB               | 5 min<br>30 s  | 16 min<br>20 s | 16 min<br>20 s | 47 min<br>50 s | 2 min            | 4 min          | 4 min<br>40 s  | 14 min                 |
|                       | 1 GB                 | 11 min         | 32 min<br>50 s | 32 min<br>50 s | 1 h<br>35 min  | 4 min            | 8 min<br>10 s  | 9 min<br>20 s  | 28 min<br>10 s         |
|                       | 2 GB                 | 22 min<br>30 s | 1 h<br>7 min   | 1 h<br>7 min   | 3h<br>15 min   | 8 min<br>20 s    | 16 min<br>50 s | 19 min<br>20 s | 57 min<br>30 s         |
|                       | 4 GB                 | 44 min<br>20 s | 2 h<br>11 min  | 2 h<br>11 min  | 6 h<br>22 min  | 16 min<br>40 s   | 33 min<br>20 s | 38 min         | 1 h<br>53 min          |
|                       | 8 GB                 | 1 h<br>30 min  | 4 h<br>28 min  | 4 h<br>28 min  | 12 h<br>59 min | 33 min<br>50 min | 1 h<br>7 min   | 1 h 17<br>min  | 3 h<br>50 min          |
|                       | 16 GB                | 3 h<br>1 min   | 8 h<br>59 min  | 8 h<br>59 min  | 26 h<br>8 min  | 1 h<br>8 min     | 2 h<br>16 min  | 2 h<br>36 min  | 7 h<br>43 min          |

Imaginile în mişcare pot fi înregistrate continuu până la 15 minute.
 Timpul de înregistrare maxim disponibil (până la 15 minute) este afişat pe ecran.

## Notă

- Numărul de fotografii realizabile și timpul de înregistrare disponibil afișate pe ecranul LCD nu vor descrește întotdeauna în ordine.
- Aparatul nu permite înregistrarea de imagini în mişcare pe carduri multimedia.
- Transfocarea optică suplimentară nu funcționează în [HIGH SENS.] sau [HI-SPEED BURST] în modul

scenă, astfel încât rezoluția imaginii pentru [12] nu este afişată.

# Specificații

| Cameră digitală:                          | Informații pentru siguranța dumneavoastră                                                                                                    |  |  |  |  |  |
|-------------------------------------------|----------------------------------------------------------------------------------------------------|--|--|--|--|--|
| Sursă de alimentare:<br>Consum energetic: | 5,1 V c.c.<br>1,5 W (la înregistrare)<br>0,8 W (la redare)                                                                                         |  |  |  |  |  |
| Pixeli efectivi cameră:                   | 10.100.000 pixeli                                                                                                    |  |  |  |  |  |
| Senzor imagine:                           | 1/2,33" CCD, număr total de pixeli 10.700.000. Filtru primar de culoare                                                                            |  |  |  |  |  |
| Obiectiv:                                 | Optic transfocare 4×, f = 4,4 mm – 17,6 mm (echivalent cameră film                                                                                 |  |  |  |  |  |
|                                           | 35 mm: 25 mm - 100 mm)/F2.8 la F5.6                                                                                                    |  |  |  |  |  |
| Transfocare digitală:                     | Max. 4×                                                                                                    |  |  |  |  |  |
| Transfocare optică suplimentară:          | Max. 7.1×                                                                                                    |  |  |  |  |  |
| Focalizare:                               | Normal/Macro/Detecție față/Focalizare pe 9 zone/3 zone (mare<br>viteză)/1 zonă (Mare viteză)/1 zonă/focalizare spot                                |  |  |  |  |  |
| Domeniu de focalizare:                    | Normal: 50 cm la ∞                                                                                                    |  |  |  |  |  |
|                                           | Mod Macro/Intelligent auto/Mod Clipboard : 5 cm (Wide)/50 cm                                                                                       |  |  |  |  |  |
|                                           | (Tele) la ∞                                                                                                    |  |  |  |  |  |
|                                           | Mod scenă: Pot exista diferențe față de setările de mai sus.                                                                                       |  |  |  |  |  |
| Sistem obturator:                         | Obturator electronic + obturator mecanic                                                                                                    |  |  |  |  |  |
| Înregistrare imagini în mişcare:          | Când setarea raportului dimensional este [4:3]                                                                                                    |  |  |  |  |  |
|                                           | 640 × 480 pixeli (30 cadre/secundă, 10 cadre/secundă, numai când se<br>foloseşte un card)                                                          |  |  |  |  |  |
|                                           | 320 × 240 pixeli (30 cadre/secundă, 10 cadre/secundă)                                                                                              |  |  |  |  |  |
|                                           | Când setarea raportului dimensional este [16:9]                                                                                                    |  |  |  |  |  |
|                                           | 848 × 480 pixeli (30 cadre/secundă, 10 cadre/secundă, numai când se<br>foloseşte un card)                                                          |  |  |  |  |  |
|                                           | 1280 × 720 pixeli (30 cadre/secundă, 15 cadre/secundă, numai când se folosește un card)                                                            |  |  |  |  |  |
|                                           | Cu sunet                                                                                                    |  |  |  |  |  |
| Înregistrare burst                        |                                                                                                    |  |  |  |  |  |
| Viteză burst:                             | 2 imagini/secundă (Normal), Circa 2 imagini/secundă (Nelimitat)                                                                                    |  |  |  |  |  |
| Număr imagini înregistrabile:             | Max. 5 imagini (Standard), max. 3 imagini (Fin), depinde de capacitatea rămasă a memoriei disponibile sau a cardului (Nelimitat)                   |  |  |  |  |  |
|                                           | (Performanță la înregistrarea burst numai cu card de memorie SD/card<br>de memorie SDHC. Performanțele cu cardul MultiMedia vor fi mai<br>reduse.) |  |  |  |  |  |

| Burst de mare viteză             |                                                                                                    |
|----------------------------------|----------------------------------------------------------------------------------------------------|
| Viteză de burst:                 | Circa 6 imagini/secundă                                                                                                  |
| Număr de imagini înregistrabile: | (2M (4:3), 2.5M (3:2) sau 2M (16:9) este selectat ca rezoluție a imaginii.)<br>Când se folosește memoria încorporată:    |
|                                  | Circa 25 de imagini (imediat după formatare)                                                                             |
|                                  | Când se folosește un card: Max. 100 de imagini (diferă în funcție de                                                     |
| Sanaibilitata ISO:               |                                                                                                    |
| Sensibilitate 150.               | Mod [HIGH SENS ]: de la 1600 la 6400                                                                                     |
| Timp de expunere:                | de la 8 secunde la $1/2000$ secundă                                                                                      |
| Timp de expanere.                | Mod [STARRY SKY]: 15 secunde, 30 de secunde, 60 de secunde                                                               |
| Echilibru tonuri de alb:         | Echilibru automat al tonurilor de alb/Lumină<br>diurnă/Noros/Umbră/Halogen/White set                                     |
| Expunere (AE):                   | AE program                                                                                                    |
|                                  | Compensare expunere (pasi de1/3 EV. de la -2 EV la +2 EV)                                                                |
| Mod măsurare:                    |                                                                                                    |
| Monitor LCD:                     | 2.5" TFT LCD                                                                                                    |
|                                  | (Circa 207.000 puncte) (raportul câmpului vizual circa 100%)                                                             |
| Blitz:                           | Interval de utilizare: [ISO AUTO]                                                                                        |
|                                  | Circa 60 cm – 6,0 m (Wide)                                                                                               |
|                                  | AUTO, AUTO/Reducere efect ochi roşii, Pornit forțat (Pornit                                                              |
|                                  | forțat/reducere efect ochi roșii), Sincronizare lentă/Reducere efect ochi                                                |
|                                  | roșii, Oprit forțat                                                                                                    |
| Microfon:                        | Monaural                                                                                                    |
| Difuzor:                         | Monaural                                                                                                    |
| Medii de inregistrare:           | memorie Incorporata (Circa 50 MB)/Card de memorie SD/Card de memorie SDHC/Card MultiMedia (numai pentru imagini statice) |
| Rezoluție imagine                |                                                                                                    |
| Imagine statică:                 | Când setarea raportului dimensional este [4:3]                                                                           |
|                                  | 3648 × 2736 pixeli, 3072 × 2304 pixeli, 2560 × 1920 pixeli.                                                              |
|                                  | 2048 × 1536 pixeli, 1600 × 1200 pixeli, 640 × 480 pixeli                                                                 |
|                                  | Când setarea raportului dimensional este 3:2                                                                             |
|                                  | $3648 \times 2432$ nixeli $3072 \times 2048$ nixeli $2560 \times 1712$ nixeli                                            |
|                                  | 2048 × 1360 pixeli                                                                                                    |
|                                  |                                                                                                    |
|                                  | Când setarea raportului dimensional este [                                                                               |
|                                  | 3648 × 2056 pixeli, 3072 × 1728 pixeli, 2560 × 1440 pixeli,                                                              |
|                                  |                                                                                                    |
| lmagini în mişcare               | Când setarea raportului dimensional este 43                                                                              |
|                                  | 640 × 480 pixeli (Numai când se foloseşte un card), 320 × 240 pixeli                                                     |
|                                  | Când setarea raportului dimensional este [16:9]                                                                          |
|                                  | 1280 × 720 pixeli (Numai când se folosește un card)                                                                      |
|                                  | 848 × 480 pixeli (Numai când se folosește un card)                                                                       |
| Calitate:                        | Fină/Standard                                                                                                    |
| Format fişier înregistrare       |                                                                                                    |
| Imagine statică:                 | JPEG (bazat pe "Design rule for Camera File System", bazat pe                                                            |
|                                  | standardul "Exif 2.21")/corespunzător DPOF                                                                               |
| Imagine cu sunet:J               | PEG (bazat pe "Design rule for Camera File System", bazat pe                                                             |
| Imagini în missara               | standardul "EXIT 2.21") + "QUICK I IME" (IMAGINE CU SUNEt)                                                               |
| imayını in mişcare:              |                                                                                                    |
|                                  |                                                                                                    |

| Interfață                       |                                                                         |
|---------------------------------|-------------------------------------------------------------------------|
| Digitală:                       | USB 2.0" (Full Speed)                                                   |
| Analogică video/audio:          | NTSC/PAL Composite (alternare din meniu)                                |
|                                 | leşire linie audio pe componente (monaurală)                            |
| Terminal                        |                                                                         |
| [COMPONENT OUT]:                | Mufă dedicată (10 pini)                                                 |
| [DIGITAL/AV OUT]:               | Mufă dedicată (8 pini)                                                  |
| [DC IN]:                        | Mufă dedicată (2 pini)                                                  |
| Dimensiuni:                     | Circa 94,7 mm (L) × 22,0 mm (I) × 51,9 mm (h) (exclusiv protuberanțele) |
| Masă:                           | Circa 148 g (exclusiv bateria și cardul)                                |
|                                 | Circa 146 g (inclusiv bateria și cardul)                                |
| Temperatură operațională:       | De la 0°C la 40°C                                                       |
| Umiditate operațională:         | De la 10% la 80%                                                        |
| Încărcător de baterie           |                                                                         |
| (Panasonic DE-A40A):            | Informații pentru siguranța dumneavoastră                               |
| Intrare:                        | 110 V - 240 V ~50/60 Hz, 0,2 A                                          |
| leşire:                         | Încărcare 4,2 V === 0,8 A                                               |
| Ansamblu baterie<br>(litiu-ion) |                                                                         |
| (Panasonic DMW-BCE10E):         | Informații pentru siguranța dumneavoastră                               |
| Tensiune/capacitate:            | 3,6 V, 1000 mAh                                                         |

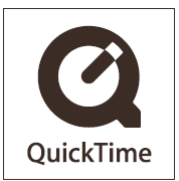

QuickTime și logo-ul QuickTime sunt mărci comerciale sau mărci comerciale înregistrate ale Apple Inc., folosite în continuare sub licență.

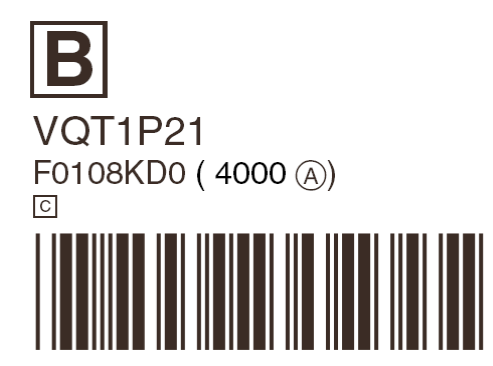

# Matsushita Electric Industrial Co., Ltd.

Site Web: http://panasonic.net

Ca urmare a Directivei 2004/108/EC, articolul 9(2) Panasonic Testing Centre Panasonic Marketing Europe GmbH Winsbergring 15, 22525 Hamburg, Germania